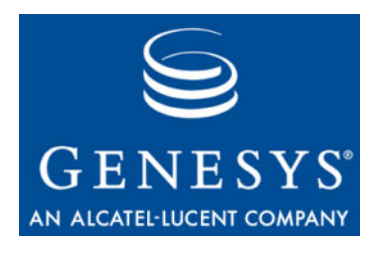

Framework 8.1

## **SIP Server**

## **Integration Reference Manual**

The information contained herein is proprietary and confidential and cannot be disclosed or duplicated without the prior written consent of Genesys Telecommunications Laboratories, Inc.

Copyright © 2008–2012. Genesys Telecommunications Laboratories, Inc. All rights reserved.

#### **About Genesys**

Alcatel-Lucent's Genesys solutions feature leading software that manages customer interactions over phone, Web, and mobile devices. The Genesys software suite handles customer conversations across multiple channels and resources—self-service, assisted-service, and proactive outreach—fulfilling customer requests and optimizing customer care goals while efficiently using resources. Genesys software directs more than 100 million customer interactions every day for 4000 companies and government agencies in 80 countries. These companies and agencies leverage their entire organization, from the contact center to the back office, while dynamically engaging their customers. Go to www.genesyslab.com for more information.

Each product has its own documentation for online viewing at the Genesys Technical Support website or on the Documentation Library DVD, which is available from Genesys upon request. For more information, contact your sales representative.

#### Notice

Although reasonable effort is made to ensure that the information in this document is complete and accurate at the time of release, Genesys Telecommunications Laboratories, Inc., cannot assume responsibility for any existing errors. Changes and/or corrections to the information contained in this document may be incorporated in future versions.

#### Your Responsibility for Your System's Security

You are responsible for the security of your system. Product administration to prevent unauthorized use is your responsibility. Your system administrator should read all documents provided with this product to fully understand the features available that reduce your risk of incurring charges for unlicensed use of Genesys products.

#### Trademarks

Genesys, the Genesys logo, and T-Server are registered trademarks of Genesys Telecommunications Laboratories, Inc. All other trademarks and trade names referred to in this document are the property of other companies. The Crystal monospace font is used by permission of Software Renovation Corporation, www.SoftwareRenovation.com.

#### **Technical Support from VARs**

If you have purchased support from a value-added reseller (VAR), please contact the VAR for technical support.

#### **Technical Support from Genesys**

If you have purchased support directly from Genesys, please contact Genesys Technical Support at the regional numbers provided on page 11. For complete contact information and procedures, refer to the *Genesys Technical Support Guide*.

#### **Ordering and Licensing Information**

Complete information on ordering and licensing Genesys products can be found in the Genesys Licensing Guide.

#### **Released by**

Genesys Telecommunications Laboratories, Inc. www.genesyslab.com

Document Version: 81fr\_ref-sip\_01-2012\_v8.1.001.04

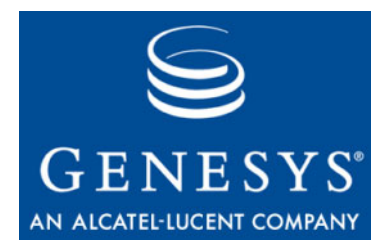

## **Table of Contents**

| List of<br>Procedures |                                                     | 7  |
|-----------------------|-----------------------------------------------------|----|
| Preface               |                                                     | 9  |
|                       | About SIP Server                                    | 9  |
|                       | Intended Audience                                   | 10 |
|                       | Reading Prerequisites                               | 10 |
|                       | Making Comments on This Document                    | 10 |
|                       | Contacting Genesys Technical Support                | 11 |
|                       | Document Change History                             | 11 |
| Chapter 1             | SIP Server Integration with Siemens OpenScape Voice | 13 |
|                       | Overview                                            |    |
|                       | Assumptions                                         |    |
|                       | Endpoint Support                                    |    |
|                       | Deployment Architecture                             | 15 |
|                       | Accessing Configuration Tools                       | 15 |
|                       | Integration Task Summary                            | 16 |
|                       | Configuring OpenScape Voice                         | 17 |
|                       | Procedures                                          |    |
|                       | Optional Configurations for SIP Server              |    |
|                       | Configuring OpenScape Voice DN Objects              | 47 |
|                       | Procedures                                          | 47 |
|                       | Support for First-Party Call-Control Operations     | 56 |
|                       | Feature Configuration                               | 56 |
|                       | Feature Limitations                                 | 56 |
|                       | Support for Split-Node Deployments                  | 56 |
|                       | Feature Configuration                               |    |
|                       | Feature Limitations                                 |    |
| Chapter 2             | SIP Server Integration with Asterisk                | 61 |
|                       | Overview                                            | 61 |
|                       | Asterisk with a Business Call Routing Capability    | 62 |

|           | Asterisk as a Voicemail Server                      | 69  |
|-----------|-----------------------------------------------------|-----|
|           | Asterisk as a Media Server                          | 74  |
|           | Asterisk for Business Calls Routing                 | 74  |
|           | Integration Task Summary                            | 74  |
|           | Configuring Asterisk                                | 75  |
|           | Configuring Asterisk DN Objects                     | 78  |
|           | Asterisk as a Voicemail Server                      |     |
|           | Integration Task Summary                            | 83  |
|           | Configuring a SIP Server Application object         | 83  |
|           | Configuring Configuration Layer Objects             |     |
|           | Configuring Asterisk                                |     |
|           | Asterisk as a Media Server                          | 95  |
|           | Configuring Asterisk                                | 95  |
|           | Configuring Asterisk DN Objects                     |     |
| Chapter 3 | SIP Server Integration with the Cisco Media Gateway | 99  |
|           | Overview                                            |     |
|           | Deployment Architecture                             | 100 |
|           | Integration Task Summary                            |     |
|           | Configuring Cisco Media Gateway                     |     |
|           | Procedures                                          |     |
|           | Configuring Cisco Media Gateway DN Objects          |     |
|           | Procedure                                           | 108 |
| Chapter 4 | SIP Server Integration with the AudioCodes Gateway  |     |
|           |                                                     |     |
|           | Overview                                            |     |
|           | Deployment Architecture                             |     |
|           | Integration Task Summary                            | 112 |
|           | Configuring the AudioCodes Gateway                  | 113 |
|           | Procedure                                           | 113 |
|           | Configuring AudioCodes Gateway DN Objects           |     |
|           | Procedure                                           | 115 |
| Chapter 5 | SIP Server Integration with the F5 Networks BIG-IP  | 110 |
|           |                                                     |     |
|           | Overview                                            | 119 |
|           | Deployment Architecture                             | 120 |
|           | Integration Task Summary                            | 123 |
|           | Configuring the BIG-IP LTM                          | 123 |
|           | Procedures                                          | 125 |
|           | Configuring SIP Server HA                           |     |
|           | Procedures                                          | 154 |

| Supplements | Related Documentation Resources | 161   |
|-------------|---------------------------------|-------|
|             | Document Conventions            | 163   |
| Index       |                                 | . 165 |

Table of Contents

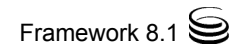

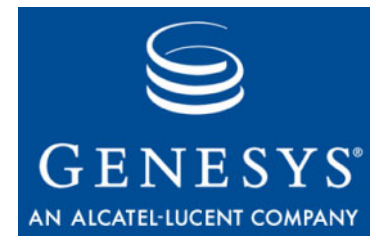

# List of Procedures

| Configuring Numbering Plans                                    |
|----------------------------------------------------------------|
| Configuring a SIP Server Endpoint Profile                      |
| Configuring a SIP Server Endpoint                              |
| Configuring SIP Server Destinations for Gateways               |
| Configuring SIP Server Prefix Access Codes                     |
| Configuring SIP Server Destination Codes                       |
| Configuring an Agent Destination for SIP Server                |
| Configuring Agent Prefix Access Codes and Destination Codes 38 |
| Configuring Click-to-Answer                                    |
| Configuring emergency call routing                             |
| Configuring a Voice over IP Service DN for OpenScape Voice 47  |
| Configuring a Trunk DN for OpenScape Voice                     |
| Configuring Extension DNs for OpenScape Voice                  |
| Configuring Routing Point DNs for OpenScape Voice              |
| Configuring the sip.conf file                                  |
| Configuring the extensions.conf file                           |
| Configuring a Trunk DN for Asterisk                            |
| Configuring Extension DNs for Asterisk                         |
| Configuring a SIP Server Application object                    |
| Configuring an E1 environment 101                              |
| Configuring a T1 CAS environment                               |
| Configuring a T1 PRI environment                               |
| Configuring an E1 PRI environment                              |
| Configuring a SIP User Agent 107                               |
| Configuring a Trunk DN for Cisco Media Gateway                 |
| Configuring the AudioCodes Gateway                             |
| Configuring a Trunk DN for the AudioCodes Gateway 115          |
| Configuring VLANs                                              |
| Configuring Self IP addresses 127                              |

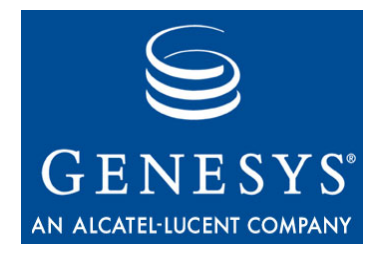

## Preface

Welcome to the *Framework 8.1 SIP Server Integration Reference Manual*. This document introduces you to the concepts, terminology, and procedures related to integrating SIP Server with SIP softswitches and gateways. The reference information includes, but is not limited to, configuration options, limitations, and switch-specific functionality. This document is designed to be used along with the *Framework 8.1 SIP Server Deployment Guide*.

This document is valid only for the 8.1 release of this product.

**Note:** For versions of this document created for other releases of this product, visit the Genesys Technical Support website, or request the Documentation Library DVD, which you can order by e-mail from Genesys Order Management at <u>orderman@genesyslab.com</u>.

This preface contains the following sections:

- About SIP Server, page 9
- Intended Audience, page 10
- Making Comments on This Document, page 10
- Contacting Genesys Technical Support, page 11
- Document Change History, page 11

For information about related resources and about the conventions that are used in this document, see the supplementary material starting on page 161.

## **About SIP Server**

SIP Server is the Genesys software component that provides an interface between your telephony hardware and the rest of the Genesys software components in your enterprise. It translates and keeps track of events and requests that come from, and are sent to the telephony device. SIP Server is a TCP/IP-based server that can also act as a messaging interface between SIP Server clients. It is the critical point in allowing your Genesys solution to facilitate and track the contacts that flow through your enterprise.

## **Intended Audience**

This guide is intended primarily for system administrators, certified technicians, those who are new to SIP Server and those who are familiar with it. Based on your specific contact center environment and your responsibilities in it, you may need to be familiar with a much wider range of issues as you deploy SIP Server.

In general, this document assumes that you have a basic understanding of, and familiarity with:

- Computer-telephony integration (CTI) concepts, processes, terminology, and applications.
- Network design and operation.
- Your own network configurations.
- Your telephony hardware and software.
- Genesys Framework architecture and functions.
- Configuration Manager interface and object management operations.

In particular, this document assumes that you are trained and certified on the products this guide is written for. For more information, see product-specific documentation.

The SIP Server integration solutions described in this document are not the only methods that will work; rather, they are the ones that have been tested and approved by Genesys, and that are supported by Genesys Customer Support.

## **Reading Prerequisites**

You must read the *Framework 8.1 Deployment Guide* and *Framework 8.1 SIP* Server Deployment Guide before using this SIP Server Integration Reference Manual.

## **Making Comments on This Document**

If you especially like or dislike anything about this document, feel free to email your comments to <u>Techpubs.webadmin@genesyslab.com</u>.

You can comment on what you regard as specific errors or omissions, and on the accuracy, organization, subject matter, or completeness of this document. Please limit your comments to the scope of this document only and to the way in which the information is presented. Contact your Genesys Account Representative or Genesys Technical Support if you have suggestions about the product itself. When you send us comments, you grant Genesys a nonexclusive right to use or distribute your comments in any way it believes appropriate, without incurring any obligation to you.

## **Contacting Genesys Technical Support**

If you have purchased support directly from Genesys, contact Genesys Technical Support at the following regional numbers:

| Region                             | Telephone                                                       | E-Mail                           |
|------------------------------------|-----------------------------------------------------------------|----------------------------------|
| North America and<br>Latin America | +888-369-5555 (toll-free)<br>+506-674-6767                      | <u>support@genesyslab.com</u>    |
| Europe, Middle East, and Africa    | +44-(0)-1276-45-7002                                            | <u>support@genesyslab.co.uk</u>  |
| Asia Pacific                       | +61-7-3368-6868                                                 | <u>support@genesyslab.com.au</u> |
| Malaysia                           | 1-800-814-472 (toll-free)<br>+61-7-3368-6868 (International)    | <u>support@genesyslab.com.au</u> |
| India                              | 000-800-100-7136 (toll-free)<br>+61-7-3368-6868 (International) | support@genesyslab.com.au        |
| Japan                              | +81-3-6361-8950                                                 | <u>support@genesyslab.co.jp</u>  |

Before contacting technical support, refer to the *Genesys Technical Support Guide* for complete contact information and procedures.

## **Document Change History**

This is the first release of the *Framework 8.1 SIP Server Integration Reference Manual*.

Since document version 8.0.001.00, the following topics have been added in Chapter 1:

- Support for First-Party Call-Control Operations, page 56
- Support for Split-Node Deployments, page 56

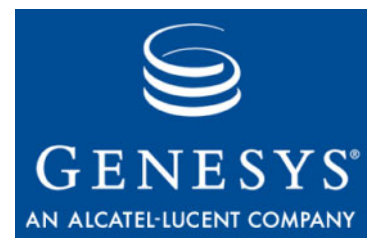

Chapter

# 1

# SIP Server Integration with Siemens OpenScape Voice

This chapter describes how to integrate SIP Server with the Siemens OpenScape Voice switch (hereafter referred to as *OpenScape Voice*). It contains the following sections:

- Overview, page 13
- Integration Task Summary, page 16
- Configuring OpenScape Voice, page 17
- Configuring OpenScape Voice DN Objects, page 47
- Support for First-Party Call-Control Operations, page 56
- Support for Split-Node Deployments, page 56
- **Note:** The instructions in this chapter assume that OpenScape Voice is fully functional and is routing calls before Genesys products are installed. They also assume that SIP Server has already been configured to function properly in stand-alone mode, and that configuration between SIP Server and Universal Routing Server (URS) has already been completed.

## **Overview**

The SIP Server and OpenScape Voice integration solution that is described in this chapter is not the only method that will work. Although there are other methods, this is the only one that has been tested and approved by Genesys, and that is supported by Genesys Customer Support. This chapter contains best-practice guidelines that have been determined by both Genesys and Siemens Engineering departments. Deviating from the solution that is described in this chapter can have unexpected consequences. Although this chapter provides steps to log in to OpenScape Voice, login credentials are site-specific and should be different for each installation, due to the nature of the equipment.

**Note:** The OpenScape Voice screen captures in this chapter were taken from the HiPath Assistant 3.0R0.0.0 Build 860. Depending on your onsite version, the onscreen output might differ.

## Assumptions

The integration solution described in this chapter makes the following assumptions about the desired call flow:

- Agent endpoints (SIP Phones) register directly with OpenScape Voice. Genesys SIP Server does not signal these endpoints directly; instead, it always goes through OpenScape Voice.
- A single instance of SIP Server is configured behind OpenScape Voice.
- If it is used for treatments, music on hold, MCU (Multipoint Conference Unit) recording, and supervisor functionality, Stream Manager is signaled only by SIP Server. No direct SIP signaling occurs between OpenScape Voice and Stream Manager. For information about configuring SIP Server to use Stream Manager, see the *Framework 8.1 SIP Server Deployment Guide*.

In the event that these assumptions are not valid for the required deployment, you can still configure SIP Server for integration with OpenScape Voice; however, you might have to modify the configuration that is described in this chapter.

To configure multiple instances of SIP Server to work with OpenScape Voice, create a unique Numbering Plan for each SIP Server and each group of agents that is associated with it and related switch entities, as described in Table 2 on page 17 For example, to configure two SIP Servers, create two unique SIP Server Numbering Plans, two Agent Numbering Plans, and all related switch entities as required for each Numbering Plan.

For GVP integration with SIP Server, the configuration must be performed on the SIP Server side, not on the OpenScape Voice side.

## **Endpoint Support**

When Genesys SIP Server is integrated with Siemens OpenScape Voice, the endpoints register directly to the Siemens switch. Genesys validates the integration using a representative selection of endpoints recommended by Siemens. However, this selection is not an exhaustive list of endpoints, and Genesys defers the official endpoint support statement to Siemens. Also note that the Click-to-Answer feature requires the referenced Patchset on OpenScape Voice and a device that supports it.

## **Deployment Architecture**

A successful implementation requires that Genesys SIP Server be in the communications path for every call in the contact center—both internal and external (see Figure 1). This can be done efficiently and effectively by using multiple Numbering Plans. Note, however, that gateways should not be put into the Global Numbering Plan. Doing so can cause complications by routing gateway calls directly to the agents, bypassing SIP Server.

In the General Numbering Plan (the Numbering Plan that contains the gateways), the contact center is given a range of numbers for agents (assuming that the agents have direct lines) and Routing Points. Those numbers route directly to SIP Server, which then routes the calls accordingly.

SIP Server must have its own Numbering Plan, because it will make calls on behalf of the agents. These calls are sent to the E.164 Numbering Plan (to reach internal phones) or, if necessary, to available gateways.

The Agent Numbering Plan is simple; all calls go to SIP Server. The configuration of SIP Server Numbering Plan will determine how the calls should be routed.

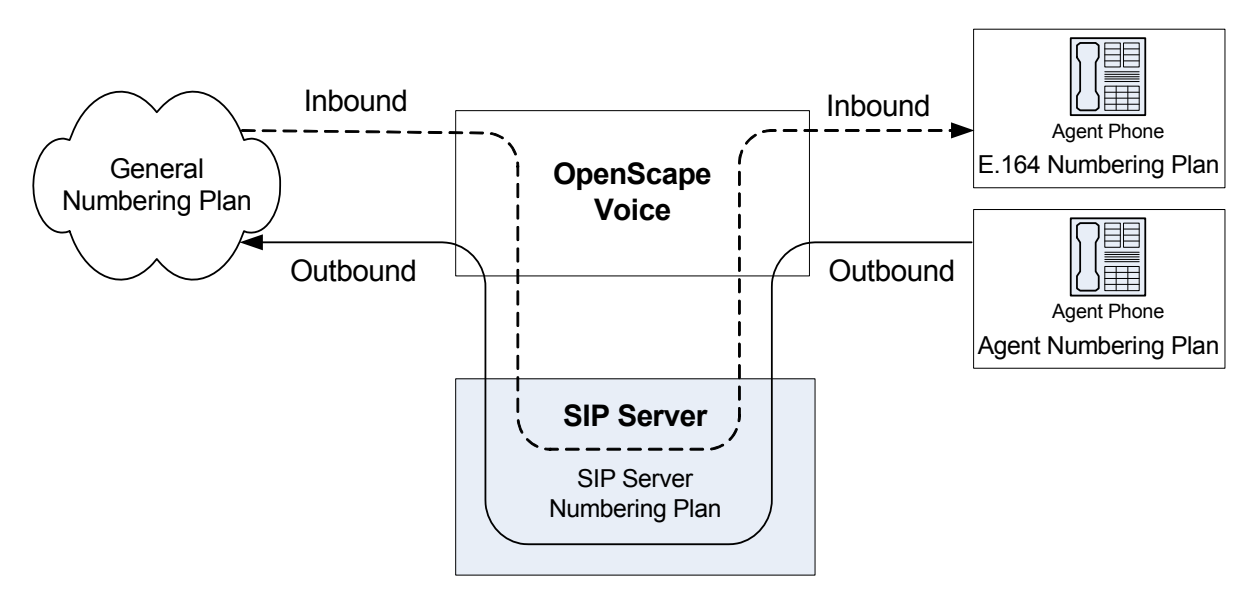

Figure 1: SIP Server - OpenScape Voice Deployment Architecture

## **Accessing Configuration Tools**

#### **HiPath Assistant**

The HiPath Assistant is a thin, Web-based application that runs within a browser to provide a common user experience. It is primarily intended for use as a Service Management Center that provides administrators of communications networks with provisioning information and control over their subscribers' voice services. Its purpose is to provide enterprises with a cost-effective, IP-based system that works seamlessly with OpenScape Voice.

For enterprises with more than 5,000 lines, the HiPath Assistant can be installed on an external server as a stand-alone (off-board) installation, separated from the OpenScape Voice switch.

To access the HiPath Assistant, enter the following URL in the Address text box of Microsoft Internet Explorer: https://<IP Address/.

#### **Command-Line Interface**

OpenScape Voice also has an SSL (Secure Sockets Layer) command-line interface that you can access. SSL is the same as Telnet, except that it is encrypted to provide more security. There are many SSL client applications available on the Web for free, in addition to commercial applications. A common application for SSL is PuTTY. You can download PuTTY from the following web page:

http://www.chiark.greenend.org.uk/~sgtatham/putty/download.html.

After you have your SSL application, configure it to connect to the management IP address of OpenScape Voice.

## **Integration Task Summary**

 Table 1 summarizes the steps that are required in order to integrate SIP Server with OpenScape Voice.

## Table 1: Task Summary—Integrating SIP Server with OpenScape Voice

| Objective                                                                 | Related procedures and actions |
|---------------------------------------------------------------------------|--------------------------------|
| 1. Configure OpenScape Voice.                                             | See Table 2.                   |
| 2. Configure OpenScape Voice DN<br>objects in the Configuration<br>Layer. | See Table 3 on page 47.        |

## **Configuring OpenScape Voice**

Table 2 provides an overview of the main steps that are required in order to configure OpenScape Voice. Complete all steps in the order in which they are listed.

| Objective |                                                                                   | Related procedures and actions                                                                                                    |  |
|-----------|-----------------------------------------------------------------------------------|----------------------------------------------------------------------------------------------------|--|
| 1.        | Confirm that OpenScape Voice is<br>functional and routing calls<br>appropriately. | The procedures in this chapter assume that OpenScape Voice is<br>functional and routing calls appropriately. There should already<br>be at least one Numbering Plan that has gateways and nonagent<br>subscribers in it. For more information, see Siemens<br>OpenScape Voice–specific documentation. |  |
| 2.        | Configure the Numbering Plans.                                                    | <ul><li>Complete the following procedure:</li><li>Procedure: Configuring Numbering Plans, on page 18</li></ul>                                                                                                    |  |
| 3.        | Configure a SIP Server Endpoint<br>Profile.                                       | <ul><li>Complete the following procedure:</li><li>Procedure: Configuring a SIP Server Endpoint Profile, on page 20</li></ul>                                                                                                    |  |
| 4.        | Configure a SIP Server Endpoint.                                                  | <ul><li>Complete the following procedure:</li><li>Procedure: Configuring a SIP Server Endpoint, on page 23</li></ul>                                                                                                    |  |
| 5.        | Configure SIP Server Destinations for Gateways.                                   | <ul> <li>Complete the following procedure:</li> <li>Procedure: Configuring SIP Server Destinations for<br/>Gateways, on page 27</li> </ul>                                                                                                    |  |
| 6.        | Configure SIP Server Prefix Access<br>Codes.                                      | <ul> <li>Complete the following procedure:</li> <li>Procedure: Configuring SIP Server Prefix Access Codes, on page 30</li> </ul>                                                                                                    |  |
| 7.        | Configure SIP Server Destination<br>Codes.                                        | <ul> <li>Complete the following procedure:</li> <li>Procedure: Configuring SIP Server Destination Codes, on page 33</li> </ul>                                                                                                    |  |
| 8.        | Configure Agent Destinations for SIP Server.                                      | <ul> <li>Complete the following procedure:</li> <li>Procedure: Configuring an Agent Destination for SIP Server, on page 35</li> </ul>                                                                                                    |  |
| 9.        | Configure Agent Prefix Access<br>Codes and Destination Codes.                     | <ul> <li>Complete the following procedure:</li> <li>Procedure: Configuring Agent Prefix Access Codes and Destination Codes, on page 38</li> </ul>                                                                                                    |  |

| Objective                                        | Related procedures and actions                                                                                        |
|--------------------------------------------------|----------------------------------------------------------------------------------------------------|
| 10.Configure Click-to-Answer.                    | <ul><li>Complete the following procedure:</li><li>Procedure: Configuring Click-to-Answer, on page 41</li></ul>        |
| 11. (Optional) Configure emergency call routing. | <ul><li>Complete the following procedure:</li><li>Procedure: Configuring emergency call routing, on page 42</li></ul> |

Table 2: Task Flow—Configuring OpenScape Voice (Continued)

## **Procedures**

This section provides detailed procedures for configuring the various elements that are required for the OpenScape Voice-SIP Server integration.

#### Procedure: Configuring Numbering Plans

#### Summary

The instructions in this chapter assume that OpenScape Voice is functional and routing calls appropriately. There should already be at least one Numbering Plan with configured gateways and nonagent subscribers.

**Purpose:** To create the Numbering Plans that will contain the Agents and SIP Server.

#### Start of procedure

1. Log in to the HiPath Assistant, and navigate to the Business Group of the contact center that you want to configure—for example, GenesysLab (see Figure 2).

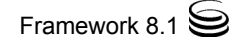

| General                    | Administration | Business Group             | Global Translatio          |
|----------------------------|----------------|----------------------------|----------------------------|
| Available Swi              | tches          | [GENHP8K] - List           | Business Groups            |
| GENHP8K                    | ~              | (1) This list shows all th | e BGs you are allowed to a |
| ▶ Quick Task               | S              |                            |                            |
| ▼ Business G               | roup Lists     | No Filter                  | ×                          |
| 🙀 Business                 | s Groups       |                            |                            |
| Available Bus              | iness Groups   | Business                   | s Group Display Numb       |
| GenesysLab                 | <u> </u>       | 🔽 🙀 GenesysLab             |                            |
| GenesysLab<br>▶ BG Uptions |                |                            |                            |
| ▶ Teams                    |                |                            |                            |
| ► Statistics               |                |                            |                            |

Figure 2: Selecting the Business Group

2. Click Private Numbering Plans (see Figure 3).

| Available Business Groups |                     |
|---------------------------|---------------------|
| GenesysLab                | <b>~</b>            |
| ► BG Options              |                     |
| ▶ Teams                   |                     |
| Statistics                |                     |
| ▼ Private Numbe           | ring Plans          |
| 🙀 Private Num             | ibering Plans പ്രിഎ |
| Available Private         | Numbering Plan      |

Figure 3: Selecting Private Numbering Plans

3. In the Private Numbering Plans dialog box, click Add.

4. Add two new Private Numbering Plans: one for your agents and one for SIP Server itself—for example, Agents and SIPServer, respectively (see Figure 4.)

| [ GENHP8K] - Pri                                                             | vate Numbering Plan                                                                                                    | C ?                                                                                                    |
|------------------------------------------------------------------------------|----------------------------------------------------------------------------------------------------|----------------------------------------------------------------------------------------------------|
| General                                                                      | Users                                                                                                    |                                                                                                    |
| The private numl<br>group could be a<br>business group c<br>Private Numberin | pering plan is a customized plan for the busi<br>ssigned with many numbering plans and all s<br>ould be covered by different Private numbe<br>g Plan | ness group customers. A business<br>subscribers belonging to that<br>ring plan of that business group. |
| General information f                                                        | or the private Numbering Plan                                                                                                    |                                                                                                    |
| Name:                                                                        | SIPServer                                                                                                    | ]<br>                                                                                                  |

Figure 4: Creating Private Numbering Plans

When you are finished, the dialog box shown in Figure 5 appears.

| -    | Agents    | 0 | User-defined | Private |
|------|-----------|---|--------------|---------|
| •••  | Gen       | 0 | User-defined | Private |
| **** | SIPServer | 0 | User-defined | Private |

Figure 5: Private Numbering Plans

#### End of procedure

#### Next Steps

• Procedure: Configuring a SIP Server Endpoint Profile

## Procedure: Configuring a SIP Server Endpoint Profile

#### Prerequisites

• Procedure: Configuring Numbering Plans, on page 18

#### Start of procedure

1. Click Private Numbering Plan, and then click the SIP Server Numbering Plan—for example, SIPServer (see Figure 6).

| Available Private Numbering F | Plan |
|-------------------------------|------|
| SIPServer                     | ~    |
| ▼ Members                     |      |
| 📢 Subscribers                 |      |
| Translation                   |      |
| Destinations and Routes       |      |
| 🕨 Endpoint Management զիդ     |      |
| $\sim$                        |      |

Figure 6: Selecting the Numbering Plan

2. Click Endpoint Management, and then click Endpoint Profiles (see Figure 7).

| Available Private Numbering | Plan |
|-----------------------------|------|
| SIPServer                   | *    |
| ▼ Members                   |      |
| 📢 Subscribers               |      |
| Translation                 |      |
| Destinations and Routes     |      |
| ▼ Endpoint Management       |      |
| 🌆 Endpoints                 |      |
| 💓 Endpoint Profiles 🖓       |      |
| $\vee$                      |      |

Figure 7: Selecting Endpoint Profiles

3. In the Endpoint Profile: <Business Group> dialog box on the General tab, enter a name for this configured Endpoint Profile in the Name text box. This will associate the endpoint that uses it with the Numbering Plan in which the Endpoint Profile was created (see Figure 8).

| [GENHP8K] - Endpo                    | int Profile: GenesysLab - ""                        | C  |
|--------------------------------------|-----------------------------------------------------|----|
| General Endpoi                       | nts Services Blocked Numbers                        |    |
| 🕕 Enter the profile dat              | a.                                                  |    |
| Endpoint Profile                     |                                                     |    |
| Please enter a unique na             | me to identify this profile.                        |    |
| Name:                                | SIPServerEPP                                        |    |
| Remark:                              |                                                     |    |
| Business Group:                      | GenesysLab                                          |    |
| Numbering Plan:                      | SIPServer                                           |    |
| Management Inform                    | ation                                               |    |
| Please enter the data fo             | r the following fields in the corresponding screens | ş. |
| Class of Service:                    | ····                                                |    |
| Routing Area:                        |                                                     |    |
| Calling Location:                    |                                                     |    |
| SIP Privacy Support:                 | Basic                                               |    |
| Failed Calls Intercept<br>Treatment: | Disabled                                            |    |
| Language:                            | English                                             |    |

Figure 8: Configuring an Endpoint Profile

- 4. (Optional) If there are existing dialing rules and conventions that require the use of Class of Service and Routing Areas, enter that information. As a general rule, give this Endpoint Profile the same calling access as you would give to your agents.
- 5. When you are finished, click Save.
- 6. In the Endpoint Profile: <Business Group> dialog box on the Services tab, enable the Call Transfer service, by selecting Yes from the drop-down menu (see Figure 9).

| Genera | al Endpoints           | Services     |           |
|--------|------------------------|--------------|-----------|
| •      | Voice mail:            |              | No 💌      |
| ø      | Call Transfer:         |              | Yes       |
| •      | Call Forward Invalid [ | Destination: | Yes<br>No |

Figure 9: Enabling the Call Transfer Service

#### End of procedure

#### **Next Steps**

• Procedure: Configuring a SIP Server Endpoint

## Procedure: Configuring a SIP Server Endpoint

#### Prerequisites

- 1. Procedure: Configuring Numbering Plans, on page 18
- 2. Procedure: Configuring a SIP Server Endpoint Profile, on page 20

#### Start of procedure

- 1. Click Private Numbering Plan, and then click the SIP Server Numbering Plan—for example, SIPServer.
- 2. Click Endpoints, and then click Add (see Figure 10).

| Available Private Numbering | Plan |
|-----------------------------|------|
| SIPServer                   | ~    |
| ▼ Members                   |      |
| 📢 Subscribers               |      |
| Translation                 |      |
| Destinations and Routes     |      |
| ▼ Endpoint Management       |      |
| 🕍 Endpoints <sub>միտ</sub>  |      |
| 🥮 Endpoint Profiles         |      |

Figure 10: Selecting Endpoints

- 3. In the Endpoint: <Business Group> dialog box, click the General tab, and do the following (see Figure 11):
  - a. In the Name text box, enter a unique name for this configured Endpoint.
  - **b.** Select the Registered check box.
  - c. Set the Profile text box to the Endpoint Profile that you created for SIP Server, by clicking the browse (...) button.

| eneral SIP from      | Attributes        | Aliases          | Routes          | Accounting      |
|----------------------|-------------------|------------------|-----------------|-----------------|
| oint                 |                   |                  |                 |                 |
| Define the connectio | n data of an endp | oint, e.g. you i | may use this to | add a gateway t |
| me:                  | SipServe          | er               |                 |                 |
|                      |                   |                  |                 |                 |
| nark:                |                   |                  |                 |                 |
|                      |                   |                  |                 |                 |
| jistered:            |                   |                  |                 |                 |
| ofile:               | SIPServ           | erEPP            |                 |                 |
| )file:               | SIPServi          | erEPP            |                 |                 |

Figure 11: Configuring Endpoints: General Tab

- 4. In the Endpoint: <Business Group> dialog box, click the SIP tab, and do the following (see Figure 12):
  - **a.** Make sure that the Type text box is set to Static.
  - b. In the Endpoint Address text box, enter the IP address of SIP Server.
  - c. From the Transport protocol drop-down box, select UDP or TCP, depending on SIP Server.

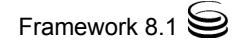

| GENOSY] - [GenesysLab] - [Main Office] - Add Endpoint                             |                                                                                                    |  |
|-----------------------------------------------------------------------------------|----------------------------------------------------------------------------------------------------|--|
| General SIP A                                                                     | ttributes Aliases Routes Accounting                                                                                                    |  |
| Endpoint Type                                                                     |                                                                                                    |  |
| SIP Private Networking:                                                           | c                                                                                                    |  |
| SIP Trunking:                                                                     | e                                                                                                    |  |
| SIP-Q Signaling:                                                                  | С                                                                                                    |  |
| IP Signaling                                                                      |                                                                                                    |  |
| For the static Endpoints t<br>Note that the address of<br>has first been removed. | he address of the SIP signaling interface can be specified in IP or FQDN format.<br>the signaling interface cannot be modified unless the entry in the security section |  |
| Туре:                                                                             | Static                                                                                                    |  |
| Signaling Address Type:                                                           | IP Address or FQDN                                                                                                    |  |
| Endpoint Address:                                                                 | 1.2.3.4                                                                                                    |  |
| Port:                                                                             | 5060                                                                                                    |  |
| Transport protocol:                                                               |                                                                                                    |  |

#### Figure 12: Configuring Endpoints: SIP Tab

- 5. Click the Attributes tab, and do the following (see Figure 13):
  - a. Select the Transfer HandOff check box.

There is a known limitation of the Transfer HandOff feature. The full number must be used to transfer a call when this feature is activated.

- b. Select the Do not Send Invite without SDP check box.
- c. When you are done, click Save.

| Allow Sending of Insecure Referred-By Header                        |  |
|---------------------------------------------------------------------|--|
| Override IRM Codec Restriction                                      |  |
| Transfer HandOff                                                    |  |
| Send P-Preferred-Identity rather than P-Asserted-Identity           |  |
| Send domain name in From and P-Preferred-Identity headers           |  |
| Send Redirect Number instead of calling number for redirected calls |  |
| Do not send Diversion header                                        |  |
| Do not Send Invite without SDP                                      |  |
| Send URI In Telephone Subscriber Format                             |  |
| Rerouting Direct Incoming Calls                                     |  |

#### Figure 13: Configuring Endpoints: Attributes Tab

- 6. Click the Aliases tab, and then click Add.
- 7. In the Alias dialog box, do the following (see Figure 14):
  - a. In the Name text box, enter the IP address that you entered in the Endpoint Address text box in Step 4.
  - **b.** Unless you have OpenScape Voice version 5 and later, set the Type text box to SIP URL. (This is done automatically in version 5.)
  - c. Click OK.

| 🗿 [ GENHP 8K] -                                                                                                    | Alias - Microsoft Internet Explorer |   |   |
|----------------------------------------------------------------------------------------------------|-------------------------------------|---|---|
| [ GENHP8K] - Al                                                                                                    | ias                                 | C | ? |
| The Alias name of the Alias name of the Alias | ap bo 1 to 40 characters long       |   |   |
|                                                                                                    | an be 1 to 49 characters long.      |   |   |
| Name:                                                                                                    | 1.2.3.4                             |   |   |
| Name:                                                                                                    | 1.2.3.4<br>SIP URL                  |   |   |

Figure 14: Configuring Endpoints: Aliases Tab

8. In the Endpoint dialog box, click SAve.

**9.** When the confirmation message box appears, informing you that the Endpoint was created successfully, click Close.

#### End of procedure

#### **Next Steps**

Procedure: Configuring SIP Server Destinations for Gateways

#### Procedure: Configuring SIP Server Destinations for Gateways

**Purpose:** To create Gateway Destinations for SIP Server to route calls. The Endpoints of such Gateway Destinations must already be configured in OpenScape Voice. SIP Server routes calls to Gateways and to phones. Because calls to the phones are routed via the E.164 Numbering Plan, no Destinations have to be configured for them.

#### Prerequisites

- 1. Procedure: Configuring Numbering Plans, on page 18
- 2. Procedure: Configuring a SIP Server Endpoint Profile, on page 20
- 3. Procedure: Configuring a SIP Server Endpoint, on page 23

#### Start of procedure

- 1. Click Private Numbering Plan, and then click the SIP Server Numbering Plan—for example, SIPServer.
- 2. Click Destinations and Routes, then Destinations, and then click Add (see Figure 15).

| Available Private Numbering Pl | lan |
|--------------------------------|-----|
| SIPServer                      | ~   |
| Members                        |     |
| Translation                    |     |
| ▶ Destinations and Routes      |     |
| 🔻 Endpoint Management 🛛 🗸      |     |
| 🙀 Endpoints                    |     |
| 🥞 Endpoint Profiles            |     |

Figure 15: Selecting Destinations

- 3. In the Destination dialog box, on the General tab, do the following (see Figure 16):
  - **a.** In the Name text box, enter a unique name for the Destination—for example, SIPServerGWDEST. The name must be unique within the switch configuration database.
  - **b.** Make sure that all check boxes are cleared.
  - c. When you are finished, click Save.

| [ GENHP8K           | ] - Destina    | tion: GenesysL       | ab- C                     | ?    |
|---------------------|----------------|----------------------|---------------------------|------|
| General             | Routes         | Route Lists          | Destination Code          |      |
| Destination         | 1              |                      |                           |      |
| Destinations        | are used to ro | ute a call to an end | point representing a gate | way. |
|                     |                |                      |                           |      |
| Name:               |                | SIPServerGW          | DEST                      |      |
| Name:<br>is a media | server:        | SIPServerGWI         | DEST                      |      |

Figure 16: Configuring a Gateway Destination

- 4. In the Destination <Business Group> dialog box, click the Destination that you just created.
- 5. Click the Routes tab, and then click Add.
- 6. In the Route dialog box, do the following (see Figure 17):
  - **a.** In the ID text box, enter 1 for this particular route.
  - **b.** Set the Type text box to SIP Endpoint.
  - c. Set the SIP Endpoint text box to the Endpoint that you created in "Configuring a SIP Server Endpoint" on page 23 by clicking the browse (...) button, selecting the Numbering Plan that contains the Endpoint for the gateway to which you will be routing (for example, the general Numbering Plan), and then selecting the Endpoint.
  - **d.** Do not modify the digit string for calls that are being routed from SIP Server. All modifications to the digit string should be completed before the calls arrive to SIP Server.

|                                                                                                    | ute                                                                                                    | 6 6                                                    |
|----------------------------------------------------------------------------------------------------|----------------------------------------------------------------------------------------------------|--------------------------------------------------------|
| A route connects                                                                                                    | the destination with an endpoint representing                                                                                                    | a gateway.                                             |
| ID                                                                                                    |                                                                                                    |                                                        |
| The Route ID indicat                                                                                                    | es the priority level.                                                                                                    |                                                        |
| D:                                                                                                    | 1                                                                                                    |                                                        |
| Туре:                                                                                                    | SIP Endpoint                                                                                                    |                                                        |
| SIP Endpoint:                                                                                                    | RG8700EndPoint                                                                                                    |                                                        |
|                                                                                                    |                                                                                                    |                                                        |
| Originator Attribu                                                                                                    | ices                                                                                                    |                                                        |
| Originator Attribu<br>Restricts the traffic a<br>can be prioritized.<br>Signaling Type:                                                                                                    | according to specified settings. Routes with the                                                                                                    | e same restrictions                                    |
| Originator Attributer<br>Restricts the traffic a<br>can be prioritized.<br>Signaling Type:<br>Bearer Capability:                                                                                                    | according to specified settings. Routes with the<br>Undefined                                                                                                    | e same restrictions                                    |
| Originator Attribut<br>Restricts the traffic a<br>can be prioritized.<br>Signaling Type:<br>Bearer Capability:<br>Destination Direct                                                                                                    | according to specified settings. Routes with the<br>Undefined<br>Undefined<br>tory Number                                                                                                    | e same restrictions                                    |
| Originator Attributer<br>Restricts the traffic a<br>can be prioritized.<br>Signaling Type:<br>Bearer Capability:<br>Destination Direct<br>Last chance to modifing<br>Number of digits to a<br>Digits to insert: the a                                                      | according to specified settings. Routes with the<br>Undefined<br>Undefined<br>tory Number                                                                                                    | e same restrictions<br>tory Number.<br>naining digits. |
| Originator Attributer<br>Restricts the traffic a<br>can be prioritized.<br>Signaling Type:<br>Bearer Capability:<br>Destination Direct<br>Last chance to modifing<br>Number of digits to a<br>Digits to insert: the of<br>Number of digits to<br>delete:                   | according to specified settings. Routes with the Undefined Undefined tory Number y the dialed digits for the gateway. lelete: Leading digits are cut off from the Direc digit string is added to the beginning of the rem   | e same restrictions<br>tory Number.<br>haining digits. |
| Originator Attributer<br>Restricts the traffic a<br>can be prioritized.<br>Signaling Type:<br>Bearer Capability:<br>Destination Direct<br>Last chance to modif<br>Number of digits to a<br>Digits to insert: the of<br>Number of digits to<br>delete:<br>Digits to insert: | according to specified settings. Routes with the Undefined Undefined tory Number  y the dialed digits for the gateway. Jelete: Leading digits are cut off from the Direct digit string is added to the beginning of the rem | e same restrictions<br>tory Number,<br>naining digits. |

#### Figure 17: Configuring a Route for a Gateway Destination

- 7. When you are finished, click Save.
- 8. When the confirmation message box appears, informing you that the Route was added successfully, click Close.
- 9. In the Destination dialog box, click OK. You will now be able to view the Route that you just created in the Routes dialog box.
- **10.** Repeat Steps 2–9 to create other gateway Destinations for SIP Server, as necessary.

#### End of procedure

#### **Next Steps**

• Procedure: Configuring SIP Server Prefix Access Codes

## Procedure: Configuring SIP Server Prefix Access Codes

**Purpose:** To configure Prefix Access Codes that SIP Server will dial to reach Subscribers and Gateways.

#### Start of procedure

- 1. Click Private Numbering Plan, and then click the SIP Server Numbering Plan—for example, SIPServer.
- 2. Click Translation, click Prefix Access Codes, and then click Add (see Figure 18).

| Available Private Numbe                   | ring Plan |
|-------------------------------------------|-----------|
| SIPServer                                 | Y         |
| Members                                   |           |
| ▼ Translation                             |           |
| 📲 Prefix Access Code:                     | ≤ վիդ     |
| 🥶 Destination Codes                       | V         |
| 🚔 Code Indexes                            |           |
| Location Codes                            |           |
| 襘 Extensions                              |           |
| <ul> <li>Destinations and Rout</li> </ul> | tes       |
| 🖷 Destinations                            |           |
| 숨 Routes                                  |           |
| ▼ Endpoint Managemen                      | t -       |
| 🌆 Endpoints                               |           |
| 🥰 Endpoint Profiles                       |           |

Figure 18: Selecting Prefix Access Codes

- - **a.** In the Prefix Access Code text box, enter the digits you want to use to route calls to Subscribers.
  - **Note:** For the SIP Server Numbering Plan, minimal modifications should be required. Dialed numbers should be modified before they reach SIP Server. This convention should be followed at all sites, to simplify the solution as much as possible.
  - **b.** Set the Prefix Type text box to Off-net Access.
  - c. Set the Nature of Address text box to Unknown.

- d. Set the Destination Type text box to E164 Destination.
- e. Click Save.

| [GENHP8K] - Prefix Acc                      | ess Code : GenesysLab -                      | C              | ? |
|---------------------------------------------|----------------------------------------------|----------------|---|
| General Destinati                           | on Codes                                     |                |   |
| Identification and Modific                  | ation                                        |                |   |
| If the dialed digits match this o executed. | ode, the specified modification to these dia | aled digits is |   |
| Prefix Access Code:                         | 12                                           |                |   |
| Remark:                                     | 10<br>20                                     |                |   |
|                                             |                                              |                |   |
| Minimum Length:                             | 4                                            |                |   |
| Maximum Length:                             | 7                                            |                |   |
| Digit Position:                             | 이                                            |                |   |
| Digits to insert:                           |                                              |                |   |
| Settings                                    |                                              |                |   |
| Specify additional parameters               | to determine how the call will be routed.    |                |   |
| refix Type :                                | Off-net Access                               |                |   |
| lature of Address:                          | Unknown                                      |                |   |
| estination Type:                            | E164 Destination                             |                |   |
| Service:                                    | []                                           |                |   |

Figure 19: Configuring a Prefix Access Code for Calls Routed to Subscribers

- 4. When the confirmation message box appears, informing you that the Prefix Access Code was created successfully, click Close.
- 5. If agents will be allowed to make external calls: In the Prefix Access Code dialog box, click Add again.
- 6. In the Prefix Access Code dialog box, do the following (see Figure 20):
  - **a.** In the Prefix Access Code text box, enter the digits that you want to use to route calls to Gateways. The matched digits will be site-specific, and there should be minimal modification of the digit string.
  - b. Set the Prefix Type text box to Off-net Access.
  - c. Set the Nature of Address text box to Unknown.

- **d.** Set the Destination Type text box to None, so you will be able to route the call from a Destination Code.
- e. Click OK.

| denirokj - Frenk AC                          | Less Lude . denesystan -                     | 0           | 1  |
|----------------------------------------------|----------------------------------------------|-------------|----|
| General Destinati                            | on Codes                                     |             |    |
| Identification and Modifi                    | cation                                       |             |    |
| If the dialed digits match this<br>executed. | code, the specified modification to these di | aled digits | is |
| Prefix Access Code:                          | 34                                           |             |    |
| Remark:                                      |                                              |             |    |
|                                              |                                              |             |    |
| Minimum Length:                              | 4                                            |             |    |
| Maximum Length:                              | 7                                            |             |    |
| Digit Position:                              | 0                                            |             |    |
| Digits to insert:                            |                                              |             |    |
| Settings                                     |                                              |             |    |
| Specify additional parameters                | to determine how the call will be routed.    |             |    |
| Prefix Type :                                | Off-net Access                               |             |    |
| lature of Address:                           | Unknown                                      |             |    |
| estination Type:                             | None                                         |             |    |
| Destination Name:                            | []                                           |             |    |

Figure 20: Configuring a Prefix Access Code for Calls Routed to Gateways

7. When the confirmation message box appears, informing you that the Prefix Access Code was created successfully, click Close.

#### End of procedure

#### **Next Steps**

Continue with the following procedure, unless calls are routed only to Subscribers:

• Procedure: Configuring SIP Server Destination Codes

#### Procedure: Configuring SIP Server Destination Codes

**Purpose:** To configure SIP Server Destination Codes to route calls to non-Subscriber devices.

#### Start of procedure

- 1. Click Private Numbering Plan, and then click the SIP Server Numbering Plan—for example, SIPServer.
- 2. Click Prefix Access Codes.
- **3.** Click the Prefix Access Code that you created for non-Subscriber devices (see Figure 21).

| Available Business Groups        | Г  | 🔺 Code  | Min./Max.<br>Length |
|----------------------------------|----|---------|---------------------|
| GenesysLab 🛛 🔽 📖                 | г. | 12      | 4/7                 |
| ► BG Options                     | Г. | 💾 34h.a | 4/7                 |
| ▶ Teams                          |    | - 40)   |                     |
| Statistics                       |    |         |                     |
| Private Numbering Plans          |    |         |                     |
| Available Private Numbering Plan |    |         |                     |
| SIPServer 🔽                      |    |         |                     |
| Members                          |    |         |                     |
| ▼ Translation                    |    |         |                     |
| 📲 Prefix Access Codes            |    |         |                     |
| Deskinsking Codes                |    |         |                     |

Figure 21: Selecting a Prefix Access Code

- 4. In the Prefix Access Code dialog box, click the Destination Codes tab.
- 5. In the Destination Code dialog box, do the following (see Figure 22):
  - a. Set the Destination Type text box to Destination.
  - **b.** Set the Destination Name text box to the Destination that you created for SIP Server in "Configuring SIP Server Destinations for Gateways" on page 27, by clicking the browse (...) button.

| [GENHP8K] - Des                                 | tination Code - 34                                              | c ?                           |
|-------------------------------------------------|-----------------------------------------------------------------|-------------------------------|
| General                                         | Extensions                                                      |                               |
| Identification                                  |                                                                 |                               |
| This destination code<br>Nature of Address ar   | will be used for a call if the dialed or modifie<br>e matching. | ed (in PAC) digits and the    |
| Destination Code:                               | 34                                                              |                               |
| Remark:                                         |                                                                 |                               |
| Country Code:                                   |                                                                 |                               |
| Nature Of Address:                              | Unknown                                                         |                               |
| Traffic Type:                                   | NONE                                                            |                               |
| Originator Attribu                              | tes                                                             |                               |
| Optionally, an addition<br>Class of Service and | nal match is required if the originator of the<br>Routing Area. | call belongs to the specified |
| Class Of Service:                               |                                                                 |                               |
| Routing Area:                                   | ····                                                            |                               |
| NPA:                                            |                                                                 |                               |
| Destination                                     |                                                                 |                               |
| Specify additional par                          | ameters to determine how the call will be ro                    | uted.                         |
| Destination Type:                               | Destination                                                     | 1                             |
|                                                 |                                                                 |                               |
| Destination Name:                               | SIPServerGWDEST                                                 |                               |

#### Figure 22: Configuring a Destination Code

- 6. Click Save.
- 7. When the confirmation message box appears, informing you that the Destination Code was created successfully, click Close.

#### End of procedure

#### **Next Steps**

• Procedure: Configuring an Agent Destination for SIP Server

#### Procedure: Configuring an Agent Destination for SIP Server

**Purpose:** To configure a Destination for the Agent Numbering Plan for SIP Server.

#### Prerequisites

- 1. Procedure: Configuring Numbering Plans, on page 18
- 2. Procedure: Configuring a SIP Server Endpoint Profile, on page 20
- **3.** Procedure: Configuring a SIP Server Endpoint, on page 23

#### Start of procedure

- 1. Click Private Numbering Plan, and then click the Agent Numbering plan—for example, Agents.
- Click Destinations and Routes, click Destinations, and then click Add (see Figure 23).

| Available Private Numbering | Plan |
|-----------------------------|------|
| Agents                      | ~    |
| Members                     |      |
| Translation                 |      |
| Destinations and Routes     |      |
| 📲 Destinations പ്രപ്പ       |      |
| 🖌 Routes                    |      |
| Endpoint Management         |      |

Figure 23: Selecting Destinations

- 3. In the Destination <Agent Numbering Plan> dialog box, click the General tab, and then do the following (see Figure 24):
  - a. In the Name text box, enter a unique name for the Destination.

**Note:** Destinations must be unique within the switch configuration database, not just within the Numbering Plan and Business Group.

- **b.** Make sure that all check boxes are cleared.
- c. When you are finished, click Save, and then close the dialog box.

| UENHPOK                             | ] - Destina               | tion: GenesysL                    | .ab - SIPServer           | C    | ? |
|-------------------------------------|---------------------------|-----------------------------------|---------------------------|------|---|
| General                             | Routes                    | Route Lists                       | Destination Code          |      |   |
| Destination                         | 1                         |                                   |                           |      |   |
|                                     |                           |                                   |                           |      |   |
| Destinations                        | are used to ro            | ute a call to an end              | point representing a gate | way. |   |
| Destinations<br>Name:               | are used to ro            | ute a call to an end<br>SIPServer | point representing a gate | way. |   |
| Destinations<br>Name:<br>is a media | are used to ro<br>server: | ute a call to an end<br>SIPServer | point representing a gate | way. |   |

Figure 24: Configuring a SIP Server Destination in the Agent Numbering Plan

- 4. Click the Destination that you just created—for example, SIPServer.
- 5. Click the Routes tab, and then click Add.
- 6. In the Route dialog box, do the following (see Figure 25):
  - **a.** In the ID text box, enter 1.

**Note:** The ID of the first Route must always be 1.

- **b.** Set the Type text box to SIP Endpoint.
- c. Set the SIP Endpoint text box to the Endpoint that you created for SIP Server in "Configuring a SIP Server Endpoint" on page 23, by clicking the browse (...) button.
- d. When you are finished, click Save.

**Note:** Genesys recommends that you not modify the dialed-digit string that is passed on to SIP Server at this point.
|                                                                                                    | ute C                                                                                                    |
|----------------------------------------------------------------------------------------------------|----------------------------------------------------------------------------------------------------|
| A route connects                                                                                                    | the destination with an endpoint representing a gateway.                                                                                                    |
| ID                                                                                                    |                                                                                                    |
| The Route ID indicat                                                                                                    | es the priority level.                                                                                                    |
| ID:                                                                                                    | 1                                                                                                    |
| Туре:                                                                                                    | SIP Endpoint                                                                                                    |
| SIP Endpoint:                                                                                                    | SipServer                                                                                                    |
|                                                                                                    |                                                                                                    |
| Originator Attribu                                                                                                    | utes                                                                                                    |
| Originator Attribut<br>Restricts the traffic<br>restrictions can be p                                                                                                    | utes according to specified settings. Routes with the same rioritized.                                                                                                    |
| Originator Attribut<br>Restricts the traffic<br>restrictions can be p<br>Signaling Type:<br>Bearer Capability:                                                                                                    | utes<br>according to specified settings. Routes with the same<br>rioritized.                                                                                                    |
| Originator Attribut<br>Restricts the traffic<br>restrictions can be p<br>Signaling Type:<br>Bearer Capability:                                                                                                    | utes<br>according to specified settings. Routes with the same<br>rioritized.<br>Undefined                                                                                                    |
| Originator Attribut<br>Restricts the traffic<br>restrictions can be p<br>Signaling Type:<br>Bearer Capability:<br>Destination Direct                                                                                                    | utes according to specified settings. Routes with the same rioritized. Undefined Undefined tory Number                                                                                                    |
| Originator Attribut<br>Restricts the traffic<br>restrictions can be p<br>Signaling Type:<br>Bearer Capability:<br>Destination Direct<br>Last chance to modifi<br>Number of digits to o<br>Digits to insert: the o                                                                            | according to specified settings. Routes with the same rioritized. Undefined Undefined tory Number fy the dialed digits for the gateway. delete: Leading digits are cut off from the Directory Number. digit string is added to the beginning of the remaining digits.                                                              |
| Originator Attribut<br>Restricts the traffic-<br>restrictions can be p<br>Signaling Type:<br>Bearer Capability:<br>Destination Direct<br>Last chance to modif<br>Number of digits to o<br>Digits to insert: the o<br>Number of digits to<br>delete:                                          | according to specified settings. Routes with the same rioritized. Undefined Undefined Undefined tory Number fy the dialed digits for the gateway. delete: Leading digits are cut off from the Directory Number. digit string is added to the beginning of the remaining digits.                                                    |
| Originator Attribute<br>Restricts the traffic-<br>restrictions can be p<br>Signaling Type:<br>Bearer Capability:<br>Destination Direct<br>Last chance to modif<br>Number of digits to digits to digits to<br>Digits to insert: the of<br>Number of digits to<br>delete:<br>Digits to insert: | utes         according to specified settings. Routes with the same rioritized.         Undefined         Undefined         tory Number         fy the dialed digits for the gateway.         delete: Leading digits are cut off from the Directory Number.         digit string is added to the beginning of the remaining digits. |

Figure 25: Configuring a Route for SIP Server in the Agent Numbering Plan

7. When the confirmation message box appears, informing you that the Route was added successfully, click Close.

#### End of procedure

#### **Next Steps**

• Procedure: Configuring Agent Prefix Access Codes and Destination Codes

# Procedure: Configuring Agent Prefix Access Codes and Destination Codes

#### Summary

In this section, you configure dialing patterns for the Agents. Every number that the agent dials must be configured. If an agent dials a four-digit extension, the Prefix Access Code should be configured to convert the dialed-digit string to the full E.164 code that OpenScape Voice expects. If the agent dials a number that must to be routed to an external gateway, make sure that the dialed-digit string is correct for that gateway before it reaches SIP Server.

As mentioned earlier, all calls must go to SIP Server first; otherwise, the calls will not be visible to SIP Server. In the Private Numbering Plan for agents, every Prefix Access Code must route the call to a Destination Code that points the call to SIP Server. It is best to copy the nonagent Prefix Access Codes from the General Numbering Plan; however, make sure that the destination is always SIP Server.

#### Prerequisites

• Procedure: Configuring an Agent Destination for SIP Server, on page 35

#### Start of procedure

- 1. Click Private Numbering Plan, and then click the Agent Numbering Plan—for example, Agents.
- 2. Click Translation, click Prefix Access Codes, and then click Add.
- 3. In the Prefix Access Code dialog box, do the following (see Figure 26):
  - **a.** In the Prefix Access Code text box, enter the digits you that want to use for routing, and any modifications that OpenScape Voice will need to make in order to route the call properly.
  - **b.** Set the Prefix Type text box to Off-net Access.
  - c. Set the Nature of Address text box to Unknown.
  - d. Set the Destination Type text box to None.
  - e. Click Save, and close the dialog box.

| [GENHP8K] - Prefix Ac                     | ccess Code : GenesysLab - 🛛 C 💡                            |
|-------------------------------------------|------------------------------------------------------------|
| General Destination                       | on Codes                                                   |
| Identification and Modifi                 | cation                                                     |
| If the dialed digits match this executed. | code, the specified modification to these dialed digits is |
| Prefix Access Code:                       | 12                                                         |
| Remark:                                   |                                                            |
| Minimum Length:                           | 4                                                          |
| Maximum Length:                           | 7                                                          |
| Digit Position:                           | 0                                                          |
| Digits to insert:                         | 345                                                        |
| Settings                                  |                                                            |
| Specify additional parameter              | s to determine how the call will be routed.                |
| Prefix Type :                             | Off-net Access 💌                                           |
| Nature of Address:                        | Unknown                                                    |
| Destination Type:                         | None                                                       |
| Destination Name:                         |                                                            |

Figure 26: Configuring a Prefix Access Code for the Agent Numbering Plan

- 4. In the Prefix Access Code dialog box, click the Prefix Access Code that you just created, and then click the Destination Codes tab.
- 5. In the Destination Code dialog box, click the General tab, and then do the following (see Figure 27):
  - a. Do not modify the Destination Code text box.
  - **b.** Make sure that the Nature of Address text box is set to Unknown.
  - c. Make sure that the Destination Type text box is set to Destination.
  - d. Set the Destination Name text box to the Destination that you created for SIP Server in "Configuring an Agent Destination for SIP Server" on page 35—for example, SIPServer—by clicking the browse (...) button.
  - e. When you are finished, click Save.

| [GENHP8K] - Des                                  | stination Code -                              | 34512                         | c ?                        |
|--------------------------------------------------|-----------------------------------------------|-------------------------------|----------------------------|
| General                                          | Extensions                                    |                               |                            |
| Identification                                   |                                               |                               |                            |
| This destination code<br>the Nature of Addres    | will be used for a ca<br>s are matching.      | ll if the dialed or mo        | dified (in PAC) digits and |
| Destination Code:                                | 34512                                         |                               |                            |
| Remark:                                          |                                               |                               |                            |
| Country Code:                                    |                                               |                               |                            |
| Nature Of Address:                               | Unknown                                       |                               | ~                          |
| Traffic Type:                                    | NONE                                          |                               | ~                          |
| Originator Attribu                               | tes                                           |                               |                            |
| Optionally, an additio<br>specified Class of Ser | nal match is required<br>vice and Routing Are | l if the originator of<br>ea. | the call belongs to the    |
| Class Of Service:                                |                                               |                               |                            |
| Routing Area:                                    |                                               |                               |                            |
| NPA:                                             |                                               |                               |                            |
| Destination                                      |                                               |                               |                            |
| Specify additional par                           | ameters to determin                           | e how the call will b         | e routed.                  |
| Destination Type:                                | Destination                                   |                               | ~                          |
| Destination Name:                                | SIPServer                                     |                               |                            |
| DN Office Code:                                  |                                               |                               |                            |

#### Figure 27: Configuring a Destination Code for the Agent Destination

- 6. When the confirmation message box appears, informing you that the Destination Code was created successfully, click Close.
- 7. Repeat Steps 2–6 to create other Prefix Access Codes and Destination Codes, as necessary.

#### End of procedure

# **Optional Configurations for SIP Server**

These additional configurations are not required for the integration to work, however, some might be required by local laws, or make the solution easier to configure.

# Procedure: Configuring Click-to-Answer

**Purpose:** The Click-to-Answer feature enables agents to click within Genesys Agent Desktop to answer the phone. The Click-to-Answer feature requires the referenced Patchset on OpenScape Voice and a device that supports it. The current procedure provides instructions for OpenStage phones.

#### Start of procedure

1. On the phone that you have to configure, select Configuration (see Figure 28).

| SIEMENS                                                                                             | OpenStage 80        |
|----------------------------------------------------------------------------------------------------|---------------------|
| User Pages                                                                                          | Administrator Pages |
| User login<br>Date and Time<br>Audio<br><b>Configuration</b><br>Phone<br>Locality<br>Authentication |                     |

- Figure 28: Selecting Configuration on the OpenStage Phone
- 2. Click Incoming calls, and then click CTI calls (see Figure 29).

| Incoming calls  |     |
|-----------------|-----|
| Deflecting      |     |
| Forwarding      |     |
| Handling        |     |
| CTI calls       | din |
| Connected calls | V   |
| Context menu    |     |

#### Figure 29: Configuring CTI Calls on the OpenStage Phone

3. Select the Allow auto-answer check box, and click Submit (see Figure 30).

| CTI calls                    |       |
|------------------------------|-------|
| Allow auto-answer            |       |
| Allow beep on auto-answer    |       |
| Allow beep on auto-reconnect |       |
| Submit                       | Reset |

Figure 30: Submitting Allow auto-answer on the OpenStage Phone

4. Repeat Steps 1–3 for every agent phone on the switch.

End of procedure

## Procedure: Configuring emergency call routing

#### Summary

The emergency call routing feature provides alternate call routing in cases in which SIP Server is unavailable, if your local emergency (or 911) laws require some form of alternate routing for agents.

During the first 30 seconds after the emergency calling support is activated, calls will fail to route. After that, OpenScape Voice will route calls via the alternate route that you configure and the calls will work.

#### Start of procedure

- 1. Log in to the HiPath Assistant, and navigate to the Business Group of the contact center that you want to configure—for example, GenesysLab.
- 2. Click Private Numbering Plan, and then click the Agent Numbering Plan.
- 3. Click Destinations and Routes, click Destinations, and then click Add.
- 4. In the Destination dialog box, do the following (see Figure 31):
  - a. In the Name text box, enter a new destination for the gateway through which you want emergency calls to go—for example, EmergencyBypass.
  - **b.** Make sure that all check boxes are cleared.
  - c. Click Save.

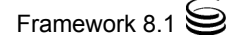

|                                     | 1 Destind                 | cioni denesyse                       |                      | ų.            |      |
|-------------------------------------|---------------------------|--------------------------------------|----------------------|---------------|------|
| General                             | Routes                    | Route Lists                          | Destina              | tion Code     |      |
| Destinatior                         | 1                         |                                      |                      |               |      |
|                                     |                           |                                      |                      |               |      |
| Destinations                        | are used to ro            | ute a call to an end                 | point represe        | enting a gate | way. |
| Destinations<br>Name:               | are used to ro            | ute a call to an end<br>EmergencyByp | point represe<br>ass | enting a gate | way. |
| Destinations<br>Name:<br>is a media | are used to ro<br>server: | ute a call to an end<br>EmergencyByp | point represe<br>ass | enting a gate | way. |

Figure 31: Configuring a Destination for Emergency Call Routing

- 5. Click the Destination that you just created—for example, EmergencyBypass.
- 6. Click the Routes tab, and then click Add. In this step you are adding a route that goes to SIP Server. This is necessary in order to prevent calls from bypassing SIP Server while it is working.
- 7. In the Route dialog box, do the following:
  - **a.** In the ID text box, enter 1. This route goes to SIP Server, just like all the others.
  - **b.** Set the Type text box to SIP Endpoint.
  - c. Set the SIP Endpoint text box to the Endpoint that you created in "Configuring a SIP Server Endpoint" on page 23.
- 8. When you are finished, click Save.
- 9. Click the Destination that you just created—for example, EmergencyBypass.
- 10. Click the Routes tab, and then click Add again.
- 11. In the Route dialog box, do the following (see Figure 32):
  - a. In the ID text box, enter 2.
  - **b.** Set the Type text box to SIP Endpoint.
  - c. Set the SIP Endpoint text box to the gateway for emergency calling.
  - d. When you are finished, click Save.

| [GENHP8K] - Route                                                                |                                                            | G 5           |
|----------------------------------------------------------------------------------|------------------------------------------------------------|---------------|
| 🕕 A route connect                                                                | s the destination with an endpoint representing a gateway  | <i>.</i>      |
| ID                                                                               |                                                            |               |
| The Route ID indica                                                              | ates the priority level.                                   |               |
| ID:                                                                              | 2                                                          |               |
| Туре:                                                                            | SIP Endpoint                                               |               |
| SIP Endpoint:                                                                    | RG8700EndPoint                                             |               |
|                                                                                  | putes                                                      |               |
| Originator Attrit                                                                |                                                            |               |
| Originator Attrib<br>Restricts the traffic<br>be prioritized.                    | according to specified settings. Routes with the same rest | trictions car |
| Originator Attril<br>Restricts the traffic<br>be prioritized.<br>Signaling Type: | according to specified settings. Routes with the same rest | trictions car |

#### Figure 32: Configuring a Route for Emergency Call Routing

12. Click Prefix Access Codes, and then click Add.

- 13. In the Prefix Access Code dialog box, do the following (see Figure 33):
  - **a.** In the Prefix Access Code text box, enter the digits for your emergency number.
  - **b.** Set the Prefix Type text box to Off-net Access.
  - c. Set the Nature of Address text box to Unknown.
  - d. Set the Destination Type text box to None.
  - e. Click Save, and close the dialog box.

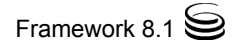

| [GENHP8K] - Prefix Acce            | ess Code : GenesysLab -                       | C                  | 1   |
|------------------------------------|-----------------------------------------------|--------------------|-----|
| General Destination                | on Codes                                      |                    |     |
| Identification and Modifica        | tion                                          |                    |     |
| If the dialed digits match this co | ode, the specified modification to these dial | ed digits is execu | ted |
| Prefix Access Code:                | 911                                           |                    |     |
| Remark:                            |                                               |                    |     |
| Minimum Length:                    | 3                                             |                    |     |
| Maximum Length:                    | 3                                             |                    |     |
| Digit Position:                    | 0                                             |                    |     |
| Digits to insert:                  |                                               |                    |     |
| Settings                           |                                               |                    |     |
| Specify additional parameters t    | o determine how the call will be routed.      |                    |     |
| Prefix Type :                      | Off-net Access 💌                              |                    |     |
| Nature of Address:                 | Unknown                                       |                    |     |
| Destination Type:                  | None                                          |                    |     |
| Destination Name:                  |                                               |                    |     |

#### Figure 33: Configuring a Prefix Access Code for Emergency Call Routing

- 14. In the Prefix Access Code dialog box, click the Destination Codes tab.
- 15. On the General tab, do the following (see Figure 34):
  - a. Make sure that the Destination Type text box is set to Destination.
  - b. Set the Destination Name text box to the Destination that you created in Step 4—for example, EmergencyBypass—by clicking the browse (...) button.
  - c. When you are finished, click OK.

| [GENHP8K]-De                                                                                                   | stination Code - 911                                                     | C i                          |
|----------------------------------------------------------------------------------------------------|--------------------------------------------------------------------------|------------------------------|
| General                                                                                                    | Extensions                                                               |                              |
| Identification                                                                                                 |                                                                          |                              |
| This destination code<br>the Nature of Addres                                                                  | will be used for a call if the dialed or r<br>s are matching.            | nodified (in PAC) digits and |
| Destination Code:                                                                                              | 911                                                                      |                              |
| Remark:                                                                                                    |                                                                          |                              |
| Country Code:                                                                                                  |                                                                          |                              |
| Nature Of Address:                                                                                             | Unknown                                                                  | ~                            |
| Traffic Type:                                                                                                  | NONE                                                                     | ~                            |
| Originator Attribu                                                                                             | ites                                                                     |                              |
| Optionally, an addition<br>specified Class of Se                                                               | onal match is required if the originator<br>rvice and Routing Area.      | of the call belongs to the   |
| Class Of Service:                                                                                              | · · · · · · · · · · · · · · · · · · ·                                    |                              |
|                                                                                                    |                                                                          |                              |
| Routing Area:                                                                                                  |                                                                          |                              |
| Routing Area:<br>NPA:                                                                                          |                                                                          |                              |
| Routing Area:<br>NPA:<br><b>Destination</b>                                                                    |                                                                          |                              |
| Routing Area:<br>NPA:<br><b>Destination</b><br>Specify additional pa                                           | rameters to determine how the call wil                                   | l be routed.                 |
| Routing Area:<br>NPA:<br><b>Destination</b><br>Specify additional pa<br>Destination Type:                      | rameters to determine how the call will Destination                      | I be routed.                 |
| Routing Area:<br>NPA:<br><b>Destination</b><br>Specify additional pa<br>Destination Type:<br>Destination Name: | rameters to determine how the call wil<br>Destination<br>EmergencyBypass | I be routed.                 |

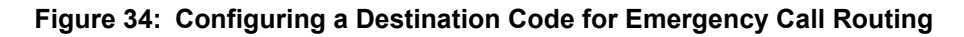

#### End of procedure

#### Next Steps

• Configuration of OpenScape Voice is now complete. Proceed with the procedures that are required to configure SIP Server, described in "Configuring OpenScape Voice DN Objects" on page 47.

# **Configuring OpenScape Voice DN Objects**

Table 3 provides an overview of the main steps to configure DNs under theOpenScape Voice Switch object in the Configuration Layer.

| Table 3: Task Flow—Configuring DNs for the OpenScape Voice | ) |
|------------------------------------------------------------|---|
| Switch Object                                              |   |

| Objective                                   | Related procedures and actions                                                                                                    |
|---------------------------------------------|----------------------------------------------------------------------------------------------------|
| 1. Configure a Voice over IP<br>Service DN. | <ul> <li>Complete the following procedure:</li> <li>Procedure: Configuring a Voice over IP<br/>Service DN for OpenScape Voice, on<br/>page 47</li> </ul> |
| 2. Configure a Trunk DN.                    | <ul> <li>Complete the following procedure:</li> <li>Procedure: Configuring a Trunk DN for<br/>OpenScape Voice, on page 51</li> </ul>                     |
| 3. Configure Extension DNs.                 | <ul> <li>Complete the following procedure:</li> <li>Procedure: Configuring Extension DNs for<br/>OpenScape Voice, on page 53</li> </ul>                  |
| 4. Configure Routing Point<br>DNs.          | <ul> <li>Complete the following procedure:</li> <li>Procedure: Configuring Routing Point DNs for OpenScape Voice, on page 54</li> </ul>                  |

# **Procedures**

You configure DNs for the OpenScape Voice Switch object that is assigned to the appropriate SIP Server.

# Procedure: Configuring a Voice over IP Service DN for OpenScape Voice

**Purpose:** To configure a DN of type Voice over IP Service that specifies the connection and options for OpenScape Voice communication with a SIP Server that is running in Application Server (B2BUA) mode.

#### Start of procedure

- 1. In Configuration Manager, under a configured Switch object, select the DNs folder. From the File menu, select New > DN to create a new DN object.
- 2. In the New DN Properties dialog box, click the General tab, and then specify the following properties (see Figure 35):
  - **a.** Number: Enter the softswitch name—for example, OpenScape Voice. Although this name is currently not used for any messaging, it must still be unique.
  - b. Type: Select Voice over IP Service from the drop-down box.

| 🕽 New DN [techpubs4:3010] Properties 🛛 🛛 🔀 |                        |          |  |
|--------------------------------------------|------------------------|----------|--|
| General Advance                            | General Advanced Annex |          |  |
| $\bigcirc$                                 |                        |          |  |
| Number:                                    | OpenScape Voice        | •        |  |
| Туре:                                      | Voice over IP Service  | •        |  |
| Tenant:                                    | A Environment          | <b>_</b> |  |
| Switch:                                    | 🔀 SIP_Switch           | <b>*</b> |  |
| Association:                               |                        | •        |  |
| Register:                                  | True                   | •        |  |
|                                            | ☑ State Enabled        |          |  |
| ОК                                         | Cancel Apply           | Help     |  |

#### Figure 35: Creating a Voice over IP Service DN for OpenScape Voice: Sample Configuration

- **3.** Click the Annex tab.
- 4. Create a section that is named TServer. In the TServer section, create options as specified in Table 4 (see Figure 36).

| Option Name                | Option Value                            | Description                                                                                                    |
|----------------------------|-----------------------------------------|----------------------------------------------------------------------------------------------------|
| contact                    | <ipaddress>∶<br/>⟨SIP port⟩</ipaddress> | The contact URI that SIP Server uses for communication with<br>the OpenScape Voice softswitch, where <ipaddress> is the IP<br/>address of the softswitch and <sip port=""> is the SIP port number<br/>of the softswitch.</sip></ipaddress> |
| dual-dialog-enabled        | false                                   | Set this option to false if Siemens phones are used in re-<br>INVITE mode for third-party call-control (3pcc) operations.                                                                                                    |
| makecall-subst-            | 1, or none                              | For OpenScape Voice version 2.1, set this option to 1.                                                                                                    |
| uname                      |                                         | For OpenScape Voice version 2.2 and later, do not configure this option.                                                                                                    |
|                            |                                         | When this option is set to 1, SIP Server sets the From header to<br>the same value as the To header in the INVITE request, to work<br>around issues with pre-2.2 versions of OpenScape Voice.                                              |
| make-call-rfc3725-         | 1                                       | Set this option to 1.                                                                                                    |
| flow                       |                                         | When this option is set to 1, SIP Server selects the SIP call<br>flow number 1 (described in RFC 3725) for a call that is<br>initiated by a TMakeCall request.                                                                             |
| refer-enabled              | false                                   | Set this option to false for SIP Server to use a re-INVITE request method when contacting the softswitch. This is the only method that is supported in the OpenScape Voice configuration.                                                  |
| ring-tone-on-make-<br>call | true                                    | When this option is set to true, SIP Server connects the caller<br>with an audio ringtone from Stream Manager when the<br>destination endpoint responds with a 180 Ringing message.                                                        |
| service-type               | softswitch                              | Set this option to softswitch.                                                                                                    |

| Table 4: | Configuring a | Voice | over | IP | Service | DN |
|----------|---------------|-------|------|----|---------|----|
|----------|---------------|-------|------|----|---------|----|

Г

| Option Name        | Option Value | Description                                                                                                    |
|--------------------|--------------|----------------------------------------------------------------------------------------------------|
| sip-cti-control    | talk         | When this option is set to talk, SIP Server instructs the<br>endpoint to go off-hook by sending a SIP NOTIFY message with<br>the Event: talk header. This enables a TAnswerCall request to<br>be sent to SIP Server. SIP Server then sends the NOTIFY message<br>to the switch. Setting this option to talk sets the default for all<br>endpoints that are configured with this softswitch. |
|                    |              | The talk value is supported only on OpenScape Voice version 2.2 Patchset 14 or later.                                                                                                    |
|                    |              | <b>Note:</b> You must also configure OpenScape Voice to support this functionality. See "Configuring Click-to-Answer" on page 41.                                                                                                    |
| sip-ring-tone-mode | 1            | When this option is set to 1, SIP Server waits for a response<br>from the called device, and connects Stream Manager to a call<br>to play an audio ring tone only when the returned response<br>cannot be used as the offer to a calling device.                                                                                                    |

#### Table 4: Configuring a Voice over IP Service DN (Continued)

5. When you are finished, click Apply (see Figure 36).

| 0 | OpenScape Voice [techpu                    | bs4:3010] Properties |  |
|---|--------------------------------------------|----------------------|--|
| G | General Advanced Annex Security Dependency |                      |  |
|   | 📚 TServer 💽 🦻                              | 🗋 🗙   🔜   🅸 😰        |  |
|   | Name 🔺                                     | Value                |  |
|   | Enter text here                            | Enter text here      |  |
|   | 💩 contact                                  | "192.168.6.180:5060" |  |
|   | 💩 make-call-rfc3725-flow                   | "1"                  |  |
|   | be refer-enabled                           | "false"              |  |
|   | abe service-type                           | "softswitch"         |  |
|   | abc sip-cti-control                        | "talk"               |  |
|   |                                            |                      |  |

Figure 36: Setting Options for a Voice over IP Service DN: Sample Configuration

End of procedure

#### **Next Steps**

• Procedure: Configuring a Trunk DN for OpenScape Voice

# Procedure: Configuring a Trunk DN for OpenScape Voice

**Purpose:** To configure a DN of type Trunk that specifies how SIP Server handles outbound calls. It is also used for configuration of gateways, SIP proxies (including connections to other instances of SIP Server), and other SIP-based applications. From the SIP Server perspective, OpenScape Voice in Application Server (B2BUA) mode is considered a gateway or SIP proxy.

#### Start of procedure

- 1. Under a configured Switch object, select the DNs folder. From the File menu, select New > DN to create a new DN object.
- 2. In the New DN Properties dialog box, click the General tab, and then specify the following properties (see Figure 37):
  - **a.** Number: Enter a name for the Trunk DN. This name can be any unique value, and it can be a combination of letters and numbers.

| 🔵 New DN [techpubs4:3010] Properties 🛛 🛛 🗙 |                  |          |
|--------------------------------------------|------------------|----------|
| General Advance                            | d Annex          |          |
| $\bigcirc$                                 |                  |          |
| Number:                                    | HiPath8000_Trunk | •        |
| Туре:                                      | Trunk            | •        |
| Tenant:                                    | A Environment    | 7        |
| Switch:                                    | 🔀 SIP_Switch     | <b>v</b> |
| Association:                               |                  | •        |
| Register:                                  | True             | -        |
|                                            | 🔽 State Enabled  |          |
| ОК                                         | Cancel Apply     | Help     |

**b.** Type: Select Trunk from the drop-down box.

Figure 37: Creating a Trunk DN for OpenScape Voice: Sample Configuration

3. Click the Annex tab.

4. Create a section that is named TServer. In the TServer section, create options as specified in Table 5 (see Figure 38).

 Table 5: Configuring a Trunk DN

| Option Name    | Option Value               | Description                                                                                                    |
|----------------|----------------------------|----------------------------------------------------------------------------------------------------|
| contact        | ≺ipaddress>∶<br>≺SIP port> | The contact URI that SIP Server uses for communication with the OpenScape Voice softswitch, where <ipaddress> is the IP address of the softswitch and <sip port=""> is the SIP port number of the softswitch.</sip></ipaddress>                                                                                                    |
| prefix         | Any numerical string       | The initial digits of the number that SIP Server matches to<br>determine whether this trunk should be used for outbound calls. For<br>example, if prefix is set to 78, dialing a number that starts with 78<br>will cause SIP Server to consider this trunk a gateway or SIP proxy.<br>If multiple Trunk objects match the prefix, SIP Server will select<br>the one that has the longest prefix that matches. |
| refer-enabled  | false                      | Set this option to false for SIP Server to use a re-INVITE request<br>method when contacting the softswitch. This is the only method<br>that is supported in the OpenScape Voice configuration.                                                                                                    |
| replace-prefix | Any numerical string       | The digits (if necessary) that replace the prefix in the DN. For<br>example, if prefix is set to 78, and replace-prefix is set to 8, the<br>number 786505551212 will be replaced with 86505551212 before it<br>is sent to the gateway or SIP proxy (in this case, OpenScape Voice).                                                                                                    |

| 🔵 HiPath8000_Trunk [techp | ubs4:3010] Properties |
|---------------------------|-----------------------|
| General Advanced Annex    | Security Dependency   |
| 🏷 TServer 💽 👩             | ) 🗋 🗙   🔜   🅸 🚱       |
| Name 🔺                    | Value                 |
| Enter text here           | Enter text here       |
| abs contact               | "192.168.6.180:5060"  |
| abc prefix                | ''78''                |
| abc refer-enabled         | "false"               |
| 💼 🔤 replace-prefix        | ''8''                 |
|                           |                       |

Figure 38: Setting Options for a Trunk DN: Sample Configuration

5. When you are finished, click AppLy.

#### End of procedure

#### **Next Steps**

• Procedure: Configuring Extension DNs for OpenScape Voice

## Procedure: Configuring Extension DNs for OpenScape Voice

**Purpose:** To configure DNs of type Extension that represent agent phone extensions and register directly with the softswitch.

#### Summary

When you configure an extension where the phone registers directly with SIP Server, you must configure options in the TServer section on the Annex tab. However, if you are using a softswitch in Application Server (B2BUA) mode, SIP Server takes the Extension DN name together with the value of the contact option in the softswitch object configuration (not the Extension object) to access the phone. This procedure describes the configuration for phones that are registered directly with OpenScape Voice and not with SIP Server. As a result, SIP Server sends the request to OpenScape Voice to communicate with the phone

#### Start of procedure

- 1. Under a configured Switch object, select the DNs folder. From the File menu, select New > DN to create a new DN object.
- 2. In the New DN Properties dialog box, click the General tab, and then specify the following properties (see Figure 39):
  - **a.** Number: Enter a name for the Extension DN. In general, this should be the 10-digit phone number of the extension. You must not use the @ symbol or a computer name. The name of this DN must map to the SIP user name of the extension in OpenScape Voice.
  - **b.** Type: Select Extension from the drop-down box.

| 💭 New DN [techpubs4:3010] Properties 🛛 🛛 🔀 |                 |          |
|--------------------------------------------|-----------------|----------|
| General Advance                            | d Annex         |          |
| $\bigcirc$                                 |                 |          |
| Number:                                    | 6506903120      | •        |
| Туре:                                      | Extension       | •        |
| Tenant:                                    | A Environment   | <b>V</b> |
| Switch:                                    | 🔀 SIP_Switch    | ~        |
| Association:                               |                 | •        |
| Register:                                  | True            | •        |
|                                            | ☑ State Enabled |          |
| С ОК                                       | Cancel Apply    | Help     |

# Figure 39: Creating an Extension DN for OpenScape Voice: Sample Configuration

3. When you are finished, click Apply.

**Note:** No configuration options are required for the Extension DN. Adding configuration options—such as contact, password, refer-enabled, and others—might cause unexpected results.

#### End of procedure

#### **Next Steps**

• Procedure: Configuring Routing Point DNs for OpenScape Voice

# Procedure: Configuring Routing Point DNs for OpenScape Voice

**Purpose:** To configure a DN of type Routing Point that is used to execute a routing strategy with Genesys URS. When SIP Server receives an INVITE request on a DN that is configured as a Routing Point, it sends an EventRouteRequest message to URS.

#### Start of procedure

- 1. Under a configured Switch object, select the DNs folder. From the File menu, select New > DN to create a new DN object.
- 2. In the New DN Properties dialog box, click the General tab, and then specify the following properties (see Figure 40):
  - **a.** Number: Enter a number for the Routing Point DN. This number must be configured on OpenScape Voice.
  - **b.** Type: Select Routing Point from the drop-down box.

| New DN [techpubs4:3010] Properties |  |  |
|------------------------------------|--|--|
| General Advanced Annex Default DNs |  |  |
|                                    |  |  |
| Number: 6506903122                 |  |  |
| Type: Routing Point                |  |  |
| Tenant: 🚺 Environment              |  |  |
| Switch: SIP_Switch                 |  |  |
| Association:                       |  |  |
| Register: True                     |  |  |
| 🔽 State Enabled                    |  |  |
| Cancel Apply Help                  |  |  |

# Figure 40: Creating a Routing Point for OpenScape Voice: Sample Configuration

3. When you are finished, click Apply.

Although no configuration options are required for the Routing Point, URS does look at options to determine how to handle the Routing Point and what strategy is currently loaded. For details about these options, see the *Genesys 8.x Universal Routing Server Reference Guide*.

#### End of procedure

# Support for First-Party Call-Control Operations

Beginning with the Siemens OpenScape Voice switch release V5, SIP Server provides support for first-party call-control (1pcc) operations, including a transfer that uses the REFER method when it is integrated with the OpenScape Voice softswitch.

# **Feature Configuration**

To support 1pcc operations, you must configure a DN of type Voice over IP Service DN and Extension DNs.

To configure a DN of type Voice over IP Service DN, see Procedure: Configuring a Voice over IP Service DN for OpenScape Voice, on page 47.

To configure Extension DNs, see Procedure: Configuring Extension DNs for OpenScape Voice, on page 53. No configuration options are required for Extension DNs.

To enable a blind transfer, set the blind-transfer-enabled configuration option to true, at the SIP Server Application level, or at the Voice over IP Service DN level.

# **Feature Limitations**

There are several known limitations that result from the Siemens OpenScape Voice release V5 integration:

- Mix of 1pcc and 3 pcc with a call is not supported.
- For 3 pcc calls, the re-INVITE-based call control method is used.

# **Support for Split-Node Deployments**

The Siemens OpenScape PBX can be configured to operate in a SIP Business Continuity configuration. There are two supported modes:

- High-availability pair configuration, in which two OpenScape Voice nodes are physically located in the same area and share the same IP address for initiating and receiving calls.
- Split-node configuration, in which each OpenScape Voice node is geographically separated from the other. In this configuration, each PBX node has its own IP address on different subnets. Each node can be active for certain DNs; so, when a failure occurs, the remaining node will handle all calls, without taking over the IP address of the failed node.

Previous deployments of SIP Server with OpenScape Voice utilized only the first mode. Beginning with release 8.1, SIP Server supports a split-node configuration.

In a split-node configuration of the OpenScape Voice (with the same SIP Server), each OpenScape Voice node has a different IP address on different subnets. When both nodes are active, calls from each node arrive at SIP Server (typically, each node handles a subset of DNs). SIP Server recognizes all calls as coming from the same switch, as both nodes are part of the same OpenScape Voice switch.

When one of the OpenScape Voice nodes fails, the remaining node takes over all existing and future calls. SIP Server will handle existing and future calls to and from the remaining node, which has a different IP address on a different subnet. This take-over process will be transparent to endpoints (which are registered at the OpenScape Voice switch and will be re-registered at the remaining node in case of failure), to agents, and to Genesys T-Library client applications. See Figure 41.

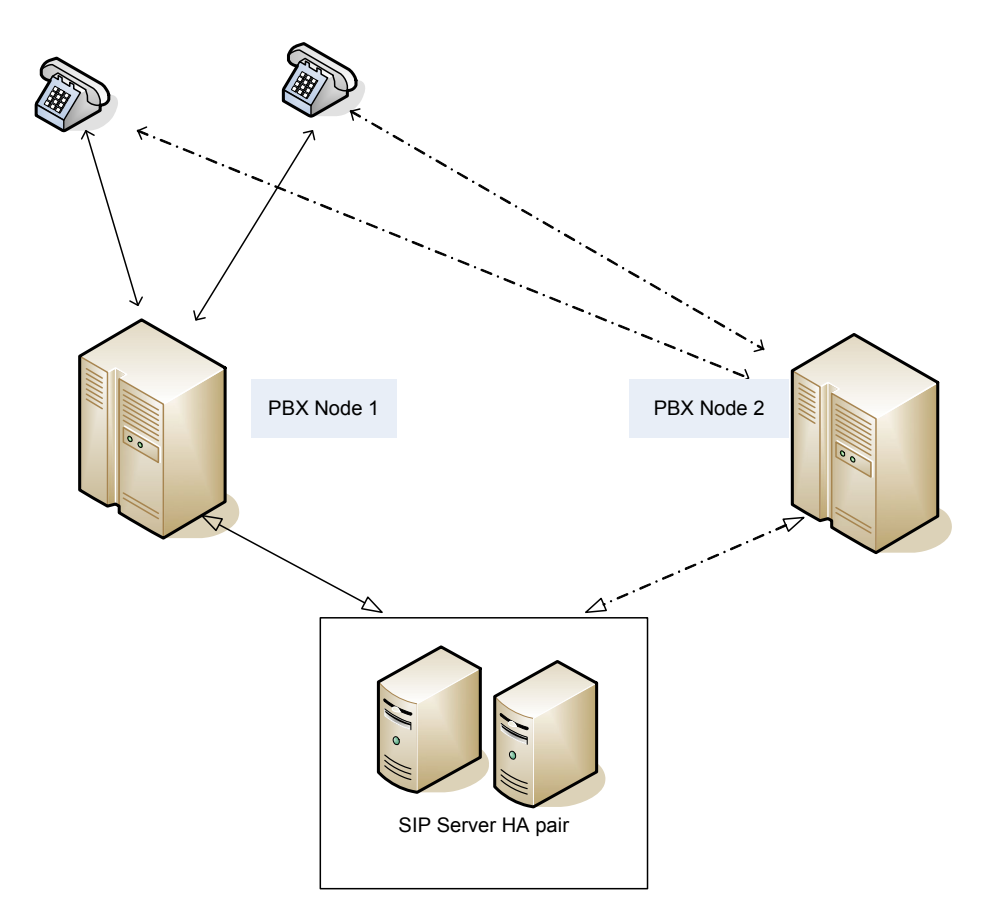

Figure 41: Split-Node Deployment

# **Feature Configuration**

To support the split-node configuration, all OpenScape Voice (or PBX) nodes are represented in the configuration environment as a single Voice over IP Service object with the service-type option set to softswitch.

All PBX nodes share the same FQDN, which could be resolved through the DNS SRV records. DNS SRV records must be administered in such a way that the IP address of the node, in which endpoints are registered by default, has the highest priority. SIP Server tests the availability of all resolved addresses by using OPTION requests. The available address with the highest priority is used for SIP communication. If the original node fails, endpoints are re-registered at an alternative node. SIP Server starts using the alternative node when it discovers that the original node is not available.

The Task Summary: Configuring Split-Node deployment lists the tasks that are required to configure the SIP Server and DN objects to support SIP Business Continuity with the Siemens OpenScape PBX.

| Objective                                                       | Related procedures and actions                                                                                                    |
|-----------------------------------------------------------------|----------------------------------------------------------------------------------------------------|
| 1. Configure each SIP Server.                                   | In the SIP Server Application object, in the TServer section, configure the following options:                                                                                                    |
|                                                                 | <ul> <li>sip-enable-gdns—Set this option to true. This enables the<br/>internal DNS client.</li> </ul>                                                                                                    |
|                                                                 | • sip-address—Set this option to the IP address of the SIP Server host computer (not the URI).                                                                                                    |
|                                                                 | • sip-address-srv—Set this option to the FQDN of the SIP<br>Server host computer. SIP Server will send this address as its<br>own contact inside SIP requests to the PBX.                                                                                                    |
| <ol> <li>Configure the Voice over IP<br/>Service DN.</li> </ol> | Configure the DN of type Voice over IP Service with service-<br>type set to softswitch with the following options:                                                                                                    |
|                                                                 | <ul> <li>contact=<fqdn of="" pbx="" siemens="">—The FQDN must be<br/>resolvable by DNS SRV records.</fqdn></li> </ul>                                                                                                    |
|                                                                 | <ul> <li>oos-check=<time interval="">—Specify the time interval, in<br/>seconds, in which SIP Server will send OPTION requests to<br/>transport addresses returned by DNS SRV resolution. SIP<br/>Server will send an OPTION request by transport for those<br/>addresses at which active SIP communication is not present.</time></li> </ul> |
|                                                                 | <ul> <li>oos-force=<time interval="">—Specify the time interval, in<br/>seconds, in which SIP Server will mark the transport address<br/>as unavailable when there is no response to the OPTION<br/>request. This configuration option applies only if the<br/>configuration option oos-check is set to a non-zero value.</time></li> </ul>   |
|                                                                 | See also Table 4 on page 49 for additional configuration options for this softswitch DN.                                                                                                    |
| 3. Configure Extension DNs.                                     | Complete the following procedure:                                                                                                    |
|                                                                 | <ul> <li>Procedure: Configuring Extension DNs for OpenScape Voice,<br/>on page 53</li> </ul>                                                                                                    |
| 4. (Optional) Configure a Trunk DN.                             | For SIP Server to handle outbound calls, configure a DN of type<br>Trunk with the following option:                                                                                                    |
|                                                                 | <ul> <li>contact=<fqdn of="" pbx="" siemens="">—This is the same value as<br/>configured on the softswitch DN.</fqdn></li> </ul>                                                                                                    |

#### Task Summary: Configuring Split-Node deployment

# **Feature Limitations**

Verification of split-node functionality was done with geographicallyseparated nodes that were configured without RG8700 as a SIP Proxy Server.

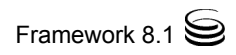

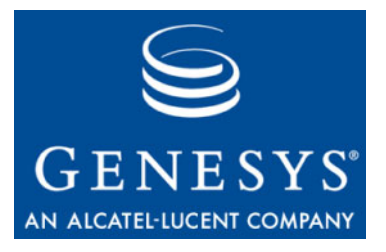

Chapter

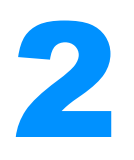

# SIP Server Integration with Asterisk

This chapter describes how to integrate SIP Server with the Asterisk switch. It contains the following sections:

- Overview, page 61
- Asterisk for Business Calls Routing, page 74
- Asterisk as a Voicemail Server, page 83
- Asterisk as a Media Server, page 95
- **Note:** The instructions in this chapter assume that both Asterisk and SIP Server are fully functional as stand-alone products. The instructions only highlight modifications to the existing configuration to make these products work as an integrated solution.

# **Overview**

Asterisk integrated with SIP Server can function in three different roles:

• As a PBX with a business call routing capability.

Asterisk is configured to send business calls to SIP Server to engage a Genesys routing solution. SIP Server uses the routing results to forward the call to the selected agent.

• As a voicemail server.

SIP Server uses Asterisk as a voicemail server. Unanswered calls are forwarded to Asterisk to record the voice messages. Contact center agents receive indication on their T-Library agent desktops about new voice messages waiting in their voicemail box. Agents can access and manage their voicemail boxes hosted on Asterisk.

• As a media server.

SIP Server uses Asterisk as a Media Server. Asterisk is engaged in the call to perform one of the following functions:

- Call recording
- Announcement or music playing
- DTMF digits collection
- Conferences

# Asterisk with a Business Call Routing Capability

Figure 42 depicts a sample deployment architecture of SIP Server with Asterisk, in which:

- Asterisk is connected to the network via a SIP gateway.
- The agent endpoint is registered on Asterisk.
- The agent endpoint is associated with a T-Library desktop application.

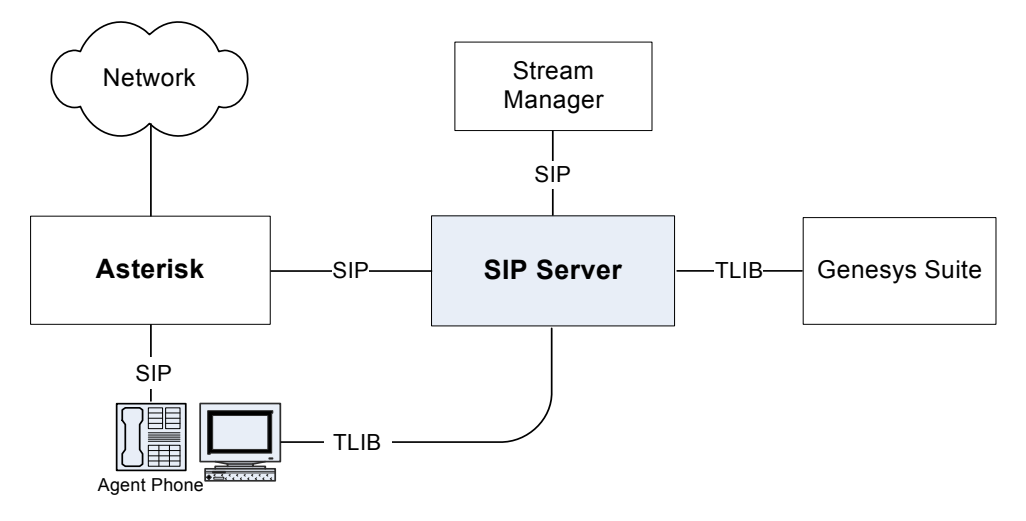

Figure 42: SIP Server - Asterisk Deployment Architecture

Integration with the Asterisk switch relies on the SIP presence subscription from SIP Server. For any call handled by the agent endpoint, Asterisk is requested to provide a notification about the status change for that endpoint. SIP Server uses those notifications to synchronize an agent state visible to all Genesys T-Library clients with the actual state of this agent. The business call routing solution that is built on these integration principles involves SIP Server to handle the business calls only. Private calls are processed locally on Asterisk. Agent statuses are reported to SIP Server for all call types, because they are used to identify the agents' availability for the Genesys Routing Solution.

All figures in this chapter depicting Stream Manager refer to the Genesys Stream Manager. This component, when working together with SIP Server, provides different kinds of media services, such as ring-back, music-on-hold, DTMF digit collection, and others. You can also configure Asterisk to work as a media server for SIP Server. For information about architectural and configuration details of this solution, see "Asterisk as a Media Server" on page 95.

## **Private Calls**

An Asterisk dialing plan can be set up in such a way that private calls (direct calls to an agent, for example) are not forwarded to SIP Server. Instead, only the notification about the busy status of the endpoint is passed to SIP Server. SIP Server uses this status change notification to set the endpoint DN to a busy state (EventAgentNotReady), so that the rest of the Genesys suite will not consider that DN available for the routing of contact center calls.

Figure 43 illustrates the processing of private calls.

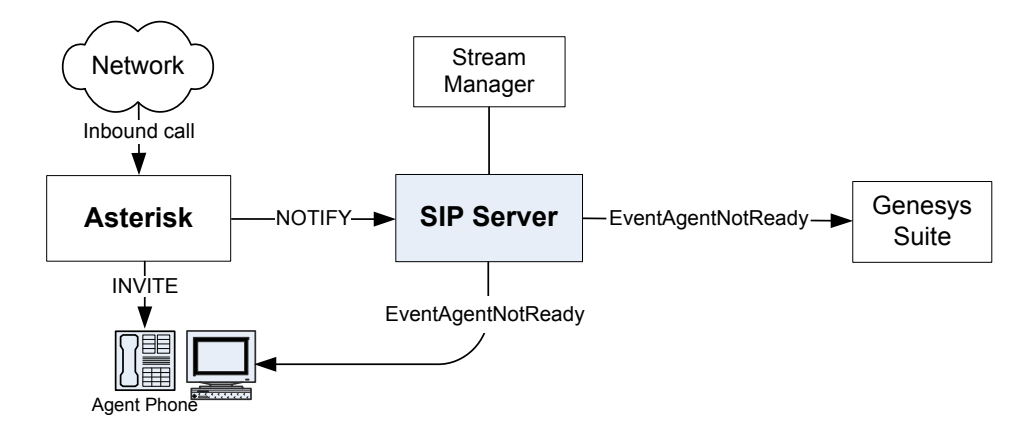

Figure 43: Private Call Processing

## **Contact Center Calls**

In the same way that you can set up an Asterisk dialing plan to bypass SIP Server for private calls, you can write rules so that Asterisk connects contact center calls (typically, calls to the service number of the company) to SIP Server. After that, SIP Server triggers a strategy for Universal Routing Server (URS) to process this type of call. Eventually, an agent DN is selected to handle the customer call and SIP Server initiates a new dialog to Asterisk for the selected endpoint. Finally, Asterisk delivers the call to the agent endpoint.

This mechanism creates a signaling loop inside SIP Server, which is then in charge of maintaining the inbound leg from Asterisk (customer leg) with the outbound leg to Asterisk (agent leg).

**Note:** From the Asterisk perspective, the two legs are two completely separate calls. Correlation is performed at the SIP Server level.

By staying in the signaling path, SIP Server detects any change in call status, and can therefore produce call-related events (EventRinging, EventEstablished, EventReleased, and so on).

Any call control operation from the agent must be performed using a third-party call control (3pcc) procedure. In other words, the agent desktop must be used for any call control operation (besides the answer call operation). This includes, but is not limited to, hold, transfer, and conference requests.

Figure 44 illustrates the processing of contact center calls.

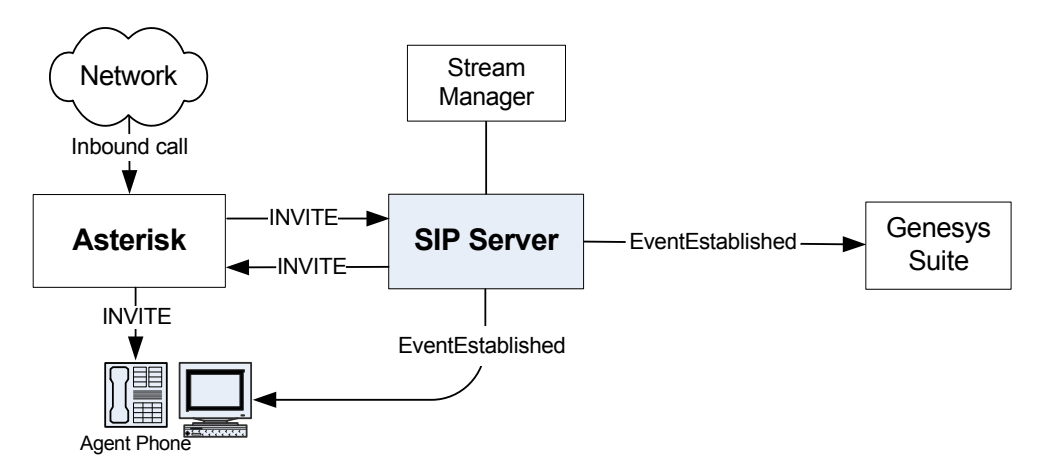

Figure 44: Contact Center Call Processing

# **Call Flows**

#### Subscription

At startup, SIP Server sends SUBSCRIBE messages to the Asterisk switch, which notifies about changes in the endpoints' status. The Asterisk switch sends NOTIFY messages to SIP Server to report the endpoints' status. See Figure 45.

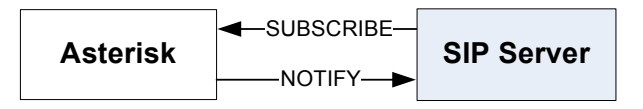

#### Figure 45: Presence Subscription from SIP Server

If an endpoint is not yet registered, the Asterisk switch reports its status as closed. As soon as the endpoint registers, Asterisk sends a NOTIFY message to SIP Server, reporting the status open. See Figure 46.

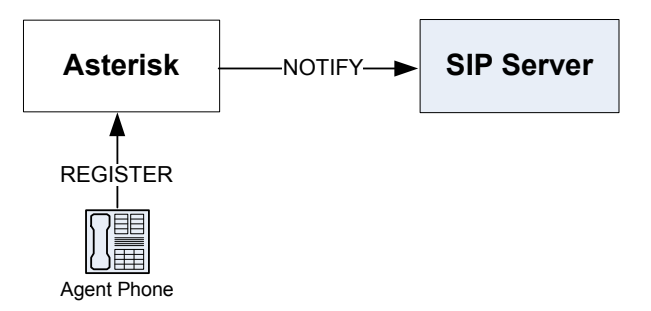

Figure 46: Presence Notification to SIP Server

#### **Private Calls**

For private calls, the Asterisk dialing plan is set up in such a way that the call is sent directly to the endpoint. Asterisk notifies SIP Server about the call activity on that particular endpoint. In this case, SIP Server generates EventAgentNotReady, which reports the overall agent status as unavailable for contact center calls. (See Figure 43 on page 63.)

SIP Server generates only agent-related TEvents for the private Asterisk calls—for example, EventAgentReady and EventAgentNotReady. Call-related events—such as EventRinging, EventEstablished, and so on—are not generated for private calls, because SIP Server is not involved in the processing of private calls.

As soon as the call is released at the endpoint, Asterisk notifies SIP Server, which then generates an EventAgentReady message. The agent is then considered available for contact center calls.

**Note:** The mechanism for private outbound call processing is exactly the same. SIP Server receives the NOTIFY messages sent by Asterisk.

#### **Contact Center Calls**

Inbound Calls to SIP Server

Inbound contact center calls are programmed within the Asterisk dialing plan
 to be directed to SIP Server. In this case, the call arrives at a Routing Point, and URS is triggered. You can request a call treatment (using the TApplyTreatment request) to play announcement or music. If Stream Manager is configured to provide a treatment functionality, SIP Server connects a caller to Stream Manager to listen to the treatment while waiting for an agent to become available. See Figure 47.

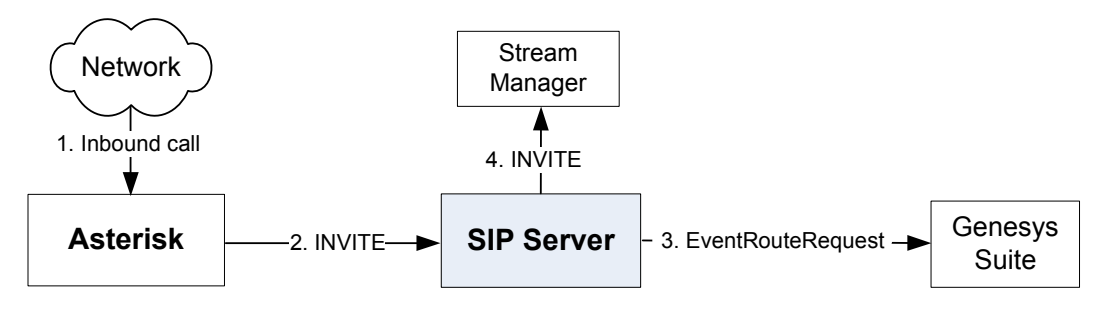

Figure 47: Handling Contact Center Calls

Whenever the agent becomes ready, SIP Server receives a TRouteCall request to the targeted agent endpoint. Because this endpoint is configured to point to Asterisk, SIP Server then initiates a new dialog with Asterisk to engage the agent. Asterisk forwards the call to the specified endpoint and reports to SIP Server the call activity on that endpoint with a NOTIFY message (EventAgentNotReady). When the call is answered, Stream Manager is disconnected, and the original SIP dialog is renegotiated between SIP Sever and Asterisk.

Because SIP Server is in the signaling path for contact center calls, it generates all call-related events (EventRinging, EventEstablished, and so on) for the agent's DN. See Figure 48.

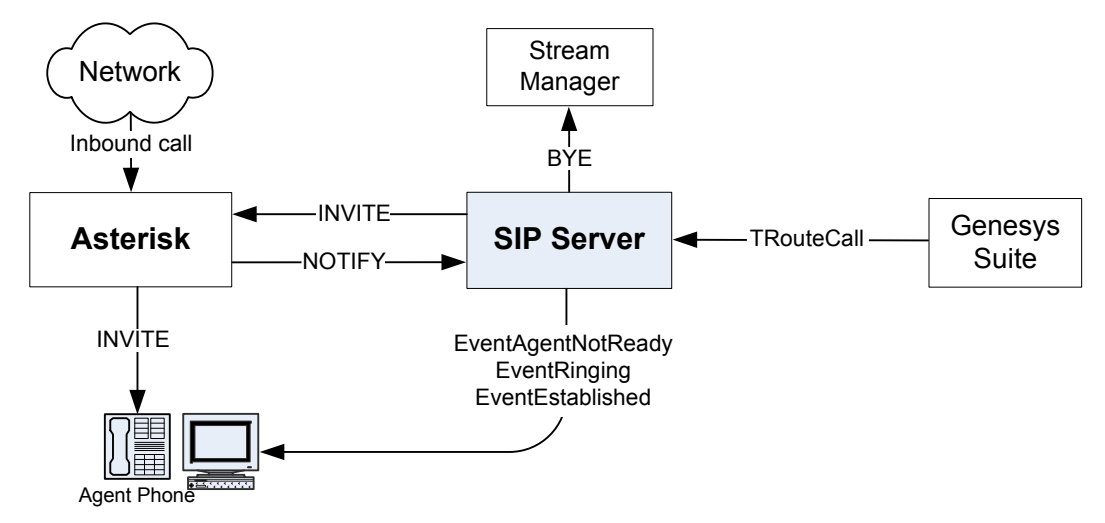

Figure 48: Delivering the Call to the Agent

Furthermore, when the call is released, SIP Server also generates EventReleased, and Asterisk notifies SIP Server with a NOTIFY message (EventAgentReady). See Figure 49.

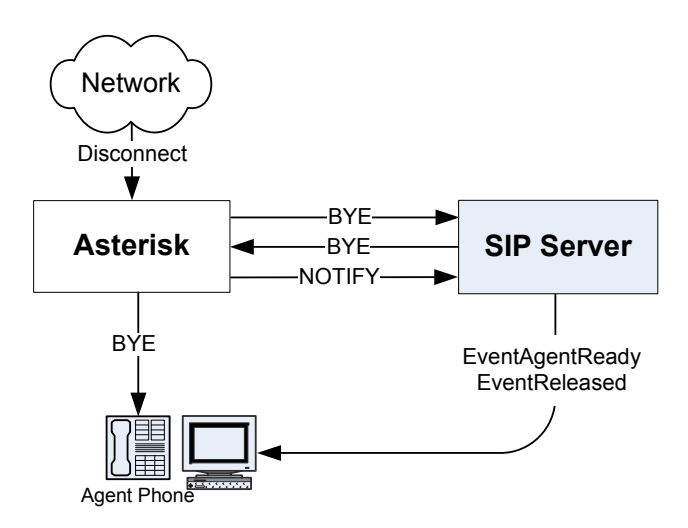

Figure 49: Contact Center Call Disconnection

Inbound Calls to<br/>ExtensionsInbound contact center calls, and manual internal first-party call control (1pcc)<br/>calls that are directed to extensions, are not visible to SIP Server; as a result,<br/>you cannot make third-party call control (3pcc) calls for them. Only inbound<br/>calls that are directed to Routing Points on SIP Server, and manual internal<br/>calls, which go via Routing Points can be seen by SIP Server; as a result, 3pcc<br/>calls can be made for them.

Outbound Calls An outbound call that is contact-center-related (for example, a call back to a customer) must be performed using 3pcc operations. This ensures that SIP Server creates and controls the SIP dialogs on behalf of the agent endpoint. SIP Server uses the call flow 1 described in RFC 3725 to create a call initiated from the agent's T-Library client using the TMakeCall request.

An agent initiates the outbound call by sending the TMakeCall request from the T-Library client to SIP Server. SIP Server attempts to engage the agent by sending the INVITE message to this agent endpoint (via Asterisk).

**Note:** If the phone is not configured with auto-answer, the agent must manually answer the call. This is the only manual action that is required for contact center calls.

If Stream Manager is configured to provide treatments, then SIP Server connects the agent to Stream Manager to listen to a ringback tone while establishing a connection to the outbound call destination. See Figure 50.

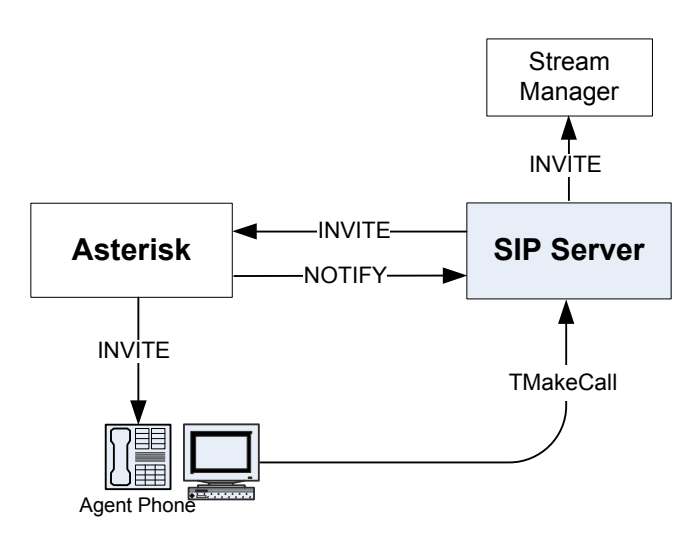

Figure 50: Engaging the Agent Endpoint for an Outbound Call

SIP Server contacts the requested destination number. After the destination answers the call, SIP Server discontinues the ringback tone (by sending the BYE message to Stream Manager) and renegotiates with the agent endpoint (via Asterisk), so that the media stream is connected between the agent and the customer. See Figure 51.

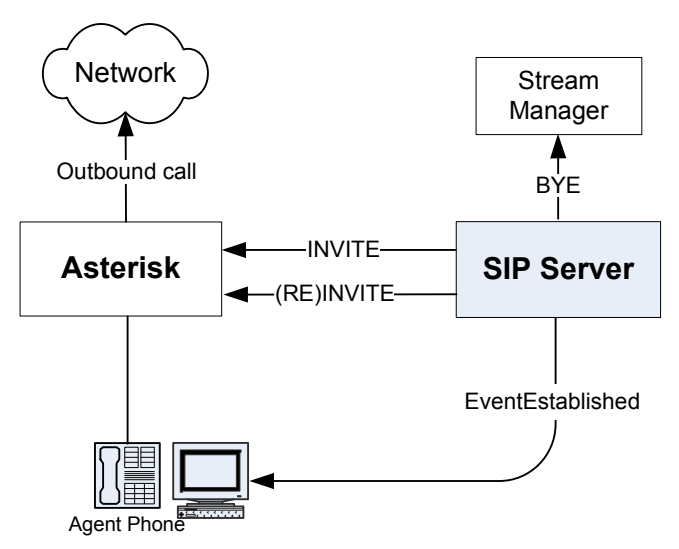

Figure 51: Connecting to the Customer

Although disconnection would work if it were initiated directly from the agent endpoint, it is good practice to always use a desktop application to perform any actions related to contact center calls. Therefore, the disconnection is requested by sending the TReleaseCall request to SIP Server.

SIP Server manages two dialogs: one for the agent and another for the customer. It sends the BYE message to both of them, and the call is eventually disconnected. See Figure 52.

Framework 8.1 😂

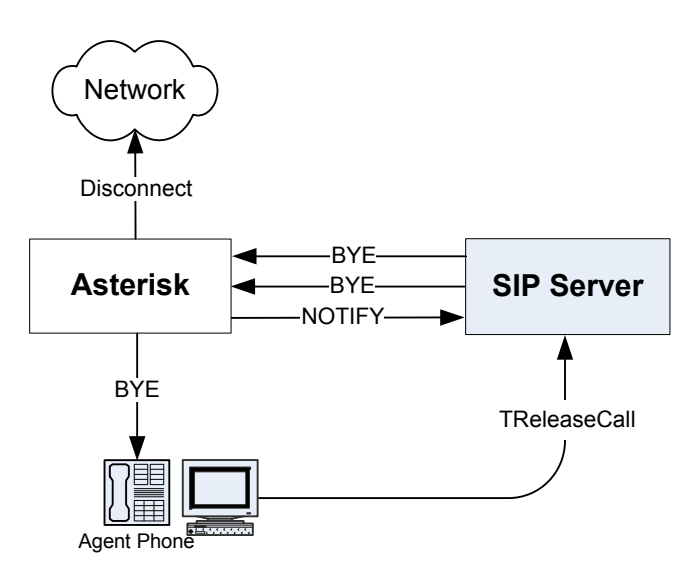

Figure 52: Outbound Call Disconnection

# Asterisk as a Voicemail Server

Asterisk can provide the voicemail server functionality. A stand-alone Asterisk solution allows all agents registered on Asterisk to use multiple voicemail boxes. SIP Server integration with Asterisk adds several new voice-mail-related features to the standard Asterisk set:

- 1. Agents registered on SIP Server (an agent VOIP phone sends the SIP REGISTER message to SIP Server) can use voicemail boxes hosted on Asterisk.
- 2. All agents (registered on Asterisk or on SIP Server) can receive voicemail notifications on their T-Library client desktops.
- **3.** Voicemail boxes can be associated with extensions, agent logins, and agent groups.

#### Voicemail Boxes For Agents Registered on SIP Server

One or multiple voicemail boxes can be created on Asterisk for the agents registered on SIP Server. All voicemail features configured on Asterisk become available for SIP Server agents. Unanswered calls can be forwarded to the corresponding voicemail box allowing callers to leave a voice message. SIP Server agents can call their voicemail boxes from their VOIP phones to listen to the voice messages and to manage the voicemail box.

#### Voicemail Notifications Sent to SIP Server T-Library Clients

Genesys contact center agents use T-Library client desktops. If Asterisk is configured as a voicemail server for SIP Server, agents can receive notifications about the new voice messages left in their voicemail boxes on their T-Library client desktops. These notifications also provide information about the number of old and new messages stored in the voicemail box.

#### Voicemail Boxes Associated with Extensions, Agent Logins, or Agent Groups

SIP Server associates each voicemail box it controls on Asterisk with one of the following configuration objects in the Configuration Layer: Extension, Agent Login, or Agent Group. The voicemail box associated with a corresponding object defines a group of SIP Server T-Library clients to receive voicemail status notifications for a particular voicemail box. Voicemail notifications described in this section are transmitted using the T-Library interface. SIP Server sends messages to its T-Library clients.

If the voicemail box is associated with an extension, then notifications are sent to an agent whose T-Library client is registered to this extension. If the voicemail box is associated with the agent login, then SIP Server sends voicemail notifications to this agent T-Library client. In this case, it does not matter what DN this agent used to log in.

It is also possible to associate a voicemail box with the agent group. If a new voice message is left in such a voicemail box, then all logged in agents associated with this agent group will receive a notification about this message.

# **Call flows**

Figure 53 illustrates a general integration schema representing Asterisk configured as a voicemail server for SIP Server.

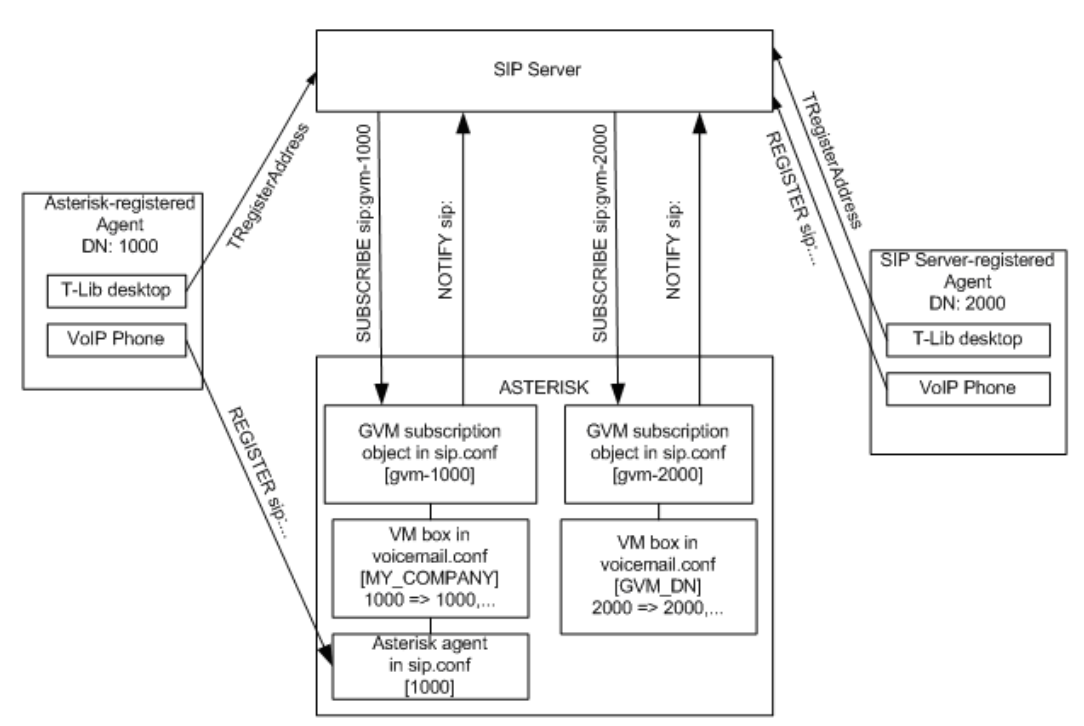

Figure 53: Asterisk Configuration as a Voicemail Server

Figure 53 shows how voicemail services can be provided for two agents: Agent DN 1000 and Agent DN 2000. Both agents use T-Library desktops connected to SIP Server via the T-Library protocol. Agent DN 1000 has the VOIP phone that is registered on Asterisk. Agent DN 2000 has the VOIP phone that is registered on SIP Server.

Asterisk is configured to fully support all calls made from and to DN 1000. For this purpose, it has a SIP entity [1000] configured in the sip.conf file to represent the agent's phone. It also has a voicemail box configured in some private context [MY\_COMPANY] in the Asterisk voicemail.conf configuration file.

SIP Server integration with Asterisk requires adding a new object to the Asterisk configuration to provide the voicemail functionality for the SIP Server agent at DN 2000. A new voicemail box for this agent is created in the [GVM\_DN] context of the Asterisk voicemail.conf configuration file.

The Asterisk Message Waiting Indicator (MWI) interface is used to integrate Asterisk as a voicemail server with SIP Server. The MWI interface utilizes the SIP subscription schema. SIP Server subscribes to the message-summary event at Asterisk using the SIP SUBSCRIBE request method:

```
SUBSCRIBE sip:gvm-1000@192.168.0.300 SIP/2.0
From: sip:gvm-1000@192.168.0.300; tag=7C217D88
To: sip:gvm-1000@192.168.0.300; tag=as050e992c
Call-ID: 1CD815F7-1@192.168.0.300
CSeq: 1103 SUBSCRIBE
Content-Length: 0
Via: SIP/2.0/UDP 192.168.0.200:5060; branch=z9hG4bK3B
Event: message-summary
Accept: application/simple-message-summary
Contact: <sip:gsipmwi@192.168.0.200:5060; mb=1000; dn=1000; tp=1>
Expires: 600
```

Asterisk sends notifications to SIP Server about the voicemail box status using the SIP NOTIFY message:

```
NOTIFY sip:gsipmwi@192.168.0.200:5060; mb=1000; dn=1000; tp=2 SIP/2.0
Via: SIP/2.0/UDP 192.168.0.200:5070; branch=z9hG4bK219f391e
From: "asterisk" <sip:asterisk@192.168.0.200:5070>; tag=as13d3077a
To: <sip:gsipmwi@192.168.0.200:5060; mb=1000; dn=1000; tp=2>
Contact: <sip:asterisk@192.168.0.200:5070>
Call-ID: 1CD815F7-1@192.168.0.300
CSeq: 102 NOTIFY
User-Agent: Asterisk PBX
Event: message-summary
Content-Type: application/simple-message-summary
```

Content-Length: 43 Messages-Waiting: yes Voice-Message: 1/0

SIP Server generates the EventUserEvent message based on this notification and sends it to the T-Library client registered on a DN associated with a particular voicemail box. This is an example of such a T-Library event:

```
EventUserEvent
```

```
AttributeUserData[120] 00 01 03 00..
```

'gsipmwi'(list) 'Mailbox''1000' 'Messages-Waiting' 'true' 'Voice-Message' '1/0' 'NewMessages' 1

'OldMessages'

AttributeUserEvent[1001]

AttributeThisDN'1000'

Dedicated SIP objects are created in the sip.conf Asterisk configuration file to support the MWI subscription. These objects are gvm-1000 and gvm-2000 in Figure 53 on page 70. The GVM acronym in the object name stands for Genesys Voicemail. These objects are created in Asterisk for MWI subscription purposes only, and no SIP clients are registered on these objects. Both objects have a parameter pointing to a specific Asterisk voicemail box:

0

```
[gvm-1000]
mailbox=1000@MY_COMPANY
[gvm-2000]
mailbox=2000@GVM_DN
```

SIP Server activates one SIP subscription per voicemail box it needs to monitor. The above configuration guarantees that SIP Server will receive notification on a correct voicemail box when it subscribes to a corresponding GVM object.

### **MWI Subscription Scope**

SIP Server activates one or multiple MWI subscriptions for each voicemail box it needs to monitor. Individual voicemail boxes created for Extensions or Agent Logins are monitored by a single MWI subscription per box. The number of MWI subscriptions activated per Agent Group voicemail box is equal to the number of agents currently logged in to this Agent Group.

SIP Server is designed in the assumption that all extensions have voicemail boxes. So, if MWI monitoring is enabled for the extensions (mwi-extension-enable is set to true), SIP Server at start up attempts to activate MWI subscriptions for all extensions configured in the Configuration
Layer. Subscriptions for the Extension-related voicemail boxes are deactivated when SIP Server shuts down.

MWI subscription for Agent Login is when an agent with the corresponding agent ID logs in to SIP Server. SIP Server keeps this subscription active while the agent is logged in and stops it when the agent logs out.

The same MWI subscription logic is applied to the monitoring of voicemail boxes created for the Agent Groups. SIP Server activates MWI subscription for the group when the first agent associated with this group logs in. SIP Server stops the subscription when the last agent of this group logs out.

If, for some reason, a subscription request for any voicemail box type is rejected or times out, SIP Server attempts to activate this subscription again in one minute.

## **Building a Voicemail Solution**

The Voicemail functionality in SIP Server and Asterisk allows you to build multiple Voicemail solutions with different complexity to address different business needs. This section provides examples that show how to build Voicemail solutions. It outlines general architectural ideas that refer to some configuration options only for clarification purposes. For configuration procedures, see the *Framework 8.1 SIP Server Deployment Guide*.

The easiest approach to a Voicemail solution is to have calls, which are not answered on a DN during a specified timeout, forwarded to the voicemail box associated with this DN (extension). This solution requires that you associate an Asterisk-hosted voicemail box with the DN. A DN object in Configuration Manager should be configured with the following options:

- no-answer-overflow
- no-answer-timeout

The no-answer-timeout option specifies the time during which the call must be answered. When the no-answer-timeout timer expires and the call is not answered, SIP Server uses the value of option no-answer-overflow to decide how to process the call. If this option contains the name of the voicemail box associated with this DN, then SIP Server sends the call to this voicemail box.

A similar solution can be configured for agents. SIP Server can apply the same algorithm that is used for process unanswered calls for an agent who ignores the DN where the agent logs in. In this case, the Asterisk-hosted voicemail box should be associated with the Agent Login (and not the extension). Also, the no-answer-timeout and no-answer-overflow options should be specified in the Agent Login configuration object.

SIP Server also allows you to use voicemail boxes in business call routing. Usually in those scenarios, calls are controlled by the URS strategy, which attempts to find an appropriate agent to forward the call to. There are many ways to write a URS strategy to utilize a Voicemail solution. For example, if a call is routed to an agent group that does not have any currently available agents, URS can send a call to the voicemail box associated with the Agent Group. In this case, all logged in members of this group will receive a notification about the new message left in the group voicemail box.

SIP Server can also redirect unanswered calls to the voicemail box based on the options configured for the SIP Server Application configuration object. There are two groups of options, which define how SIP Server processes unanswered calls for extensions and for agents:

- extn-no-answer-XXX
- agent-no-answer-XXX

See the *Framework 8.1 SIP Server Deployment Guide* for more information about the options.

# Asterisk as a Media Server

You can configure Asterisk as a media server for SIP Server. SIP Server can utilize the following services provided by Asterisk:

- Play announcements.
- Collect DTMF digits.
- Organize conferences.
- Recording calls.

Communication between two servers is mainly based on RFC 4240; an exception is the recording service, which is not described in this RFC.

# **Asterisk for Business Calls Routing**

# **Integration Task Summary**

Table 6 summarizes the steps to integrate SIP Server with Asterisk to support business calls routing.

| Table 6: Task | Summary—Int | egrating SIP | Server with | Asterisk |
|---------------|-------------|--------------|-------------|----------|
|---------------|-------------|--------------|-------------|----------|

| Objective                                                                         | Related Procedures and Actions |
|-----------------------------------------------------------------------------------|--------------------------------|
| 1. Configure Asterisk to support business call routing.                           | See Table 7 on page 75.        |
| 2. Configure DNs for the Asterisk<br>Switch object in the<br>Configuration Layer. | See Table 8 on page 78.        |

# **Configuring Asterisk**

This section describes the procedures for configuring Asterisk in the following environment (see Figure 54):

- Asterisk is connected to the network via a SIP gateway.
- Two SIP endpoints, 2001 and 2002, are registered on Asterisk.
- Each endpoint is associated with a T-Library desktop application.

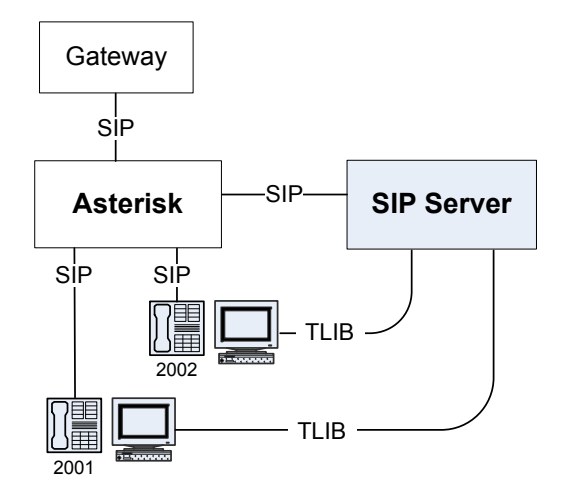

Figure 54: Asterisk Sample Configuration

 Table 7 provides an overview of the main steps to integrate SIP Server with Asterisk.

Table 7: Task Flow—Configuring Asterisk

| Objective                                                                      | Related Procedures and Actions                                                                                                    |
|--------------------------------------------------------------------------------|----------------------------------------------------------------------------------------------------|
| 1. Confirm that Asterisk is<br>functional and handling calls<br>appropriately. | The procedures in this chapter assume that<br>Asterisk is functional and handling calls<br>appropriately. For more information, see<br>Asterisk documentation. |
| 2. Configure the sip.conf file.                                                | <ul><li>Complete the following procedure:</li><li>Procedure: Configuring the sip.conf file</li></ul>                                                           |
| 3. Configure the extensions.conf file.                                         | <ul> <li>Complete the following procedure:</li> <li>Procedure: Configuring the extensions.conf file, on page 77</li> </ul>                                     |

#### **Procedures**

This section describes the configuration that you must perform on the Asterisk side.

# Procedure: Configuring the sip.conf file

Purpose: To configure the sip.conf file.

#### Start of procedure

1. Configure two peers, one describing the gateway access, and the other describing SIP Server access—for example:

```
[gwsim]
type=peer
host=10.0.0.1
port=5066
context=default
canreinvite=no
[gsip]
type=peer
username=gsip
host=10.0.0.1
context=default
canreinvite=no
```

2. Configure the endpoints. The user name of the endpoint must match the Extension DN configured on the SIP Server side—for example:

[2001] type=friend username=2001 host=dynamic context=default notifyringing=yes canreinvite=no [2002] type=friend username=2002 host=dynamic

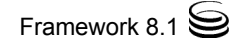

context=default notifyringing=yes canreinvite=no

- **Note:** SIP Server does not support receiving authentication challenges. For this reason, Asterisk users must not be configured with the secret option; otherwise, Asterisk would challenge INVITE messages that SIP Server issues on behalf of the user, and SIP Server would fail to respond to the challenge.
- 3. When you are finished, save your configuration.

#### End of procedure

#### **Next Steps**

• Procedure: Configuring the extensions.conf file

# Procedure: Configuring the extensions.conf file

**Purpose:** To configure the extensions.conf file.

#### Start of procedure

1. For each endpoint that SIP Server monitors, configure a *hint* entry to ensure that Asterisk will accept a presence subscription (from SIP Server, in this case) for those endpoints—for example:

exten => 2001, hint, SIP/2001
exten => 2001, 1, Dial(SIP/2001, 60)
exten => 2002, hint, SIP/2002
exten => 2002, 1, Dial(SIP/2002, 60)

2. Configure a basic dialing plan for contact center calls.

In this example, extension 2400 is used as a company's service number, so all business calls should arrive to this extension. Those calls are routed to SIP Server. If a call is not answered within 30 seconds, it will be dropped. The "r" flag tells Asterisk to generate a ringback tone for the caller while the call is being routed.

; Inbound call to routing point 2400 -> contact SIP Server exten => 2400, 1, Dial(SIP/\${EXTEN}@gsip, 30, r) exten => 2400, 2, Hangup() 3. Configure a basic dialing plan for calls to external numbers—for example:

; Any number with prefix '0' –> contact gateway (with remaining digits only)

exten => \_0., 1, Dial(SIP/\${EXTEN:1}@gwsim, 60)

4. When you are finished, save your configuration.

#### End of procedure

# **Configuring Asterisk DN Objects**

 Table 8 provides an overview of the main steps to configure different DNs

 under the Asterisk Switch object in the Configuration Layer.

Table 8: Task Flow—Configuring DNs for the Asterisk SwitchObject

| Objective                        | Related Procedures and Actions                                                                                                |
|----------------------------------|----------------------------------------------------------------------------------------------------|
| 1. Configure a Trunk DN.         | <ul><li>Complete the following procedure:</li><li>Procedure: Configuring a Trunk DN for Asterisk</li></ul>                    |
| 2. Configure an Extension<br>DN. | <ul><li>Complete the following procedure:</li><li>Procedure: Configuring Extension DNs for<br/>Asterisk, on page 81</li></ul> |

## **Procedures**

If you integrate SIP Server with Asterisk in order to support the business routing capability, you do not need to set any configuration options in the SIP Server Application object. Instead, you configure DNs for the Asterisk Switch object that is assigned to the appropriate SIP Server.

# Procedure: Configuring a Trunk DN for Asterisk

**Purpose:** To configure a DN of type Trunk to support the presence SUBSCRIBE/NOTIFY functionality and to configure external access through Asterisk.

#### Start of procedure

- 1. Under a configured Switch object, select the DNs folder. From the File menu, select New > DN to create a new DN object.
- 2. In the New DN Properties dialog box, click the General tab, and then specify the following properties (see Figure 55):
  - **a.** Number: Enter a name for the Trunk DN. This name can be any unique value, and it can be a combination of letters and numbers.
  - **b.** Type: Select Trunk from the drop-down box.

| New DN [techpubs4:3010] Properties |          |  |
|------------------------------------|----------|--|
| General Advanced Annex             |          |  |
| $\bigcirc$                         |          |  |
| Number: Asterisk_Trunk             | -        |  |
| Type: Trunk                        | <b>_</b> |  |
| Ienant: 🛕 Environment              | <b>_</b> |  |
| Switch: 🔀 SIP_Switch               | 7        |  |
| Ass <u>o</u> ciation:              | •        |  |
| R <u>e</u> gister: True            | •        |  |
| ☑ <u>S</u> tate Enabled            |          |  |
| Cancel Apply                       | Help     |  |

Figure 55: Creating a Trunk DN for Asterisk: Sample Configuration

**3.** Click the Annex tab.

4. Create a section named TServer. In the TServer section, create options as specified in Table 9 (see Figure 56).

Table 9: Configuring a Trunk DN

| Option Name                   | Option Value         | Description                                                                                                    |
|-------------------------------|----------------------|----------------------------------------------------------------------------------------------------|
| contact                       | SIP URI              | The contact URI to which SIP Server sends the SUBSCRIBE message.                                                                                            |
| subscribe-<br>presence-domain | A string             | The subscription domain information for the Trunk DN. This option value will be used with the DN name to form the SUBSCRIBE request URI and the To: header. |
| subscribe-<br>presence-expire | Any positive integer | Tthe subscription renewal interval (in seconds).                                                                                                    |
| subscribe-<br>presence-from   | SIP URI              | The subscription endpoint information. This option value will be used to form the From: header in the SUBSCRIBE request.                                    |
| prefix                        | Any positive integer | The initial digits of the number used to direct to Asterisk any call that SIP Server does not recognize as an internal DN.                                  |
| refer-enabled                 | false                | Set this option to false for SIP Server to use a re-INVITE request method when contacting Asterisk.                                                         |

| ٩                       | Asterisk_Trunk [techpubs4:3010] Properties |                          |  |
|-------------------------|--------------------------------------------|--------------------------|--|
| 6                       | General Advanced Annex Sec                 | curity Dependency        |  |
| 🏷 TServer 💽 🤣 🗋 🗙 🔜 🕸 🚱 |                                            |                          |  |
|                         | Name 🔺                                     | Value                    |  |
|                         | Enter text here                            | Enter text here 🏾 🍸      |  |
|                         | des contact                                | "sip:192.168.6.180:5060" |  |
|                         | 💩 subscribe-presence-domain                | "asterisk"               |  |
|                         | 💩 subscribe-presence-expire                | ''120''                  |  |
|                         | abs subscribe-presence-from                | "sip:ext@techpubs:5060"  |  |
|                         | abc prefix                                 | "0"                      |  |
|                         | be refer-enabled                           | "false"                  |  |

#### Figure 56: Setting Options for the Trunk DN: Sample Configuration

5. When you are finished, click Apply.

#### End of procedure

# Procedure: Configuring Extension DNs for Asterisk

**Purpose:** To configure Asterisk endpoints that SIP Server will monitor and control.

#### Start of procedure

- 1. Under a configured Switch object, select the DNs folder. From the File menu, select New > DN to create a new DN object.
- 2. In the New DN Properties dialog box, click the General tab, and then specify the following properties (see Figure 57):
  - **a.** Number: Enter a name for the Extension DN. In general, this should be the phone number of the extension. You must not use the @ symbol or a computer name.
  - **b.** Type: Select Extension from the drop-down box.

| New DN [techpubs4:3010] Properties |          |  |
|------------------------------------|----------|--|
| General Advanced Annex             |          |  |
| $\bigcirc$                         |          |  |
| Number: 2001                       | •        |  |
| Type: Extension                    | <b>_</b> |  |
| Tenant: 🛕 Environment              | <b>T</b> |  |
| S <u>witch:</u> SIP_Switch         | -        |  |
| Association:                       | •        |  |
| R <u>eg</u> ister: True            | •        |  |
| ☑ <u>S</u> tate Enabled            |          |  |
| OK Cancel Apply                    |          |  |

Figure 57: Creating an Extension DN for Asterisk: Sample Configuration

**3.** Click the Annex tab.

4. Create a section named TServer. In the TServer section, create options as specified in Table 10 (see Figure 58).

| Table 10: | Configuring ar | Extension | <b>DN for Aste</b> | risk |
|-----------|----------------|-----------|--------------------|------|
|-----------|----------------|-----------|--------------------|------|

| Option Name                | Option Value | Description                                                                                                    |
|----------------------------|--------------|----------------------------------------------------------------------------------------------------|
| contact                    | SIP URI      | The contact URI to which SIP Server sends the SUBSCRIBE message.                                                    |
| dual-dialog-<br>enabled    | false        | Set this option to false so that consultation calls are handled using the same SIP dialog that is sent to Asterisk. |
| make-call-<br>rfc3725-flow | 1            | Set this option to 1, so that 3pcc call flow will be used according to RFC3725.                                     |
| refer-enabled              | false        | Set this option to false if you are using the RFC3725 flow.                                                         |
| sip-hold-rfc3264           | false        | Set this option to false so that RTP stream hold is performed in a manner compliant with RFC2543.                   |
| subscribe-<br>presence     | A string     | The name of the Trunk DN that is configured for the presence subscription messages to be sent to Asterisk.          |

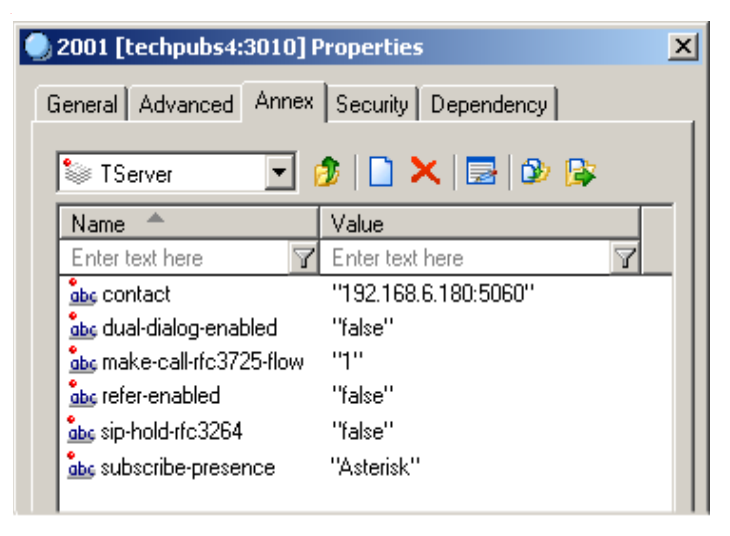

#### Figure 58: Setting Options for the Extension DN: Sample Configuration

5. When you are finished, click Apply.

#### End of procedure

# Asterisk as a Voicemail Server

# **Integration Task Summary**

Table 11 summarizes the steps to integrate SIP Server with Asterisk to support the Voicemail solution.

| Table 11: Task Summary—Integrating | SIP Server with Asterisk to |
|------------------------------------|-----------------------------|
| Support the Voicemail Solution     |                             |

| Objective                                                                                                    | Related Procedures and Actions                                                                                                    |
|----------------------------------------------------------------------------------------------------|----------------------------------------------------------------------------------------------------|
| <ol> <li>Configure the SIP Server<br/>Application configuration<br/>object.</li> </ol>                            | <ul><li>Complete the following procedure:</li><li>Procedure: Configuring a SIP Server<br/>Application object.</li></ul>                                                                                                    |
| 2. Configure DNs, Agent Logins,<br>and Agent Groups in the SIP<br>Server Switch object to use<br>voicemail boxes. | <ul><li>Complete the following procedure:</li><li>Procedure: Configuring Configuration<br/>Layer Objects.</li></ul>                                                                                                    |
| 3. Configure Asterisk using the GVMA utility.                                                                     | The GVMA utility is used to collect all<br>GVM-options from the Switch objects in<br>the Configuration Layer and propagate<br>these options into the Asterisk<br>configuration. Some manual Asterisk<br>configuration may be required. See<br>"Configuring Asterisk" on page 88. |

# **Configuring a SIP Server Application object**

The following section describes configuration procedures to integrate SIP Server with Asterisk to support the Voicemail solution.

# Procedure: Configuring a SIP Server Application object

#### Start of procedure

1. Set the MWI mode:

In the SIP Server Application object, set the mwi-mode option to REGISTER or SUBSCRIBE. This is the SIP method that SIP Server uses to utilize the MWI interface.

- With a value of SUBSCRIBE (default), SIP Server activates SIP subscriptions for all voicemail box owners as configured by other mwi-<xxx> options.
- With a value of REGISTER, SIP Server activates MWI functionality using the REGISTER SIP message.
- **Note:** It is recommended that you use SUBSCRIBE for SIP Server release 7.6 and later. The SUBSCRIBE-based method works both for agents registered on Asterisk and for agents registered on SIP Server, whereas the REGISTER-based method does not work for agents registered on Asterisk.

Set the mwi-domain option to the domain name, which SIP Server should send to Asterisk in the MWI REGISTER or SUBSCRIBE requests. This option must be synchronized with the Asterisk settings. But in the basic configuration it can be set to the Asterisk hostname or IP address.

2. Configure SIP Server access to Asterisk:

In the SIP Server Application object, set the following configuration options:

- mwi-host: Enter the host name or IP address where Asterisk runs.
- mwi-port: Enter the port on Asterisk to listen to the SIP messages.

SIP Server sends MWI-related REGISTER and SUBSCRIBE requests to the address specified by these two options.

3. Select the types of voicemail boxes to use:

In the SIP Server Application object, set the parameters corresponding to the voicemail box types to be used in the system to true to activate a support of the voicemail boxes of this type. Multiple voicemail box types can be enabled simultaneously.

- mwi-extension-enable—For a voicemail box of type Extension
- mwi-agent-enable—For a voicemail box of type Agent
- mwi-group-enable—For a voicemail box of type Agent Group

#### End of procedure

# **Configuring Configuration Layer Objects**

Genesys provides the Genesys Voicemail Adapter (GVMA) utility, which reads the configuration related to the Voicemail solution from the Configuration Layer. The GVMA utility uses this information to modify the Asterisk configuration accordingly. All Configuration Layer objects that you will associate with the Asterisk-hosted voicemail boxes must be supplied with the GVM options, which provide necessary information for the GVMA utility. There are three types of configuration objects that can be associated with the voicemail boxes:

- DN
- Agent Login
- Agent Groups

A DN object can be associated only with the Extension voicemail box.

An Agent Login object can be associated with two types of voicemail boxes at the same time:

- Agent voicemail box
- Agent Group voicemail box

An Agent Groups object can be associated with the Agent Group voicemail box only.

# **GVM** Configuration Options

You specify GVM configuration options in the TServer section on the Annex tab of the following three configuration objects:

- DN
- Agent Login
- Agent Group

You can use all GVM options in all objects with one exception the gvm\_group\_mailbox option, which can appear only in the Agent Login object. A full set of GVM options, which you can use to configure objects, is provided below:

- gvm\_mailbox: This option is used in two ways:
  - The GVMA utility uses this option as the name of the voicemail box it creates on Asterisk for the DN, Agent Login, and Agent Group objects.
  - SIP Server uses the value of this option to activate the MWI subscription for a voicemail box created for the DN and Agent Login objects. SIP Server compiles an object name for the MWI subscription as shown it below:

# Table 12: Example of Compiled Object Names for the MWISubscription

| Configuration Layer<br>Objects | gvm_mailbox<br>Value | MWI Subscription<br>Name |
|--------------------------------|----------------------|--------------------------|
| DN                             | 1000                 | gvm-1000                 |
| Agent Login                    | 1000                 | gvm-a-1000               |

The MWI subscription name is sent in the SIP SUBSCRIBE message to Asterisk to activate the MWI subscription. See more information about this option in "Configuring the Voicemail Boxes for Agent Groups".

- gvm\_group\_mailbox: This option can be specified only in Agent Login objects. SIP Server uses the value of this option to compile the MWI subscription name for the Agent Group voicemail box. For example, if this option is set to 1000, then SIP Server sends a SUBSCRIBE message to Asterisk to activate the MWI subscription to the object gvm-g-1000. See more information about this option in "Configuring the Voicemail Boxes for Agent Groups".
- gvm\_mailbox\_context: This option is defined only if the voicemail box already exists for this configuration object and a new one must not be created. In this case, the option contains the name of the Voicemail context in the voicemail.conf file where the voicemail box resides.
- gvm\_name: This option specifies the owner's name associated with the voicemail box.
- gvm\_password: This option specifies the voicemail box password.
- gvm\_email: This option specifies the e-mail associated with the voicemail box. Asterisk can be configured to send Voicemail notifications to this e-mail address.
- gvm\_pager\_email: This option specifies the pager e-mail associated with the voicemail box.
- gvm\_options: This option specifies a list of voicemail box options separated by a pipe (1) symbol. For more information, see Asterisk documentation.

# Voicemail Boxes Created by the GVMA Utility

The GVMA utility scans the following objects to decide if it should create new voicemail boxes for them in the Asterisk configuration:

- All DNs for a switch specified in the GVMA configuration file.
- All Agent Logins for a switch specified in the GVMA configuration file.
- All Agent Groups for a tenant specified in the configuration file.

A new voicemail box, which does not have the GVM option gvm\_mailbox\_context specified, is created for all DNs. The voicemail box name is set to the value of the gvm\_mailbox option if it is specified for this DN. If this option is undefined, then the voicemail box is created with the name of the DN. The DN name is also used as the default value of the gvm\_password and gvm\_name options.

A new voicemail box is created for the Agent Login or Agent Group object only if the gvm\_mailbox option is specified for this object in the Configuration Layer. If there is no such option, a voicemail box is not created.

# **Configuring the Voicemail Boxes for Agent Groups**

The voicemail box configuration for an Agent Group should be provided in the TServer section on the Annex tab of the corresponding Agent Group object. This information is used by the GVMA utility, which creates a MWI subscription object for SIP Server in the Asterisk configuration. The GVMA utility monitors either the existing voicemail box or the one specifically created for the Agent Group.

SIP Server does not read information about Agent Groups from the Configuration Layer. So, the configuration information specified in the Agent Group objects is not available for SIP Server. It also means that SIP Server does not have information about how agents are organized into the Agent Groups.

SIP Server uses the GVM option gvm\_group\_mailbox specified in the TServer section on the Annex tab of the Agent Login object to associate an agent with the Agent Group.

SIP Server analyzes two GVM options specified for an agent when this agent logs in:

- gvm\_mailbox
- gvm\_group\_mailbox

If the gvm\_mailbox is specified, SIP Server activates the MWI subscription to a voicemail box for this agent. If the gvm\_group\_mailbox is defined for this agent, SIP Server initiates the MWI subscription to the Agent Group voicemail box. In this scenario, one agent has multiple MWI subscriptions active. This agent will receive Voicemail-related notifications for both personal Agent voicemail boxes and Agent Group voicemail boxes.

# Configuring Agents Registered on Asterisk or on SIP Server

There are two possible scenarios to configure GVM options for a corresponding configuration object:

- A voicemail box is already created for this object.
- A new voicemail box should be created for this object.

The first scenario occurs when SIP Server is added to the existing Asterisk installation in which agents register directly on Asterisk and already have the voicemail boxes configured for them. In this case, it is only required for SIP Server to monitor existing voicemail boxes to provide appropriate notifications to the T-Library clients.

The second scenario takes place when Asterisk is added to the SIP Server installation. All agents register on SIP Server and all of them need new voicemail boxes created. It is also possible to build a system with both types of agents.

The GVMA utility uses the gvm\_mailbox\_context option to differentiate these two scenarios. If this option is not specified in the corresponding object, then GVMA creates a new mail box in one of the GVMA default contexts (GVMA\_DN / GVMA\_AGENT / GVMA\_AGENTGROUP). If this option is specified, then GVMA does not create a new voicemail box for this configuration object, and it uses the specified context in the voicemail box option of the sip.conf file.

# Configuring Access to Voicemail Boxes for the Agents Registered on SIP Server

SIP Server supports three types of voicemail boxes:

- Extension
- Agent Login
- Agent Group

The GVMA utility used for the Asterisk configuration creates voicemail boxes in three different contexts in the voicemail.conf Asterisk configuration file:

- GVMA\_DN: The voicemail boxes are associated with Extensions.
- GVMA\_AGENT: The voicemail boxes are associated with Agent Logins.
- GVMA\_AGENTGROUP: The voicemail boxes are associated with Agent Groups.

Correspondingly, three different prefixes (wild cards) are configured in the extensions.conf configuration file to reach voicemail boxes in three contexts. To utilize this configuration on the Asterisk side there should be one or several trunks configured in the SIP Server Switch configuration object to send all voicemail calls to Asterisk. Prefixes defined for these trunks should match the wild cards used on Asterisk to reach different voicemail contexts. Configured prefixes will be supplied as options for the GVMA utility later.

To access a voicemail box with this configuration, agents need to dial a prefix corresponding to a voicemail box type, followed by the voicemail box number.

# **Configuring Asterisk**

The Genesys Voicemail Adapter (GVMA) utility is provided by Genesys to propagate the Voicemail configuration from the Configuration Layer to the Asterisk configuration files. GVMA performs the following steps:

- 1. GVMA starts.
- 2. GVMA connects to Configuration Server using the SOAP protocol.
- 3. GVMA makes a backup copy of the Asterisk configuration.

- 4. GVMA loads the Voicemail configuration from the following configuration objects:
  - DNs
  - Agent Logins
  - Agent Groups
- **5.** GVMA updates Asterisk configuration files with the information retrieved from the Configuration Layer during Step 4.
- 6. GVMA instructs Asterisk to reload configuration files.
- 7. GVMA exits.

GVMA can be run manually or scheduled for periodic execution using the OS scheduling tools, such as cron on Linux systems.

Table 13 provides an overview of the main steps to integrate SIP Server with Asterisk to support the Voicemail solution.

Table 13: Task Flow—Configuring Asterisk

| Objective                                                                                  | Related Procedures and Actions                                                                                                    |
|--------------------------------------------------------------------------------------------|----------------------------------------------------------------------------------------------------|
| <ol> <li>Define all required parameters<br/>in the GVMA configuration<br/>file.</li> </ol> | <ul> <li>See the following sections:</li> <li>"Prerequisites"</li> <li>"GVMA Location"</li> <li>"Configure the GVMA Configuration<br/>File" on page 91</li> </ul> |
| 2. Run the GVMA utility on the<br>Asterisk host to configure<br>Asterisk.                  | Run the GVMA utility by executing the gvma_asterisk76.pl script.                                                                                                  |

## Prerequisites

#### **Back Up the Asterisk Configuration**

The GVMA utility modifies the following Asterisk configuration files: extensions.conf, sip.conf, and voicemail.conf. To save the original Asterisk configuration, create backup copies of all Asterisk configuration files before using the GVMA utility.

#### **Perl Interpreter**

You must install the Perl interpreter on the Asterisk host to run the GVMA utility, which is written as a perl script. Install these additional perl packages that are required to run GVMA:

- SOAP-Lite
- Net-Telnet

#### Enable the Asterisk Manager Interface

Enable the Asterisk Manager Interface (AMI) by setting the following parameters in the manager.conf Asterisk configuration file:

[general] enabled = yes port = 5038 bindaddr = 0.0.0.0

#### Enable the GVMA Utility to Change the Asterisk Configuration

Enable the GVMA utility to change the Asterisk configuration by adding the following section in the manager.conf Asterisk configuration file:

[gvma] secret = genesys1 deny=0.0.0.0/0.0.0.0 permit=127.0.0.1/255.255.255.0 read = system, call, log, verbose, command, agent, user write = system, call, log, verbose, command, agent, user

## **GVMA** Location

The GVMA utility is located in the tools folder of the SIP Server installation utility. Files in the tools directory include:

- gvma\_asterisk76.cfg—The GVMA utility for 7.6 SIP Server.
- gvma\_asterisk76.pl—The GVMA utility configuration file for 7.6 SIP Server.
- gvma\_asterisk.cfg—The GVMA utility for 7.5 SIP Server.
- gvma\_asterisk.pl—The GVMA utility configuration file for 7.5 SIP Server.

Depending on the mwi-mode option value set in the SIP Server Application object, you choose which configuration file and script to run. If the mwi-mode option is set to SUBSCRIBE, use the following files:

- gvma\_asterisk76.cfg
- gvma\_asterisk76.pl

If the mwi-mode option is set to REGISTER, use the following files:

- gvma\_asterisk.cfg
- gvma\_asterisk.pl

The REGISTER value of the mwi-mode option is for backward compatibility with 7.5 releases of SIP Server.

## **Configure the GVMA Configuration File**

Configure the following sections in the GVMA configuration file before using the utility:

- cfgserver
- gvma\_settings

#### Section cfgserver

Parameters in the cfgserver section define how GVMA connects to Configuration Manager and what information GVMA reads from it.

Note that option port refers to the SOAP port of Configuration Server and not to the port where Configuration Manager is connected. The Configuration Server SOAP port is specified in the Configuration Server configuration file as a port option in the [soap] section.

```
[cfgserver]
host=<config server hostname or IP>
port=<config server SOAP port>
username = <config server username>
password = <config server password>
```

The second part of the cfgserver section provides several examples about how to define a query to allow for the GVMA utility to collect information about DNs, Agent Logins, and Agent Groups from the Configuration Layer. One query should be chosen for each of these three object types. The following placeholders in the selected queries should be replaced with the information from the Configuration Layer:

- <Switch DBID>
- <tenant DBID>
- <tenant name>
- <Switch Name>

```
#Query examples using DBIDs:
#dnquery = CfgDN[(@ownerDBID=<Switch DBID>) and (@type=1)]
#agentquery = CfgAgentLogin[@ownerDBID=<Switch DBID>]
#agentgroupquery = CfgAgentGroup[@tenantDBID=<tenant DBID>]
#Query examples using switch and tenant names:
dnquery = CfgTenant[@name='<tenant
Name>']/switches/CfgSwitch[@name='<swith name>']/DNs/CfgDN[@type='1']
```

agentquery = CfqSwitch[@name='<Switch name>']/agentLogins/CfqAgentLogin

```
agentgroupquery = CfgTenant[@name='<tenant
name>']/agentGroups/CfgAgentGroup
```

#### Section gvma\_settings

The first group of parameters in the gvma\_settings section specifies the location of Asterisk configuration files and what files you have to change:

- asterisk\_cfg\_path=/etc/asterisk
- asterisk\_cfg\_file\_sip=sip.conf
- asterisk\_cfg\_file\_vm=voicemail.conf
- asterisk\_cfg\_file\_exten=extensions.conf

The following parameters define the comments, which GVMA puts as a boundaries around the parts it inserts into the Asterisk configuration files.

- asterisk\_cfg\_gvma\_begin=; \$---GVMA-BEGIN-GVMA---\$
- asterisk\_cfg\_gvma\_end=; \$---GVMA-END-GVMA---\$

GVMA creates backup copies of the configuration files to be modified in the location defined by the backup\_path parameter:

• backup\_path=./gvma\_backup

GVMA uses the Asterisk Manager Interface port to connect to Asterisk:

• asterisk\_cm\_port=5038

On the Asterisk side, this port is defined in the manager.conf file.

Use the siptserver\_host and siptserver\_port parameters to specify the host and port, respectively, in the GVM subscription objects created in the sip.conf file.

- siptserver\_host=<SIP Server hostname or IP>
- siptserver\_port=<SIP Server Port>

Finally, the gvma\_settings section has a group of parameters specifying how to access different types of voicemail boxes from the agent VOIP phones:

- vm\_dn\_ext\_prefix=37
- vm\_agt\_ext\_prefix=38
- vm\_grp\_ext\_prefix=39
- vm\_voicemail\_main\_ext=9500

# **GVMA Modifications to Asterisk Configuration Files**

You can easily find all modifications the GVMA utility makes to the Asterisk configuration files by searching for the beginning and end key specified in the GVMA configuration file in the parameters <code>asterisk\_cfg\_gvma\_begin</code> and <code>asterisk\_cfg\_gvma\_end</code>.

#### File extensions.conf

GVMA creates a new context called [GVMA] in the Asterisk dialing plan. This context includes six wildcards. The following wildcard is created to provide access to the agent voicemail boxes from the agent VOIP phones:

exten => \_37X., 1, Wait(1) exten => \_37X., 2, Set(GVM\_DEST=\${EXTEN:2}) exten => \_37X., 3, GotoIf(\$["\${CALLERID(num)}" = "\${GVM\_DEST}"]?4:6) exten => \_37X., 4, VoicemaiLMain(\${GVM\_DEST}@GVMA\_DN) exten => \_37X., 5, Hangup exten => \_37X., 6, GotoIf(\$["\${GVM\_DEST}" = "9500"]?7:9) exten => \_37X., 7, VoicemaiLMain(@GVMA\_DN) exten => \_37X., 8, Hangup exten => \_37X., 9, VoicemaiL(\${GVM\_DEST}@GVMA\_DN, u) exten => \_37X., 10, Hangup

Three wildcards of this type are created to provide access to three different types of voicemail boxes: Extensions, Agent Logins, and Agent Groups. Prefixes used in these wildcards are taken from the following GVMA configuration file parameters:

- vm\_dn\_ext\_prefix
- vm\_agt\_ext\_prefix
- vm\_grp\_ext\_prefix

Another three wildcards that are created in the GVMA context are:

- \_gvm-X
- \_gvm-a-X
- \_gvm-g-X

These wildcards are not supposed to be dialed directly, but they are required for the MWI subscription to function properly.

```
Note: You must manually include a new GVMA context into the existing dialing plan context that is used to process agent calls on Asterisk. If there is no special context created for this purpose, you must include the GVMA context into the default dialing plan context. Include the following parameters:
[default]
include => GVMA
```

#### File *sip.conf*

The GVMA utility creates a block of new GVM SIP entities in the sip.conf file. Each SIP entity is associated with one voicemail box. SIP Server activates one MWI subscription for each GVM SIP entity.

```
; $---GVMA-BEGIN-GVMA---$
```

- ; Generated by Genesys VoiceMail Configuration Adapter for Asterisk.
- ; Content generated at Tue Jan 15 20:36:50 2008

```
[gvm-1111]
type=friend
host=192.168.0.200
port=5060
mailbox=1111@GVMA_DN
vmexten=1111
...
; $---GVMA-END-GVMA----$
```

The GVMA utility creates multiple gvm-\* objects in the sip.conf configuration file. If Asterisk is also integrated with SIP Server to perform a business call routing, then the sip.conf file also contains an object representing a SIP Server. The host and port parameters specified for the SIP Server object are the same as the ones defined for the gvm-\* entities in the sip.conf file. This configuration can cause a problem if the Asterisk dialing plan uses the host:port format in the Dial() function to send calls to SIP Server. For example:

```
SIP-SERVER_HOST = 10.10.10.1
SIP-SERVER_PORT = 5060
exten => 2400, 1, Dial(SIP/${EXTEN}@${SIP-SERVER_HOST}:${SIP-
SERVER_PORT}, 30, r)
```

Asterisk can select any gvm-\* object to send calls, instead of the SIP Server object. In this case, a call is delivered to the correct destination but the call processing depends on the sip.conf object parameters, which are different for SIP Server and gvm-\* objects.

To avoid this problem, Genesys recommends using the dial plan Dial() function with reference to the object name defined in the sip.conf file instead of using the host:port format. For example:

```
extensions.conf:
    exten => 2400, 1, Dial(SIP/${EXTEN}@genesys-sip-server, 30, r)
sip.conf:
    [genesys-sip-server]
    host=10.10.10.1
    port=10.10.10.1
```

#### File voicemail.conf

The GVMA utility creates three new Voicemail contexts in the voicemail.conf Asterisk configuration file: GVMA\_DN, GVMA\_AGENT, and GVMA\_AGENTGROUP. Those contexts contain voicemail boxes created for Extensions, Agent Logins, and Agent Groups, respectively. GVMA takes all parameters that are specified for the GVM voicemail boxes from the configuration of the corresponding the Configuration Layer objects.

```
; $---GVMA-BEGIN-GVMA---$
; Generated by Genesys VoiceMail Configuration Adapter for Asterisk.
; Content generated at Tue Jan 15 20:36:50 2008
; ######## Voicemail Boxes for the Extensions #######
[GVMA_DN]
1111 => 1111, 1111,,,
; ######## Voicemail Boxes for the Agents #######
[GVMA_AGENT]
2222 => 2222, 2222, 2222@192.168.0.200,
2222@192.168.0.200, operator=yes
; ######## Voicemail Boxes for the Agent Groups #######
[GVMA_AGENTGROUP]
3333 => 3333, 3333, 3333@192.168.0.200,
3333@192.168.0.200, operator=yes
; $---GVMA-END-GVMA---$
```

# Asterisk as a Media Server

In order for Asterisk to work as a media server integrated with SIP Server, you must enhanced the Asterisk dialing plan with several Genesys macros and global variables as described in this section.

# **Configuring Asterisk**

#### **Dialing Plan Global Variables**

You must add the following list of global variables to the [globals] section of the Asterisk dialing plan.

```
SIP_PREFIX=.*sip:.*@.*:[0-9]+.*
DIG_PRMT_REGEX=silence/1?[0-9]
FIND_CLT_REGEX=${SIP_PREFIX}play=[]*(music/collect).*
FIND_PLY_REGEX=${SIP_PREFIX}play=[]*([^\;]*)[>\;].*
FIND_REP_REGEX=${SIP_PREFIX}repeat=[]*([^\;]*)[>\;].*
FIND_REC_REGEX=${SIP_PREFIX}record=[]*([^\;]*)[>\;].*
FIND_COF_REGEX=.*sip:conf=(.*)@.*:[0-9]+.*
DEFAULT_FILE_T0_PLAY= /var/lib/asterisk/moh/fpm-calm-river
```

Variable DEFAULT\_FILE\_T0\_PLAY points to the default music file that is played for the Genesys treatments. In the example, above it refers to the voice file, which comes with Asterisk (if Asterisk is installed in the standard directory). You can change this reference to any other file in the actual deployment.

## **Dialing Plan Macro to Perform Genesys Treatments**

You must add this treatment to the Asterisk dialing plan to perform Genesys treatments.

```
[macro-treatment]
; ${ARG1} - SIP_HEADER(To)
ï
; IF treatment == CollectDigits
ï
exten => s, 1, Answer
exten => s, 2, Set(collect=$["${ARG1}":"${FIND_PLY_REGEX}"])
exten => s, 3, GotoIf($[$["${collect}"="music/collect"] |
$["${collect}"="music/silence"]] ? 15 : 20)
exten => s, 15, macro(get-digits, ${collect})
exten => s, 16, Goto(s,99)
; ELSE IF treatment == record
÷
exten => s, 20, Set(rec_file=$["${ARG1}":"${FIND_REC_REGEX}"])
exten => s, 21, Set(ply_file=$["${ARG1}":"${FIND_PLY_REGEX}"])
exten => s, 22, GotoIf($[${LEN(${rec_file})} != 0] ? 30 : 40)
;
            Recording Treatment
;
exten => s, 30, GotoIf($[${LEN(${ply_file})} = 0] ? 32 : 31)
exten => s, 31, Playback(${ply_file});
exten => s, 32, Record(genesys-rec-${rec_file}.wav) ; can't
detect|report dtmf
exten => s, 33, Goto(s,98)
ï
; ELSE
            Play treatment
;
exten => s, 40, GotoIf($[${LEN(${ply_file})} = 0] ? 41 : 43)
exten => s, 41, Set(ply_file=${DEFAULT_FILE_T0_PLAY})
exten => s, 42, Goto(s, 44)
exten => s, 43, Set(ply_count=$["${ARG1}":"${FIND_REP_REGEX}"])
exten => s, 44, GotoIf($[$[${LEN(${ply_count})} = 0] | $["$ply_count" =
"forever"]]? 50 : 60)
; Playback forever
exten => s, 50, Playback(${ply_file})
exten => s, 51, GotoIf($[${PLAYBACKSTATUS}=FAILED] ? 52 : 50) ;Goto(s,
50)
exten => s, 52, Goto(s, 99)
; Counted playback
; here probably possible to use background()
exten => s, 60, Playback(${ply_file}) ; Playback
exten => s, 61, Set(ply_count=$[${ply_count} - 1])
exten => s, 62, GotoIf($[$[$[ply_count] > 0] & $[${PLAYBACKSTATUS} =
SUCCESS]] ? 61 : 98)
```

exten => s, 98, Hangup exten => s, 99, NoOp(end-withot-hagup)

# **Dialing Plan Macro to Collect DTMF Digits**

You must add this treatment to the Asterisk dialing plan to collect DTMF digits. Replace <COLLECT-MESSAGE-PLACEHOLDER> in the macros below with the name of the file to play to announce digit collection. [macro-get-digits] exten => s, 1, GotoIf(\$[\$[\${ARG1}=music/collect] | \$[\${ARG1}=music/silence]] ? 2 : 3) exten => s, 2, Set(ARG1=silence/2) exten => s, 3, Read(dncdigits, <COLLECT-MESSAGE-PLACEHOLDER>, 1, s) exten => s, 4, SendText(Signal=\${dncdigits}) exten => s, 5, Goto(macro-get-digits, s, 3)

# **Dialing Plan Macro to Create a Conference**

You must add this treatment to the Asterisk dialing plan to organize a conference using the Asterisk MeetMe application.

[macro-conf] exten => s, 1, Set(conf\_id=\$["\${ARG1}":"\${FIND\_COF\_REGEX}"]) exten => s, 2, NoOp(\${ARG1}) exten => s, 3, GotoIf(\$[\${LEN(\${conf\_id})} != 0] ? 4 : 20) exten => s, 4, Set(rec\_file=\$["\${ARG1}":"\${FIND\_REC\_REGEX}"]) exten => s, 5, GotoIf(\$[\${LEN(\${rec\_file})} != 0] ? 6 : 8) exten => s, 6, MeetMe(\${conf\_id}, drq) exten => s, 7, Goto(s, 20) exten => s, 20, NoOp()

## Integrating Genesys Macros into the Dialing Plan

The Asterisk dialing plan all macros provided above. This section suggests one possible way to do that. Add the following macro in the dialing plan: [moh\_conf\_treatment] include => macro-treatment exten => annc, 1, macro(treatment,\${SIP\_HEADER(To)}) exten => \_co[n]f=., 1, macro(conf,\${SIP\_HEADER(To)})

You must include this macro into the context used to process agent calls. If there is no special context created for this purpose, you must include macro into the default dialing plan context. [default]

include => moh\_conf\_treatment

# **Media Files**

Media files used for the Genesys treatments should be placed into the standard Asterisk sounds directory. The default location of this directory is:

/var/lib/asterisk/sounds

Call recordings created by Asterisk are also stored in this directory. There are two types of recordings, which can be activated by SIP Server:

- Regular (proxy mode)
- Emergency

By default, names of the recordings made in regular mode are prefixed with genesys-rec. Names of the emergency recordings start with the meetme-conf-rec prefix. In both cases, the name prefix is followed by a conference ID.

# **Configuring Asterisk DN Objects**

SIP Server utilizes media services through the DNs of type Voice over IP Service configured under the Switch object. The Voice over IP Service DNs have a service-type configuration option, which defines the kind of service this DN can provide. SIP Server selects an appropriate DN when the client application requests a media service.

When you use Asterisk as a media server for SIP Server, you should configure the Voice over IP Service DNs with the following service-type values in the SIP Server Switch object:

- mcu
- treatment
- recorder
- music

For information about configuring DNs for different types of services, see the "SIP Device Configuration" chapter of the *Framework 8.1 SIP Server Deployment Guide*.

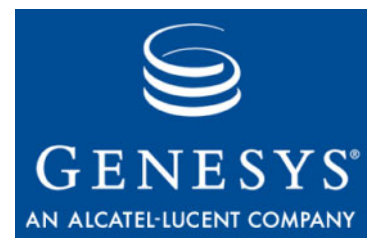

Chapter

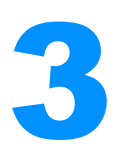

# SIP Server Integration with the Cisco Media Gateway

This chapter describes how to integrate SIP Server with the Cisco Media Gateway Controller (MGC). It contains the following sections:

- Overview, page 99
- Integration Task Summary, page 100
- Configuring Cisco Media Gateway, page 101
- Configuring Cisco Media Gateway DN Objects, page 107
- **Note:** The instructions in this chapter assume that the Cisco Media Gateway is fully functional and routing calls before Genesys products are installed. They also assume that SIP Server has already been configured to function properly in Stand-alone mode.

# **Overview**

The SIP Server and Cisco Media Gateway integration solution described in this chapter is not the only method that will work. Although there are other methods, this is the only one that has been tested and approved by Genesys, and that is supported by Genesys Customer Support.

The following Cisco IOS Software versions were tested:

- 2800 Series
- 3700 Series
- 3800 Series
- 5300 Series
- 5400 Series

**Note:** For confirmation of the supported Cisco IOS Software versions, contact Genesys Technical Support. For more information about Cisco IOS Software, go to the Cisco web site at http://www.cisco.com/.

# **Deployment Architecture**

Figures 59 depicts a sample deployment architecture of SIP Server with Cisco Media Gateway.

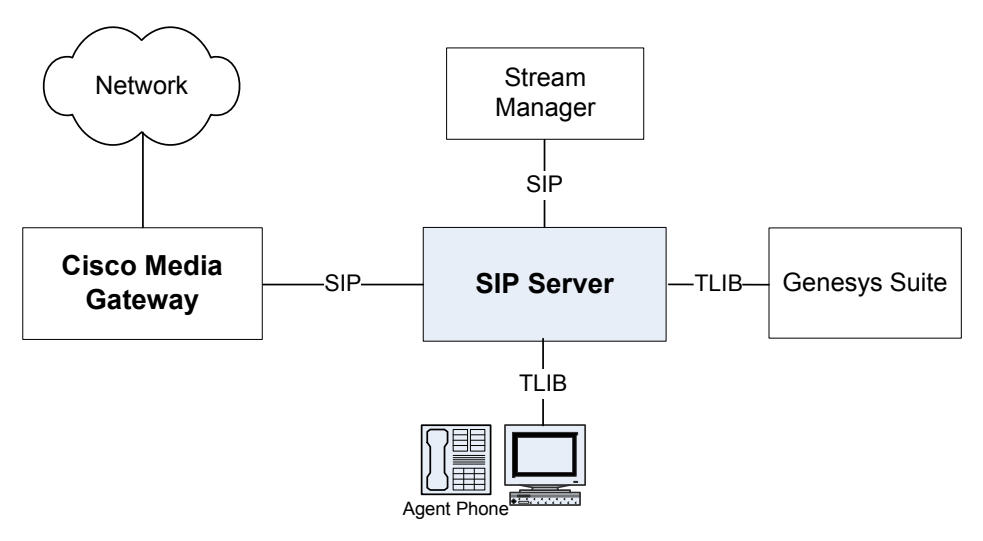

Figure 59: SIP Server - Cisco Media Gateway Deployment Architecture

# **Integration Task Summary**

 Table 14 summarizes the steps that are required in order to integrate SIP

 Server with Cisco Media Gateway.

# Table 14: Task Summary—Integrating SIP Server with Cisco Media Gateway

| Objective                                                                   | Related Procedures and Actions |
|-----------------------------------------------------------------------------|--------------------------------|
| 1. Configure Cisco Media<br>Gateway.                                        | See Table 15 on page 101.      |
| 2. Configure a Cisco Media<br>Gateway object in the<br>Configuration Layer. | See Table 16 on page 107.      |

# **Configuring Cisco Media Gateway**

Table 15 provides an overview of the main steps that are required in order to configure Cisco Media Gateway.

#### Table 15: Task Flow—Configuring Cisco Media Gateway

| Objective                                                                                                | Related Procedures and Actions                                                                                                    |
|----------------------------------------------------------------------------------------------------|----------------------------------------------------------------------------------------------------|
| <ol> <li>Confirm that Cisco Media Gateway is<br/>functional and handling calls appropriately.</li> </ol> | The procedures in this chapter assume that Cisco<br>Media Gateway is functional and handling calls<br>appropriately. For more information, see Cisco Media<br>Gateway-specific documentation. |
| 2. Configure an E1 environment.                                                                          | Complete the following procedure:                                                                                                    |
|                                                                                                    | • Procedure: Configuring an E1 environment, on page 101                                                                                                    |
| 3. Configure a T1 CAS environment.                                                                       | Complete the following procedure:                                                                                                    |
|                                                                                                    | • Procedure: Configuring a T1 CAS environment,<br>on page 103                                                                                                    |
| 4. Configure a T1 PRI environment.                                                                       | Complete the following procedure:                                                                                                    |
|                                                                                                    | • Procedure: Configuring a T1 PRI environment, on page 104                                                                                                    |
| 5. Configure an E1 PRI environment.                                                                      | Complete the following procedure:                                                                                                    |
|                                                                                                    | • Procedure: Configuring an E1 PRI environment,<br>on page 106                                                                                                    |
| 6. Configure a SIP User Agent.                                                                           | Complete the following procedure:                                                                                                    |
|                                                                                                    | • Procedure: Configuring a SIP User Agent, on page 107                                                                                                    |

# **Procedures**

The following section describes configuration to be performed on the Cisco Media Gateway side.

# Procedure: Configuring an E1 environment

**Purpose:** To configure an E1 environment. This section provides an example of an E1 configuration.

# Start of procedure

| 1. | Configure a controller:                     |  |  |  |  |
|----|---------------------------------------------|--|--|--|--|
|    | controller E1 0/2/0                         |  |  |  |  |
|    | framing NO-CRC4                             |  |  |  |  |
|    | ds0-group 0 timeslots 1 type fxo-loop-start |  |  |  |  |
|    | ds0-group 1 timeslots 2 type fxo-loop-start |  |  |  |  |
|    | ds0-group 2 timeslots 3 type fxo-loop-start |  |  |  |  |
| 2. | Configure voice ports:                      |  |  |  |  |
|    | voice-port 0/2/0:0                          |  |  |  |  |
|    | output attenuation 0                        |  |  |  |  |
|    | station-id name 2300090                     |  |  |  |  |
|    | voice-port 0/2/0:1                          |  |  |  |  |
|    | output attenuation 0                        |  |  |  |  |
|    | station-id name 2300091                     |  |  |  |  |
|    | voice-port 0/2/0:2                          |  |  |  |  |
|    | output attenuation 0                        |  |  |  |  |
|    | station-id name 2300092                     |  |  |  |  |
| 3. | Configure dial peers:                       |  |  |  |  |
|    | dial-peer voice 2300090 pots                |  |  |  |  |
|    | destination-pattern 6                       |  |  |  |  |
|    | supplementary-service pass-through          |  |  |  |  |
|    | port 0/2/0:0                                |  |  |  |  |
|    | forward-digits all                          |  |  |  |  |
|    | dial-peer voice 2300091 pots                |  |  |  |  |
|    | destination-pattern 6                       |  |  |  |  |
|    | supplementary-service pass-through          |  |  |  |  |
|    | port 0/2/0:1                                |  |  |  |  |
|    | forward-digits all                          |  |  |  |  |
|    | dial-peer voice 2300092 pots                |  |  |  |  |
|    | destination-pattern 6                       |  |  |  |  |
|    | supplementary-service pass-through          |  |  |  |  |
|    | port 0/2/0:2                                |  |  |  |  |
|    | forward-digits all                          |  |  |  |  |
|    | dial-peer voice 8800 voip                   |  |  |  |  |
|    | service session                             |  |  |  |  |
|    | destination-pattern 8800                    |  |  |  |  |
|    | voice-class codec 4                         |  |  |  |  |

```
session protocol sipv2
session target ipv4:192.168.50.137
dtmf-relay rtp-nte
supplementary-service pass-through
```

#### End of procedure

#### Next Steps

Procedure: Configuring a T1 CAS environment

# Procedure: Configuring a T1 CAS environment

**Purpose:** To configure a T1 CAS environment. This section provides an example of a T1 CAS configuration.

#### Start of procedure

```
1. Configure a controller:
   controller T1 1/0/1
       framing sf
       clock source internal
       Linecode ami
       ds0-group 0 timeslots 1 type e&m-immediate-start
       ds0-group 1 timeslots 2 type e&m-immediate-start
       ds0-group 2 timeslots 3 type e&m-immediate-start
2. Configure voice ports:
   voice-port 0/2/0:0
       output attenuation 0
       station-id name 2300090
   voice-port 0/2/0:1
       output attenuation 0
       station-id name 2300091
   voice-port 0/2/0:2
       output attenuation 0
       station-id name 2300092
```

```
    Configure dial peers:
dial-peer voice 2300090 pots
destination-pattern 6...
```

```
supplementary-service pass-through
```

```
port 0/2/0:0
```

```
forward-digits all
```

```
dial-peer voice 2300091 pots
```

destination-pattern 6...

supplementary-service pass-through

```
port 0/2/0:1
```

forward-digits all

```
dial-peer voice 2300092 pots
```

```
destination-pattern 6...
supplementary-service pass-through
```

```
port 0/2/0:2
```

```
forward-digits all
dial-peer voice 8800 voip
```

```
service session
```

```
destination-pattern 8800
```

```
voice-class codec 4
session protocol sipv2
```

```
session target ipv4:192.168.50.137
dtmf-relay rtp-nte
```

```
supplementary-service pass-through
```

## End of procedure

#### **Next Steps**

• Procedure: Configuring a T1 PRI environment

# Procedure: Configuring a T1 PRI environment

**Purpose:** To configure a T1 PRI environment. This section provides an example of a T1 PRI configuration.

#### Start of procedure

**1.** Configure a controller:

controller T1 0/0/0 framing esf

linecode b8zs

pri-group timeslots 1-24

 Configure an interface serial: interface Serial0/0/0:23 no ip address

encapsulation hdlc isdn switch-type primary-ni

isdn incoming-voice voice

- no cdp enable
- Configure a voice port: voice-port 0/0/0:23
- 4. Configuring dial peers:

dial-peer voice 9 pots destination-pattern 9T incoming called-number 9... port 0/0/0:23 dial-peer voice 8800 voip service session destination-pattern 8800

voice-class codec 4

session protocol sipv2 session target ipv4:192.168.50.137 dtmf-relay rtp-nte

supplementary-service pass-through

#### End of procedure

#### **Next Steps**

• Procedure: Configuring an E1 PRI environment

# Procedure: Configuring an E1 PRI environment

**Purpose:** To configure an E1 PRI environment. This section provides an example of an E1 PRI configuration.

#### Start of procedure

1. Configure a controller:

controller E1 0/2/1

framing NO-CRC4

pri-group timeslots 1-31

2. Configure an interface serial:

```
interface Serial0/2/1:15
```

no ip address

encapsulation hdlc

isdn switch-type primary-net5

isdn protocol-emulate network

isdn incoming-voice voice

no cdp enable

- Configure a voice port: voice-port 0/2/1:15
- 4. Configure dial peers:

dial-peer voice 130 pots

destination-pattern 130T

- direct-inward-dial
- port 0/2/1:15
- dial-peer voice 8800 voip service session

destination-pattern 8800

- voice-class codec 4
- session protocol sipv2
- session target ipv4:192.168.50.137
- dtmf-relay rtp-nte
- supplementary-service pass-through

#### End of procedure

#### Next Steps

• Procedure: Configuring a SIP User Agent

## Procedure: Configuring a SIP User Agent

**Purpose:** To configure a SIP User Agent. This section provides an example of a SIP User Agent configuration.

#### Start of procedure

• Configure a SIP User Agent: enter global configuration "configure terminal":

sip-ua

```
timers notify 400
```

sip-server dns:host.genesyslab.com

End of procedure

# **Configuring Cisco Media Gateway DN Objects**

Table 16 provides an overview of the main step to configure a Trunk DN for Cisco Media Gateway under the Switch object associated with SIP Server in the Configuration Layer.

# Table 16: Task Flow—Configuring a Trunk DN for Cisco Media Gateway

| Objective             | Related Procedures and Actions                                                                                                    |
|-----------------------|----------------------------------------------------------------------------------------------------|
| Configure a Trunk DN. | <ul><li>Complete the following procedure:</li><li>Procedure: Configuring a Trunk DN for<br/>Cisco Media Gateway, on page 108</li></ul> |

# Procedure

# Procedure: Configuring a Trunk DN for Cisco Media Gateway

Purpose: To configure a DN of type Trunk for Cisco Media Gateway.

#### Start of procedure

- 1. Under a configured Switch object, select the DNs folder. From the File menu, select New > DN to create a new DN object.
- 2. In the New DN Properties dialog box, click the General tab, and then specify the following properties (see Figure 60):
  - a. Number: Enter the gateway name.
  - **b.** Type: Select Trunk from the drop-down box.

| New DN [techpubs4:3010] Properties |  |
|------------------------------------|--|
| General Advanced Annex             |  |
| $\bigcirc$                         |  |
| Number: Cisco_MGW                  |  |
| Type: Trunk                        |  |
| Ienant: 🛕 Environment 💌            |  |
| Switch: 🔀 SIP_Switch 💌             |  |
| Association:                       |  |
| Register: True                     |  |
| I State Enabled                    |  |
| Cancel Apply Help                  |  |

Figure 60: Creating a Trunk DN for Cisco Media Gateway: Sample Configuration

3. Click the Annex tab.
4. Create a section named TServer. In the TServer section, create options as specified in Table 17.

 Table 17: Configuring a Trunk DN

| Option Name      | Option Value                                     | Description                                                                                                    |  |
|------------------|--------------------------------------------------|----------------------------------------------------------------------------------------------------|--|
| contact          | <ipaddress>∶<br/><sip port=""></sip></ipaddress> | The contact URI that SIP Server uses for communication with the gateway, where <ipaddress> is the IP address of the gateway and <sip port=""> is the SIP port number of the gateway.</sip></ipaddress>                                                                                                    |  |
| oos-check        | 0-300                                            | How often (in seconds) SIP Server checks a DN for out-of-service status.                                                                                                    |  |
| oos-force        | 0-30                                             | How long (in seconds) SIP Server waits before placing a DN out of service.                                                                                                    |  |
| prefix           | Any numerical string                             | The initial digits of the number that SIP Server matches to<br>determine whether this trunk should be used for outbound calls. For<br>example, if prefix is set to 78, dialing a number starting with 78<br>will cause SIP Server to consider this trunk a gateway or SIP proxy.<br>If multiple Trunk objects match the prefix, SIP Server will select<br>the one with the longest prefix that matches. |  |
| priority         | Any non-<br>negative integer                     | The gateway priority that SIP Server uses to decide a route. A smaller number designates higher priority. If more than one gateway with the same prefix is selected, the gateway with highest priority is normally selected. This priority option is used to control primary-backup gateway switchover, and to provide lowest-cost routing.                                                             |  |
| refer-enabled    | false                                            | Set this option to false for SIP Server to use a re-INVITE request<br>method when contacting the gateway. This is the only method<br>supported in the Cisco Media Gateway configuration.                                                                                                    |  |
| recovery-timeout | 0—86400                                          | The length of time that a device is set to out-of-service in case of an error.                                                                                                    |  |
| replace-prefix   | Any numerical string                             | The digits that replace the prefix in the DN. For example, if prefix<br>is set to 78, and replace-prefix is set to 8, the number<br>786505551212 will be replaced with 86505551212 before it is sent to<br>the gateway or SIP proxy (here, Cisco Media Gateway).                                                                                                    |  |

5. When you are finished, click Apply.

#### End of procedure

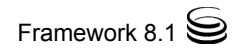

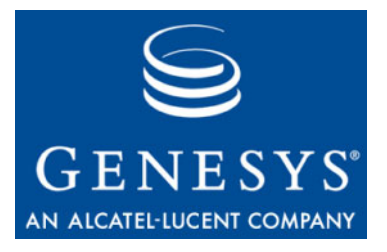

Chapter

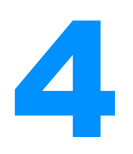

# SIP Server Integration with the AudioCodes Gateway

This chapter describes how to integrate SIP Server with the AudioCodes Gateway. It contains the following sections:

- Overview, page 111
- Integration Task Summary, page 112
- Configuring the AudioCodes Gateway, page 113
- Configuring AudioCodes Gateway DN Objects, page 115

**Note:** The instructions in this chapter assume that the AudioCodes Gateway is fully functional and connected to the corresponding PBX.

# **Overview**

The SIP Server and AudioCodes integration solution described in this chapter is not the only method that will work. Although there are other methods, this is the only one that has been tested and approved by Genesys, and that is supported by Genesys Customer Support.

In the configuration example, the AudioCodes IPMedia 2000 Gateway is used. The same configuration procedures are also applicable to the AudioCodes Mediant 2000 and the TP (or TrunkPack) gateways.

# **Deployment Architecture**

Figures 61 depicts a sample deployment architecture of SIP Server with the AudioCodes Gateway.

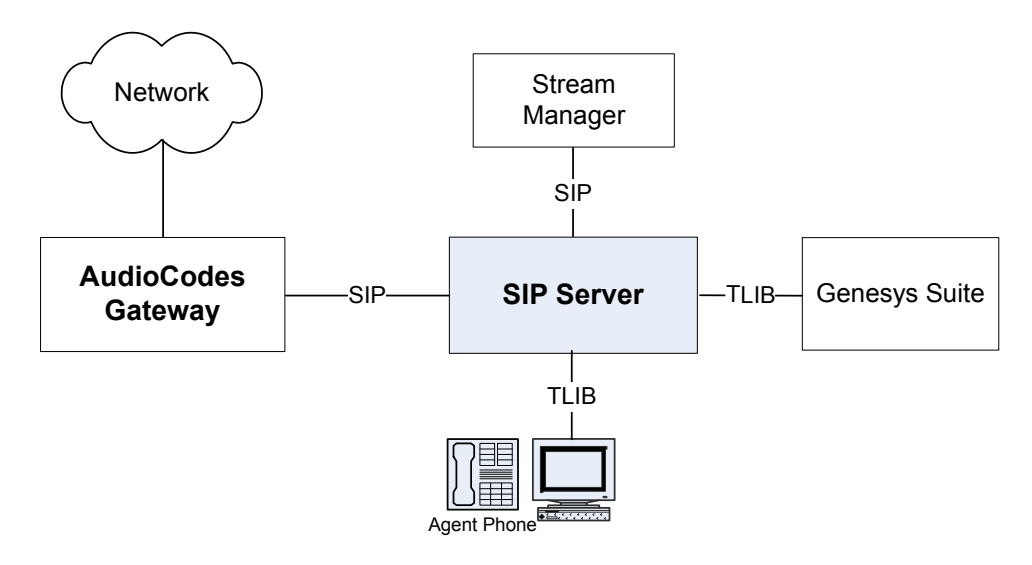

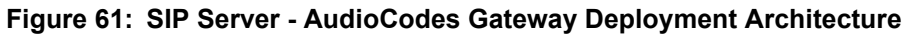

# **Integration Task Summary**

Table 18 summarizes the steps that are required in order to integrate SIP Server with the AudioCodes Gateway.

# Table 18: Task Summary—Integrating SIP Server with theAudioCodes Gateway

| Objective                                                                   | Related Procedures and Actions |  |
|-----------------------------------------------------------------------------|--------------------------------|--|
| 1. Configure the AudioCodes<br>Gateway.                                     | See Table 19 on page 113.      |  |
| 2. Configure an AudioCodes<br>Gateway object in the<br>Configuration Layer. | See Table 20 on page 115.      |  |

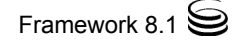

# **Configuring the AudioCodes Gateway**

Table 19 provides an overview of the main steps that are required in order to configure the AudioCodes Gateway.

Table 19: Task Flow—Configuring the AudioCodes Gateway

| Objective                                                                                | Related Procedures and Actions                                                                                                    |
|------------------------------------------------------------------------------------------|----------------------------------------------------------------------------------------------------|
| 1. Confirm that AudioCodes<br>Gateway is functional and<br>handling calls appropriately. | The procedures in this chapter assume that<br>AudioCodes Gateway is functional and<br>handling calls appropriately. For more<br>information, see AudioCodes<br>Gateway-specific documentation. |
| 2. Configure the AudioCodes<br>Gateway.                                                  | <ul><li>Complete the following procedure:</li><li>Procedure: Configuring the AudioCodes<br/>Gateway</li></ul>                                                                                  |

# Procedure

The following section important configuration steps that you must perform on the AudioCodes Gateway side.

## Procedure: Configuring the AudioCodes Gateway

**Purpose:** To configure the AudioCodes Gateway to support integration with SIP Server.

- 1. Log in to the AudioCodes web administrative interface (see Figure 62).
- 2. From the left pane menu, select Protocol Management.
- 3. Navigate to the Routing Tables tab, and select Tel to IP Routing from the drop-down menu.
- 4. In the Dest. Phone Prefix text box, enter the DNs that you will be routing through the gateway.
- 5. In the Source Phone Prefix text box, enter an asterisk (\*) to accept any source phone number.

6. In the Dest. IP Address text box, enter the SIP Server IP address and port. Note that port is only required if other than default port 5060 is used.

In the example configuration (see Figure 62), line 14 demonstrates that the range of DNs 4030 through 4039 is passed through the AudioCodes Gateway to SIP Server at the address 192.168.22.63, port 6060.

|                                                                                      | Protoco<br>Definitio | ol Advanced<br>on Parameters | Manipulation<br>Tables |                                                             | Profile<br>Definitions                       | Trunk<br>Group | Trunk<br>Group<br>Settings | Digital<br>Gateway<br>Paramete | V.<br>Pr<br>ers |
|--------------------------------------------------------------------------------------|----------------------|------------------------------|------------------------|-------------------------------------------------------------|----------------------------------------------|----------------|----------------------------|--------------------------------|-----------------|
| ☆                                                                                    | Tel to               | P Routing                    |                        | General Par<br>Tel to IP Roi<br>IP to Hunt G<br>Internal DN | rameters<br>uting<br>roup Routing<br>S Table |                |                            |                                |                 |
| Quick Setup<br>Protocol Management<br>Advanced Configuration<br>Status & Diagnostics | Tel to I             | g index<br>IP Routing Mode   |                        | Internal SR\<br>Reasons fo<br>Release Ca                    | / Table<br>r Alternative Ro<br>ruse Mapping  | outing         | *                          |                                |                 |
| Software Update                                                                      |                      | Dest. Phone Prefi            | ix Source              | Phone Prefix                                                | Des                                          | st. IP Addr    | ess                        | Profile ID                     |                 |
| Maintenance                                                                          | 11                   | 4012                         | *                      |                                                             | 10.10.1                                      | 00.104         |                            | D                              | n/a             |
| O#                                                                                   | 12                   | [5000-5999]#                 | *                      |                                                             | 192.168                                      | .6.47          |                            | D                              | n/a             |
|                                                                                      | 13                   | [4020-4029]#                 | *                      |                                                             | 172.21.3                                     | 27.72          |                            | 0                              | n/a             |
| the transfer                                                                         | 14                   | [4030-4039]#                 | *                      |                                                             | 192.168                                      | 22.63:606      | 0                          | D                              | n/a             |
| ne philosopha la anna 1010 1010 1010 1010 1010 1010 101                              | 15                   |                              |                        |                                                             |                                              |                |                            |                                |                 |
| de la general a conservatione                                                        | 16                   |                              |                        |                                                             |                                              |                |                            |                                |                 |
| AND A DESCRIPTION OF THE OWNER OF THE                                                | 17                   |                              |                        |                                                             |                                              |                |                            |                                |                 |
| Hunx10110101010110101                                                                | 18                   |                              |                        |                                                             |                                              |                |                            |                                |                 |
|                                                                                      | 19                   | 7                            |                        |                                                             |                                              |                |                            |                                |                 |
|                                                                                      |                      |                              |                        |                                                             |                                              |                |                            |                                |                 |

Figure 62: Configuring the AudioCodes Gateway: Sample Configuration

End of procedure

# Configuring AudioCodes Gateway DN Objects

Table 20 provides an overview of the main step to configure a Trunk DN for the AudioCodes Gateway under the Switch object associated with SIP Server in the Configuration Layer.

| Table 20: | Task Flow—Configuring a Trunk DN for the AudioCodes |
|-----------|-----------------------------------------------------|
| Gateway   |                                                     |

| Objective             | Related Procedures and Actions                                                                                           |
|-----------------------|----------------------------------------------------------------------------------------------------|
| Configure a Trunk DN. | <ul><li>Complete the following procedure:</li><li>Procedure: Configuring a Trunk DN for the AudioCodes Gateway</li></ul> |

# Procedure

# Procedure: Configuring a Trunk DN for the AudioCodes Gateway

**Purpose:** To configure a DN of type Trunk for the AudioCodes Gateway.

- 1. Under a configured Switch object, select the DNs folder. From the File menu, select New > DN to create a new DN object.
- 2. In the New DN Properties dialog box, click the General tab, and then specify the following properties (see Figure 63):
  - a. Number: Enter the gateway name.
  - **b.** Type: Select Trunk from the drop-down box.

| New DN [techpubs4:3010] Properties |                         |          |  |  |  |
|------------------------------------|-------------------------|----------|--|--|--|
| General Advance                    | General Advanced Annex  |          |  |  |  |
| $\bigcirc$                         |                         |          |  |  |  |
| Nu <u>m</u> ber:                   | AudioCodes_GW           | •        |  |  |  |
| Тұре:                              | Trunk                   | •        |  |  |  |
| <u>T</u> enant:                    | A Environment           | <b>_</b> |  |  |  |
| S <u>w</u> itch:                   | SIP_Switch              | <b>*</b> |  |  |  |
| Ass <u>o</u> ciation:              |                         | •        |  |  |  |
| R <u>e</u> gister:                 | True                    | •        |  |  |  |
|                                    | ☑ <u>S</u> tate Enabled |          |  |  |  |
| ОК                                 | Cancel <u>Apply</u>     | Help     |  |  |  |

# Figure 63: Creating a Trunk DN for the AudioCodes Gateway: Sample Configuration

- **3.** Click the Annex tab.
- 4. Create a section named TServer. In the TServer section, create options as specified in Table 21.

# Table 21: Configuring a Trunk DN

| Option Name | Option Value                                     | Description                                                                                                    |
|-------------|--------------------------------------------------|----------------------------------------------------------------------------------------------------|
| contact     | <ipaddress>∶<br/><sip port=""></sip></ipaddress> | The contact URI that SIP Server uses for communication with the gateway, where <ipaddress> is the IP address of the gateway and <sip port=""> is the SIP port number of the gateway.</sip></ipaddress> |
| oos-check   | 0-300                                            | How often (in seconds) SIP Server checks a DN for out-of-service status.                                                                                                    |
| oos-force   | 0-30                                             | The length of time (in seconds) that SIP Server waits before placing a DN out-of-service.                                                                                                    |

| Option Name      | Option Value                 | Description                                                                                                    |
|------------------|------------------------------|----------------------------------------------------------------------------------------------------|
| prefix           | Any numerical string         | The initial digits of the number that SIP Server matches to<br>determine whether this trunk should be used for outbound calls. For<br>example, if prefix is set to 78, dialing a number starting with 78<br>will cause SIP Server to consider this trunk a gateway or SIP proxy.<br>If multiple Trunk objects match the prefix, SIP Server will select<br>the one with the longest prefix that matches. |
| priority         | Any non-<br>negative integer | The gateway priority that SIP Server uses to decide a route. A smaller number designates higher priority. If more than one gateway with the same prefix is selected, the gateway with highest priority is normally selected. This priority option is used to control primary-backup gateway switchover, and to provide lowest-cost routing.                                                             |
| refer-enabled    | true, false                  | Specifies whether the REFER method is sent to an endpoint. When set to false, SIP Server uses the re-INVITE method instead.                                                                                                    |
| recovery-timeout | 0-86400                      | The length of time that a device is set to out-of-service in case of an error.                                                                                                    |
| replace-prefix   | Any numerical string         | The digits that replace the prefix in the DN. For example, if prefix<br>is set to 78, and replace-prefix is set to 8, the number<br>786505551212 will be replaced with 86505551212 before it is sent to<br>the gateway or SIP proxy (here, AudioCodes Gateway).                                                                                                    |

Table 21: Configuring a Trunk DN (Continued)

5. When you are finished, click AppLy.

#### End of procedure

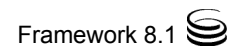

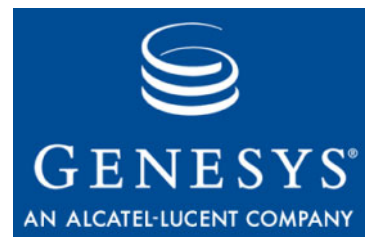

Chapter

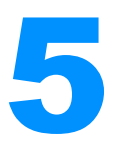

# SIP Server Integration with the F5 Networks BIG-IP Local Traffic Manager

This chapter describes how to integrate SIP Server with the F5 Networks BIG-IP Local Traffic Manager (hereafter referred to as *BIG-IP LTM*) to support SIP Server hot standby high-availability (HA) mode. It contains the following sections:

- Overview, page 119
- Integration Task Summary, page 123
- Configuring the BIG-IP LTM, page 123
- Configuring SIP Server HA, page 154
- **Note:** The instructions in this chapter assume that BIG-IP LTM is fully functional. They also assume that Genesys SIP Server has already been installed and configured to function properly.

# **Overview**

The SIP Server and BIG-IP LTM integration solution described in this chapter enables you to preserve SIP sessions between SIP Server and other SIP-enabled devices that are involved in contact center operations, in switchover scenarios.

In this integration solution, one Virtual Server configured on the BIG-IP LTM is associated with a single IP address (referred to as *Virtual IP address*), and it represents one HA pair of SIP Servers configured as members of one server pool that is associated with the Virtual Server. It is possible to have more than one HA pair running behind a single BIG-IP LTM. This requires configuring

additional Virtual Servers and server pools for each HA pair in the way that the one unique Virtual IP address is used for each HA pair.

# **Integration Solution Notes**

- Up-front load balancing via Network SIP Server or other device could be implemented, but is not described in this chapter.
- BIG-IP LTM supports an active/hot-standby HA mode itself; configuration of the LTM in HA mode is not described in this chapter and has not been validated with SIP Server.
- Either UDP or TCP can be used as the transport for SIP signaling. Use of TLS for encrypted SIP signaling has not been validated, and configuration of TLS is not described in this chapter.
- BIG-IP LTM can be configured in a more complex load-balancing role. This is beyond the scope of this chapter.

# **Deployment Architecture**

Figure 64 depicts a sample deployment architecture of primary and backup SIP Servers with the BIG-IP LTM, in which:

- BIG-IP LTM is positioned as a network switch between a SIP Server HA pair and other network entities.
- BIG-IP LTM is configured to apply SNAT (Secure Network Address Translation) to all outbound packets, with the exception of destinations that are defined in the SNAT exclusion group.

# **Deployment Requirements**

There are four different communication groups of devices that interact with SIP Server (see Figure 64). Each group has its own requirements that must be considered when configuring the BIG-IP LTM.

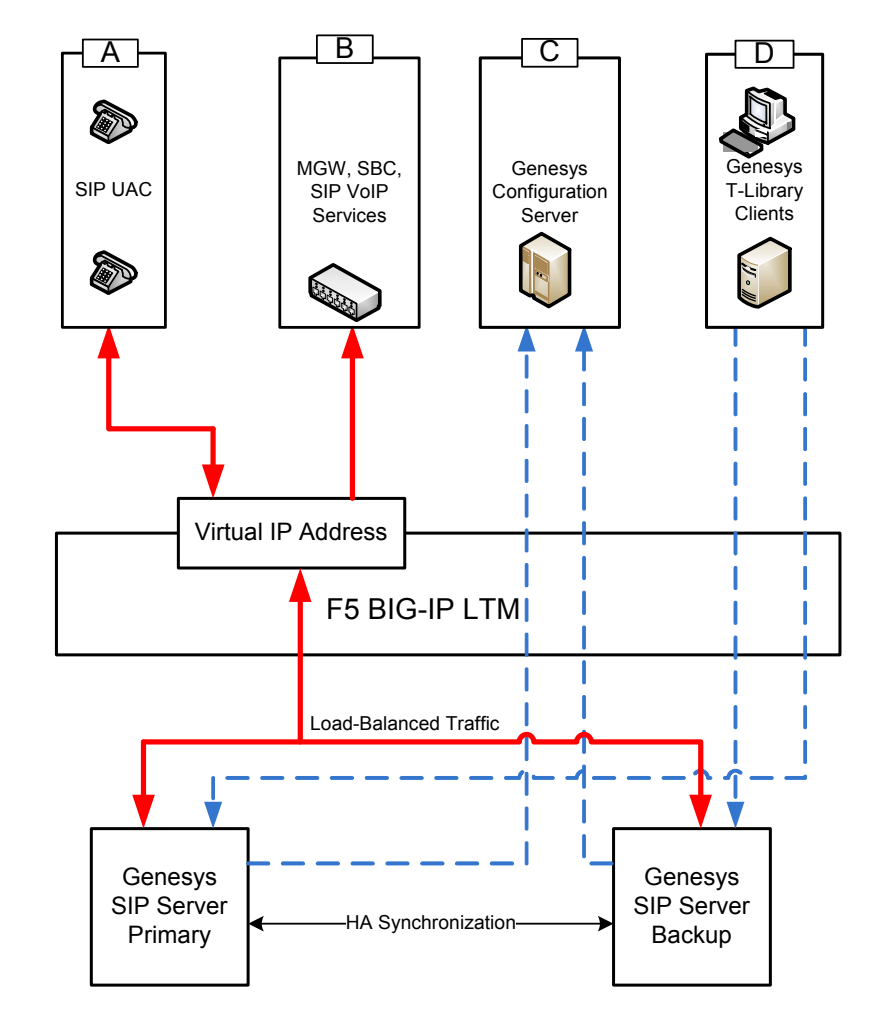

Figure 64: Device Communication Groups

#### **SIP Phones Group**

The SIP Phones group (group A in Figure 64) includes SIP phones that are used by agents.

Initially, devices of this group use the REGISTER method to notify SIP Server of the current Contact URI (IP address). SIP Server uses the Contact information for further communication with the device.

By default, SIP Server uses the UDP to communicate with devices of the group. Devices send requests to and receive responses from the BIG-IP LTM Virtual IP address.

This group requires that:

• Any inbound packets received at the BIG-IP LTM Virtual IP address are directed to the primary SIP Server.

• SNAT is applied to any outbound packets that are sent to devices of the group, which means that a source IP address of the outbound packet is translated from a SIP Server physical IP address to the BIG-IP LTM Virtual IP address.

#### **SIP Service Devices Group**

The SIP Service Devices group (group B in Figure 64) includes media gateways, softswitches, Session Border Controllers (SBC), and SIP-based VoIP Service devices such as Genesys Stream Manager. These devices do not register with SIP Server; their contact information is known in advance and it remains consistent.

By default, SIP Server uses the UDP to communicate with devices of the group. Devices receive requests from the BIG-IP LTM Virtual IP address.

This group requires that:

- Any inbound packets received at the BIG-IP LTM Virtual IP address are directed to the primary SIP Server.
- SNAT is applied to any outbound packets that are sent to devices of the group.

#### **Genesys Configuration Server**

SIP Server maintains permanent TCP/IP connection with Genesys Configuration Server (group C in Figure 64). Requests to Configuration Server are sent from a SIP Server physical IP address. Responses from Configuration Server are directed to the SIP Server physical IP address.

This group requires that:

- No SNAT is applied to outbound packets sent to Configuration Server.
- The primary or backup SIP Server is accessible via its physical IP address.

#### **Genesys T-Library Clients Group**

All Genesys T-Library clients (group D in Figure 64) that implement Genesys T-Library functionality maintain permanent TCP/IP connection with SIP Server. Devices send requests to and receive responses from a SIP Server (primary or backup) physical IP address.

This group requires that:

- No SNAT is applied to outbound packets sent to devices of the group.
- The primary or backup SIP Server is accessible via its physical IP address.

**Note:** In this deployment architecture, the HA synchronization traffic between primary and backup SIP Servers does not pass through the BIG-IP LTM, that is why it is excluded from applying SNAT.

# **Integration Task Summary**

Table 22 summarizes the steps that are required in order to integrate SIP Server with the BIG-IP LTM.

Table 22: Task Summary—Integrating SIP Server with BIG-IP LTM

| Objective                    | Related Procedures and Actions |
|------------------------------|--------------------------------|
| 1. Configure the BIG-IP LTM. | See Table 23.                  |
| 2. Configure SIP Server HA.  | See Table 24 on page 154.      |

# **Configuring the BIG-IP LTM**

Table 23 provides an overview of the main steps that are required in order to configure the BIG-IP LTM. Complete all steps in the order in which they are listed.

| Table 23: | Task Flow—Configur | ing the BIG-IP LTM |
|-----------|--------------------|--------------------|
|           |                    |                    |

| Objective                                     | Related Procedures and Actions                                                                                                    |
|-----------------------------------------------|----------------------------------------------------------------------------------------------------|
| 1. Confirm that the BIG-IP LTM is functional. | The procedures in this chapter assume that<br>the BIG-IP LTM is properly licensed and<br>fully functional, with login and password<br>access configured. For more information,<br>see BIG-IP LTM–specific documentation. |
| 2. Configure VLANs.                           | Complete the following procedure:                                                                                                    |
|                                               | <ul> <li>Procedure: Configuring VLANs, on page 125</li> </ul>                                                                                                    |
| 3. Configure Self IP addresses.               | Complete the following procedure:                                                                                                    |
|                                               | • Procedure: Configuring Self IP addresses, on page 127                                                                                                    |
| 4. Configure the Default IP route.            | Complete the following procedure:                                                                                                    |
|                                               | • Procedure: Configuring the Default IP route, on page 129                                                                                                    |
| 5. Configure SIP Server nodes.                | Complete the following procedure:                                                                                                    |
|                                               | Procedure: Configuring SIP Server<br>nodes, on page 130                                                                                                    |

| Objective                                                              | Related Procedures and Actions                                                                                                    |
|------------------------------------------------------------------------|----------------------------------------------------------------------------------------------------|
| 6. Modify the sip_info Persistence<br>Profile.                         | <ul> <li>Complete the following procedure:</li> <li>Procedure: Modifying the sip_info<br/>Persistence Profile, on page 132</li> </ul>                         |
| 7. Configure a health monitor.                                         | <ul><li>Complete the following procedure:</li><li>Procedure: Configuring a health monitor, on page 133</li></ul>                                              |
| 8. Configure a server pool.                                            | <ul><li>Complete the following procedure:</li><li>Procedure: Configuring a server pool, on page 135</li></ul>                                                 |
| 9. Add server pool members.                                            | <ul> <li>Complete the following procedure:</li> <li>Procedure: Adding server pool members, on page 137</li> </ul>                                             |
| 10.Configure data groups.                                              | <ul><li>Complete the following procedure:</li><li>Procedure: Configuring data groups,<br/>on page 140</li></ul>                                               |
| 11. Configure a SNAT pool.                                             | <ul><li>Complete the following procedure:</li><li>Procedure: Configuring a SNAT pool, on page 142</li></ul>                                                   |
| 12.Configure an iRule.                                                 | <ul><li>Complete the following procedure:</li><li>Procedure: Configuring an iRule, on page 144</li></ul>                                                      |
| 13.Configure a Virtual Server for outbound traffic.                    | <ul> <li>Complete the following procedure:</li> <li>Procedure: Configuring a Virtual<br/>Server for outbound traffic, on<br/>page 145</li> </ul>              |
| 14.Configure a Virtual Server for inbound traffic.                     | <ul> <li>Complete the following procedure:</li> <li>Procedure: Configuring a Virtual<br/>Server for inbound traffic, on page 148</li> </ul>                   |
| 15.Configure Virtual Servers for<br>UDP and TCP SIP<br>communications. | <ul> <li>Complete the following procedure:</li> <li>Procedure: Configuring Virtual Servers<br/>for UDP and TCP SIP<br/>communications, on page 150</li> </ul> |

Table 23: Task Flow—Configuring the BIG-IP LTM (Continued)

# **Procedures**

This section provides detailed procedures for configuring the various elements that are required for the BIG-IP LTM—SIP Server integration.

**Note:** Any fields that are not mentioned in the configuration must be left at their default values.

# Procedure: Configuring VLANs

**Purpose:** To configure two VLANs (Virtual Local Area Networks): one VLAN for the external interface (physical interface 1.3) and one VLAN for the internal (SIP Server side) interface (physical interface 1.1). VLANs are used to logically associate Self IP interfaces with physical interfaces on the BIG-IP LTM.

#### Prerequisites

• You are logged in to the BIG-IP LTM web interface.

- 1. Go to Network > VLANs > VLAN List.
- 2. Click Create.
- **3.** In the dialog box that appears, specify the following properties (see Figure 65):
  - a. Name: Enter the VLAN name for the external interface—for example, vlanSipExternal.
  - **b.** Tag: 503 (it is set automatically).
  - c. Resources > Interfaces > Untagged: Select 1.3 in the Available section and click the left-pointing arrow button to move it into the Untagged section.
- 4. Click Finished.

| Properties        | Layer 2 Static Forwarding Table |
|-------------------|---------------------------------|
|                   |                                 |
| neral Properties  |                                 |
| Name              | vlanSipExternal                 |
| Tag               | 503                             |
|                   |                                 |
| sources           |                                 |
| Interfaces        | Untagged Available Tagged       |
| nfiguration: Basi |                                 |
|                   |                                 |
| ITH               | 1500                            |

#### Figure 65: Configuring a VLAN for the External Interface

- 5. Click Create.
- 6. In the dialog box that appears, specify the following properties (see Figure 66):
  - a. Name: Enter the VLAN name for the internal interface—for example, vlanSipInternal.
  - **b.** Tag: 103 (it is set automatically).
  - c. Resources > Interfaces > Untagged: Select 1.1 in the Available section and click the left-pointing arrow button to move it into the Untagged section.
- 7. Click Finished.

| Properties     | Layer 2 Static Forwarding Table           |
|----------------|-------------------------------------------|
| eneral Propert | ies                                       |
| Name           | vlanSipInternal                           |
| Tag            | 103                                       |
| Interfaces     | <<     1.3     >>       1.4     2.1     < |
| onfiguration:  | Basic                                     |
| Source Check   |                                           |
| oouroo oncok   |                                           |

#### Figure 66: Configuring a VLAN for the Internal Interface

End of procedure

#### Next Steps

• Procedure: Configuring Self IP addresses

## Procedure: Configuring Self IP addresses

**Purpose:** To configure two Self IP addresses—one for the external interface and one for the internal interface—and associate them with the VLANs, to access hosts in those VLANs.

#### Prerequisites

• Procedure: Configuring VLANs, on page 125

- 1. Go to Network > Self IPs.
- 2. Click Create.
- **3.** In the dialog box that appears, specify the following properties (see Figure 67):
  - a. IP Address: Enter the IP address for the internal interface—for example, 192.168.63.1.
  - b. Netmask: Enter the netmask—for example, 255.255.240.
  - c. VLAN: Select the name of the VLAN to which you want to assign the self IP address—for example, vlanSipInternal.
- 4. Click Finished.

| onfiguration  |                   |  |
|---------------|-------------------|--|
| IP Address    | 192.168.63.1      |  |
| Netmask       | 255.255.255.240   |  |
| VLAN          | vlan Sip Internal |  |
| Port Lockdown | Allow Default     |  |

Figure 67: Configuring a Self IP Address for the Internal Interface

- 5. Click Create.
- 6. In the dialog box that appears, specify the following properties (see Figure 68):
  - **a.** IP Address: Enter the IP address for the external interface—for example, 192.168.203.67.
  - **b.** Netmask: Enter the netmask—for example, 255.255.25.0.
  - c. VLAN: Select the name of the VLAN to which you want to assign the self IP address—for example, vlanSipExternal.
  - d. Click Finished (see Figure 68).

| Network >> Self IP      |                   |  |
|-------------------------|-------------------|--|
|                         |                   |  |
| Configuration           |                   |  |
| IP Address              | 192.168.203.67    |  |
| Netmask                 | 255.255.255.0     |  |
| VLAN                    | vlanSipExternal 💌 |  |
| Port Lockdown           | Allow Default     |  |
| Cancel   Report   Finis | had               |  |

Figure 68: Configuring a Self IP Address for the External Interface

End of procedure

#### **Next Steps**

• Procedure: Configuring the Default IP route

## Procedure: Configuring the Default IP route

Purpose: To configure the default IP route.

#### Prerequisites

• Procedure: Configuring Self IP addresses, on page 127

- 1. Go to Network > Routes.
- 2. Click Add.
- **3.** In the dialog box that appears, specify the following properties (see Figure 69):
  - a. Type: Select Default Gateway.
  - **b.** Resource > Use Gateway: Enter the IP address for this default IP route—for example, 192.168.203.1.
- 4. Click Finished.

| roperties   |                            |  |
|-------------|----------------------------|--|
| Туре        | Default Gateway 💌          |  |
| Destination | 0.0.0.0                    |  |
| Netmask     | 0.0.0.0                    |  |
| Resource    | Use Gateway  192.168.203.1 |  |

Figure 69: Configuring Default IP Route

End of procedure

#### Next Steps

• Procedure: Configuring SIP Server nodes

# Procedure: Configuring SIP Server nodes

Purpose: To configure two SIP Server nodes, primary and backup.

#### Prerequisites

• Procedure: Configuring the Default IP route, on page 129

- 1. Go to Local Traffic > Nodes.
- 2. Click Create.
- **3.** In the dialog box that appears, specify the following properties (see Figure 70):
  - a. Address: Enter the IP address for the primary SIP Server node—for example, 192.168.63.201.
  - **b.** Name: Enter the node name—for example, nodeHa01Primary.
  - c. Health Monitors: Select Node Specific.
  - d. Select Monitors > Active: Selecticmp.
- 4. Click Finished.

| eneral Properties        |                                                                                              |
|--------------------------|----------------------------------------------------------------------------------------------|
| Address                  | 192.168.63.201                                                                               |
| Name                     | nodeHa01Primary                                                                              |
| Health Monitors          | Node Specific 💌                                                                              |
| Select Monitors          | Active Available<br>icmp << gateway_icmp<br>https_443<br>real_server<br>snmp_dca<br>tcn_echo |
| Availability Requirement | All Health Monitor(s)                                                                        |
|                          | 1                                                                                            |
| Ratio                    |                                                                                              |

#### Figure 70: Configuring a Primary SIP Server Node

- 5. Click Create.
- 6. In the dialog box that appears, specify the following properties (see Figure 71):
  - a. Address: Enter the IP address for the backup SIP Server node—for example, 192.168.63.203.
  - **b.** Name: Enter the node name—for example, nodeHa01Backup.
  - c. Health Monitors: Select Node Specific.
  - d. Select Monitors > Active: Selecticmp.
- 7. Click Finished.

| eneral Properties               |                                                                                           |
|---------------------------------|-------------------------------------------------------------------------------------------|
| Address                         | 192.168.63.203                                                                            |
| Name                            | nodeHa01Backup                                                                            |
| onfiguration<br>Health Monitors | Node Specific 💌                                                                           |
| Select Monitors                 | Active Available<br>icmp gateway_icmp<br>https_443<br>real_server<br>snmp_dca<br>tcp_echo |
| Availability Requirement        | All Health Monitor(s)                                                                     |
|                                 |                                                                                           |
| Ratio                           |                                                                                           |

Figure 71: Configuring a Backup SIP Server Node

#### End of procedure

#### Next Steps

• Procedure: Modifying the sip\_info Persistence Profile

# Procedure: Modifying the sip\_info Persistence Profile

#### Prerequisites

• Procedure: Configuring SIP Server nodes, on page 130

- 1. Go to Local Traffic > Profiles > Persistence.
- 2. Select sip\_info.

- **3.** In the dialog box that appears, specify the following properties (see Figure 72):
  - a. Select the Match Across Services check box.
  - **b.** SIP Info: Select Call-ID.
- 4. Click Update.

| Properties                   |                       |  |
|------------------------------|-----------------------|--|
| eneral Properties            |                       |  |
| Name                         | sip_info              |  |
| Persistence Type             | SIP                   |  |
| Match Across Services        |                       |  |
| onfiguration                 |                       |  |
| Match Across Virtual Servers |                       |  |
| Match Across Pools           |                       |  |
| SIP Info                     | Call-ID               |  |
| Timeout                      | Specify 👤 180 seconds |  |
| Override Connection Limit    |                       |  |

#### Figure 72: Modifying the sip\_info Persistence Profile

#### End of procedure

#### Next Steps

• Procedure: Configuring a health monitor

## Procedure: Configuring a health monitor

#### Overview

In general, the BIG-IP LTM uses health monitors to determine whether a server to which messages can be routed is operational (active). Servers that are flagged as not operational (inactive) will cause the BIG-IP LTM to route messages to another server if one is present in the same server pool. However,

primary and backup SIP Servers must be configured as the only members of the same server pool—one member active (primary) and one member inactive (backup).

In this procedure, the BIG-IP LTM is configured to use the health monitor of SIP type in UDP mode. This means that the OPTIONS request method will be sent to both primary and backup SIP Servers. Any response to OPTIONS is configured as Accepted Status Code.

SIP Server always starts in backup mode, establishes a permanent connection with the Genesys Management Layer, and changes its role to primary only if a trigger from the Management Layer is received. Such trigger is only generated if no other primary SIP Server is currently running. After switching to primary mode, SIP Server responds to UDP packets received on the SIP port specified by the sip-port configuration option. Therefore, after receiving the OPTIONS request from the BIG-IP LTM, SIP Server responds to the health check, and the BIG-IP LTM marks SIP Server as active.

When running in backup mode, SIP Server ignores UDP messages. Since the BIG-IP LTM does not receive any response to the OPTIONS request, it marks the backup SIP Server as inactive. If SIP Server does not respond because of network latency or other reasons, the BIG-IP LTM will mark SIP Server as inactive, and continue sending ping messages periodically.

The Interval setting (see Figure 73) defines how often pool members (primary and backup) are checked for presence. The Timeout setting defines the waiting time before an unresponsive member of the pool is marked as inactive. Regardless of the member's status (or SIP Server status), the BIG-IP LTM will always check servers for presence. When an inactive member responds to the health check, it is marked as active. In this configuration, the Interval parameter is set to one second and Timeout to four seconds in order to minimize a possible delay that might result from a switchover.

#### Prerequisites

• Procedure: Modifying the sip\_info Persistence Profile, on page 132

- 1. Go to Local Traffic > Monitors.
- 2. Click Create.
- **3.** In the dialog box that appears, specify the following properties (see Figure 73):
  - a. Name: Enter the name for this health monitor—for example, monSipUdp.
  - **b.** Type: Select SIP.
  - c. Configuration: Select Basic.
  - d. Interval: Enter 1.
  - e. Timeout: Enter 4.
  - f. Mode: Select UDP.

g. Additional Accepted Status Codes: SelectAny.

4. Click Finished.

| eneral Properties                 |                                                                                                    |  |
|-----------------------------------|----------------------------------------------------------------------------------------------------|--|
| Name                              | monSipUdp                                                                                                    |  |
| Туре                              | SIP                                                                                                    |  |
| Import Cottingo                   |                                                                                                    |  |
| import settings                   |                                                                                                    |  |
| onfiguration: Basic               |                                                                                                    |  |
| onfiguration: Basic 💌             | 1 seconds                                                                                                    |  |
| onfiguration: Basic 💌<br>Interval | 1     seconds       4     seconds                                                                            |  |
| onfiguration: Basic               | Image: Sub product of the seconds       Image: Image: Amount of the seconds       UDP product of the seconds |  |

Figure 73: Configuring a Health Monitor

End of procedure

#### Next Steps

• Procedure: Configuring a server pool

# Procedure: Configuring a server pool

**Purpose:** To configure a server pool with which the BIG-IP LTM will communicate.

#### Prerequisites

• Procedure: Configuring a health monitor, on page 133

#### Start of procedure

- 1. Go to Local Traffic > Pools.
- 2. Click Create.
- **3.** In the dialog box that appears, specify the following properties (see Figure 74):
  - **a.** Configuration: Select Basic.
  - **b.** Name: Enter the name for this server pool—for example, the poolHa01.
  - c. Health Monitors > Active: SelectmonSipUdp.
  - d. Load Balancing Method: Select Round Robin.
  - e. Priority Group Activation: Select Disabled.
- 4. Click Finished.

| Name                              | poolHa01                                              |
|-----------------------------------|-------------------------------------------------------|
| Health Monitors                   | Active Available<br>monSipUdp                         |
| esources<br>Load Balancing Method | Round Robin                                           |
| Priority Group Activation         | Disabled                                              |
| New Members                       | New Address      Node List Address: Service Port: Add |

Figure 74: Configuring a Server Pool

End of procedure

#### Next Steps

• Procedure: Adding server pool members

## Procedure: Adding server pool members

**Purpose:** To add primary and backup SIP Servers to the server pool. Note that they must be the only members of this server pool.

#### Prerequisites

• Procedure: Configuring a server pool, on page 135

- 1. Go to Local Traffic > Pools > poolHa01 > Members.
- 2. Click Add.
- **3.** In the dialog box that appears, specify the following properties (see Figure 75):
  - Address > Node List: Select the primary server node you created in Procedure: Configuring SIP Server nodes, on page 130. In our example, it would be 192.168.63.201 (nodeHa01Primary).
  - b. Service Port: Enter 5060.
- 4. Click Finished.

| .ocal Traffic >> Pools >> poolHa01 |                                 |  |
|------------------------------------|---------------------------------|--|
|                                    |                                 |  |
|                                    |                                 |  |
| New Pool Members                   |                                 |  |
|                                    |                                 |  |
| Address                            | C New Address C Node List       |  |
|                                    | 192.168.63.201(nodeHa01Primary) |  |
| Service Port                       | 5060 Select                     |  |
|                                    |                                 |  |
|                                    |                                 |  |
| Configuration: Basic               | <u> </u>                        |  |
| Ratio                              | 1                               |  |
|                                    |                                 |  |
| Priority Group                     | 1                               |  |
| Connection Limit                   |                                 |  |
| Connectori Linit                   |                                 |  |
| Cancel Repeat Finis                | shed                            |  |

#### Figure 75: Adding the Primary SIP Server to the Server Pool

- 5. Click Add.
- 6. In the dialog box that appears, specify the following properties (see Figure 76):
  - a. Address > Node List: Select the backup server node you created in Procedure: Configuring SIP Server nodes, on page 130. In our example, it would be 192.168.63.203 (nodeHa01Backup).
  - **b.** Service Port: Enter 5060.

| ocal Traffic >> Pools                          |                                 |  |
|------------------------------------------------|---------------------------------|--|
| ocal france // Pools                           |                                 |  |
|                                                |                                 |  |
|                                                |                                 |  |
| 20.00                                          |                                 |  |
| ew Pool Members                                |                                 |  |
| 01010                                          | C New Address · Node List       |  |
| Address                                        | 192 168 63 203 (podeHa01Backup) |  |
|                                                |                                 |  |
| Service Port                                   | 5060 Select 💌                   |  |
|                                                |                                 |  |
|                                                |                                 |  |
|                                                |                                 |  |
| onfiguration: Basic                            |                                 |  |
| onfiguration: Basic                            |                                 |  |
| onfiguration: Basic                            |                                 |  |
| onfiguration: Basic<br>Ratio                   |                                 |  |
| onfiguration: Basic<br>Ratio<br>Priority Group |                                 |  |
| onfiguration: Basic<br>Ratio<br>Priority Group |                                 |  |

Figure 76: Adding the Backup SIP Server to the Server Pool

8. Go to Local Traffic > Pools. The status of the poolHa01 server pool displays as available (green) (see Figure 77).

| Pool List |        | Statistics F+ |           |        |
|-----------|--------|---------------|-----------|--------|
| •         |        | Search        | l         | Create |
| -         | Status | Name          | Partition | Member |
|           | -      |               | Common    | 2      |

Figure 77: The Server Pool of Two Members

#### End of procedure

#### Next Steps

• Procedure: Configuring data groups

# Procedure: Configuring data groups

**Purpose:** To configure data groups that will be used by the iRule. One data group (dataGroupHa) contains physical IP addresses of primary and backup SIP Server nodes. The second data group (dataGroupSnatExcluded) contains IP addresses of the groups that will be excluded from applying SNAT, such as the Genesys Configuration Server group and Genesys T-Library Clients group (see Figure 64 on page 121).

#### Prerequisites

• Procedure: Adding server pool members, on page 137

- 1. Go to Local Traffic > iRules > Data Group List.
- 2. Click Create.
- **3.** In the dialog box that appears, specify the following properties (see Figure 78):
  - a. Name: Enter the name for this data group—for example, dataGroupSnatHa.
  - **b.** Type: Select Address.
  - c. Address Records > Type Host > Address: Enter the host IP address of the primary server node—for example, 192.168.63.201. Click Add.
  - **d.** Address Records > Type Host > Address: Enter the host IP address of the backup server node—for example, 192.168.63.203. Click Add.
- 4. Click Finished.

| Local Traffic » Data C | Groups » New Data Group          |
|------------------------|----------------------------------|
|                        |                                  |
|                        |                                  |
| General Properties     |                                  |
| Name                   | dataGroup SnatHa                 |
| Туре                   | Address                          |
|                        |                                  |
| ecords                 |                                  |
|                        | Type: O Host C Network           |
|                        | Address: 192.168.63.203          |
|                        | Add                              |
|                        | 192.168.63.201<br>192.168.63.203 |
| Address Records        |                                  |
|                        |                                  |
|                        |                                  |
|                        |                                  |
|                        | Edit Delete                      |
| Cancel Repeat Fin      | ished                            |

#### Figure 78: Configuring a Data Group for SNAT

- 5. Click Create.
- 6. In the dialog box that appears, specify the following properties (see Figure 79):
  - a. Name: Enter the name for this data group—for example, dataGroupSnatExcluded.
  - **b.** Type: Select Address.
  - c. Address Records > Type Host > Address: Enter the host IP address of Genesys Configuration Server—for example, 172.21.226.73. Click Add.
  - **d.** Address Records > Type Network > Address: Enter the IP address and net mask—for example, 192.168.89.0/255.255.0. Click Add.
- 7. Click Finished.

| Local Traffic » Data G | roups » New Data Group                                                                                                    |
|------------------------|----------------------------------------------------------------------------------------------------|
|                        |                                                                                                    |
| General Properties     |                                                                                                    |
| Name                   | dataGroupSnatExcluded                                                                                                    |
| Туре                   | Address                                                                                                    |
| Records                |                                                                                                    |
| Address Records        | Type:       C       Host       Network         Address:       192.168.89.0         Mask:       255.255.255.0         Add         172.21.226.73         192.168.89.0 / 255.255.255.0         Edit       Delete |
| Cancel Repeat Fini     | shed                                                                                                    |

#### Figure 79: Configuring a Data Group for SNAT Exclusions

#### End of procedure

#### **Next Steps**

• Procedure: Configuring a SNAT pool

# Procedure: Configuring a SNAT pool

**Purpose:** To configure a SNAT pool that specifies the Virtual IP address to be used as a source IP address for any packet that originates from the primary or backup SIP Server to which SNAT is applied (with the exception of the devices specified in the dataGroupSnatExcluded data group). SNAT is the mapping of one or more original IP addresses to a translation address.

#### Prerequisites

• Procedure: Configuring data groups, on page 140

#### Start of procedure

- 1. Go to Local Traffic > SNAT Pools.
- 2. Click Create.
- **3.** In the dialog box that appears, specify the following properties (see Figure 80):
  - a. Name: Enter the name for this SNAT pool—for example, snatPoolVip.
  - **b.** Configuration > Members List > IP Address: Enter the IP address to be used as a source IP address—for example, 192.168.203.164.
- 4. Click Finished.

| eneral Properties |                             |
|-------------------|-----------------------------|
| Name              | snatPoolVip                 |
| onfiguration      | IP Address: 192.168.203.164 |
|                   |                             |

#### Figure 80: Configuring a SNAT Pool

End of procedure

#### Next Steps

• Procedure: Configuring an iRule

## Procedure: Configuring an iRule

**Purpose:** To configure an iRule that is used to perform SNAT to the Virtual IP address to any packets that originate from the primary or backup SIP Server (with the exception of the packets addressed to Configuration Server and the Genesys T-Library Clients group). This iRule will then be associated with a Virtual Server for the outbound traffic, vsWildCardOutbound. In this deployment architecture, the HA synchronization traffic between primary and backup SIP Servers does not pass through the BIG-IP LTM, that is why it is excluded from applying SNAT.

#### Prerequisites

Procedure: Configuring a SNAT pool, on page 142

- 1. Go to Local Traffic > iRules.
- 2. Click Create.
- **3.** In the dialog box that appears, specify the following properties (see Figure 81):
  - a. Name: Enter the name for this iRule—for example, iRuleSnatOutbound.
  - **b.** Definition: Enter the following text:

```
# Apply SNAT as specified in snatPoolVip for all
# packets originated from dataGroupSnatHa members.
# Exclude packets addressed to members of
# dataGroupSnatExcluded.
when CLIENT ACCEPTED {
 if { [matchclass [IP::remote_addr] equals $::dataGroupSnatHa] }
 {
   if { [matchclass [IP::local_addr] equals $::dataGroupSnatExcluded] }
   {
   }
   else
   {
    snatpool snatPoolVip
   }
 }
}
4. Click Finished.
```
| roperties  |                                                 |
|------------|-------------------------------------------------|
| Name       | iRule SnatOutbound                              |
| Definition | <pre>####################################</pre> |
|            | Extend Text Area                                |

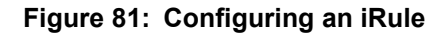

End of procedure

**Next Steps** 

• Procedure: Configuring a Virtual Server for outbound traffic

## Procedure: Configuring a Virtual Server for outbound traffic

**Purpose:** To configure a Virtual Server to be used for outbound traffic. It is associated with a VLAN that is configured for the internal interface (see

Procedure: Configuring VLANs, on page 125) and it has iRule assigned to Resources, which applies SNAT to all packets (except for packets addressed to Configuration Server).

#### Prerequisites

• Procedure: Configuring an iRule, on page 144

#### Start of procedure

- 1. Go to Local Traffic > Virtual Servers.
- 2. Click Create.
- 3. In the dialog box that appears, specify the following properties (see Figure 82):
  - a. Name: Enter the name for this Virtual Server—for example, vsWildCardOutbound.
  - **b.** Destination > Type: Select Network.
  - c. Destination > Address: Enter 0.0.0.0.
  - d. Destination > Mask: Enter 0.0.0.0.
  - e. Service Port: Enter \* (asterisk).
  - f. Configuration: Select Basic.
  - g. Type: Select Forwarding (IP).
  - h. Protocol: Select All Protocols.
  - i. VLAN Traffic: Select Enabled on....
  - j. VLAN List Selected: Select vlanSipInternal.
  - k. Resources > iRules > Enabled: Select iRuleSnatOutbound.
- 4. Click Finished.

| eneral Properties |                                                                |
|-------------------|----------------------------------------------------------------|
| Name              | vsWildCardOutbound                                             |
|                   | Type: C Host C Network                                         |
| Destination       | Address: 0.0.0.0                                               |
|                   | Mask: 0.0.0.0                                                  |
| Service Port      | * All Ports                                                    |
| State             |                                                                |
| Туре              | Forwarding (IP)                                                |
| Туре              | Forwarding (IP)                                                |
| Protocol          | * All Protocols 💌                                              |
| VLAN Traffic      | Enabled on                                                     |
| VLAN List         | Selected Available       vlanSipIntemal     <                  |
| esources          |                                                                |
| iRules            | Enabled Available  iRulcSnatOutbound  Sys_auth_krbdelegate  >> |

| Figure 82: | Configuring a | Wildcard | Virtual | Server for | <sup>r</sup> Outbound | Traffic |
|------------|---------------|----------|---------|------------|-----------------------|---------|
|------------|---------------|----------|---------|------------|-----------------------|---------|

End of procedure

### Next Steps

• Procedure: Configuring a Virtual Server for inbound traffic

## Procedure: Configuring a Virtual Server for inbound traffic

**Purpose:** To configure a Virtual Server for inbound traffic. In Layer 3/Routing configuration mode, the BIG-IP LTM passes through only those packets that have a destination matching a virtual server. Having the Virtual Server for inbound traffic allows packets with a destination that matches the physical IP address of the primary or backup SIP Server to pass through.

#### Prerequisites

• Procedure: Configuring a Virtual Server for outbound traffic, on page 145

#### Start of procedure

- 1. Go to Local Traffic > Virtual Servers.
- 2. Click Create.
- 3. In the dialog box that appears, specify the following properties (see Figure 83):
  - a. Name: Enter the name for this Virtual Server—for example, vsWildCardInbound.
  - **b.** Destination > Type: Select Network.
  - c. Destination > Address: Enter 0.0.0.0.
  - d. Destination > Mask: Enter 0.0.0.0.
  - e. Service Port: Enter \* (asterisk).
  - f. Configuration: Select Basic.
  - g. Type: Select Forwarding (IP).
  - h. Protocol: Select All Protocols.
  - i. VLAN Traffic: Select Enabled on....
  - j. VLAN List Selected: Select vlanSipExternal.
- 4. Click Finished.

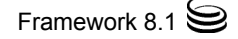

| vsWildCardInbound                                                            |
|------------------------------------------------------------------------------|
| Type: O Host O Network<br>Address: 0.0.0.0<br>Mask: 0.0.0.0                  |
| All Ports                                                                    |
| Enabled 💌                                                                    |
|                                                                              |
| Forwarding (IP)                                                              |
| All Protocols                                                                |
| Enabled on                                                                   |
| Selected Available                                                           |
|                                                                              |
| Enabled Available Sys_auth_ssl_cc_ldap eye_auth_krbdelegate RuleSnatOutbound |
|                                                                              |

Figure 83: Configuring a Wildcard Virtual Server for Inbound Traffic

End of procedure

### **Next Steps**

• Procedure: Configuring Virtual Servers for UDP and TCP SIP communications

## Procedure: Configuring Virtual Servers for UDP and TCP SIP communications

**Purpose:** To configure two virtual servers to handle traffic directed to a Virtual IP address: one virtual server for SIP communications using the UDP as a transport protocol and one virtual server for SIP communications using the TCP as a transport protocol. The Virtual IP address is used by SIP clients to contact SIP Server. In other words, the Virtual IP address hides two physical IP addresses (used by the primary and backup servers) and presents the SIP Server HA pair as a single entity for all SIP-based communications.

#### Prerequisites

• Procedure: Configuring a Virtual Server for inbound traffic, on page 148

#### Start of procedure

- 1. Go to Local Traffic > Virtual Servers.
- 2. Click Create.
- 3. In the dialog box that appears, specify the following properties (see Figure 84):
  - a. Name: Enter the name for this Virtual Server—for example, vsVip.
  - **b.** Destination > Type: Select Host.
  - c. Destination > Address: Enter the IP address for this Virtual Server for example, 192.168.203.164.
  - d. Service Port: Enter 5060 and select Other.
  - e. State: Select Enabled.
  - f. Configuration: Select Basic.
  - g. Type: Select Standard.
  - h. Protocol: Select UDP.
  - i. SMTP Profile: Select None.
  - j. SIP Profile: Select sip.
  - k. VLAN Traffic: Select Enabled on....
  - I. VLAN List Selected: Select vlanSipExternal.
  - m. Resources > Default Pool > Select poolHa01.
- 4. Click Finished.

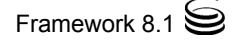

| Local Traffic » Virtual Serv | ers » New Virtual Server                                                                       |
|------------------------------|------------------------------------------------------------------------------------------------|
|                              |                                                                                                |
|                              |                                                                                                |
| General Properties           |                                                                                                |
| Name                         | vsVip                                                                                          |
| Destination                  | Type:  Type: Host O Network Address: 192.168.203.164                                           |
| Service Port                 | 5060 Other: 💌                                                                                  |
| State                        |                                                                                                |
| Configuration: Basic 💌       |                                                                                                |
| Туре                         | Standard                                                                                       |
| Protocol                     | UDP 💌                                                                                          |
| SMTP Profile                 | None                                                                                           |
| SIP Profile                  | sip 💌                                                                                          |
| VLAN Traffic                 | Enabled on                                                                                     |
| VLAN List                    | Selected Available vlan SipExternal <<< >>>  Vlan SipInternal                                  |
| Resources                    |                                                                                                |
| IRules                       | Enabled Available       Sys_auth_ssl_cc_ldap      sys_auth_krbdelegate       iRuleSnatOutbound |
| Default Pool +               | poolHa01                                                                                       |
| Default Persistence Profile  | None                                                                                           |
| Fallback Persistence Profile | None                                                                                           |
| Cancel Repeat Finished       |                                                                                                |

### Figure 84: Configuring a Virtual Server for UDP-Based Communications

5. Click Create.

- 6. In the dialog box that appears, specify the following properties (see Figure 85):
  - **a.** Name: Enter the name for this Virtual Server—for example, vip\_tcp.
  - **b.** Destination > Type: Select Host.
  - c. Destination > Address: Enter the IP address for this Virtual Server for example, 192.168.203.164.
  - d. Service Port: Enter 5060 and select Other.
  - e. State: Select Enabled.
  - f. Configuration: Select Basic.
  - g. Type: Select Standard.
  - h. Protocol: Select TCP.
  - i. SMTP Profile: Select None.
  - j. SIP Profile: Select sip.
  - k. VLAN Traffic: Select Enabled on....
  - I. VLAN List Selected: Select vlanSipExternal.
  - m. Resources > Default Pool > Select poolHa01.
- 7. Click Finished.

| Nama                                                            |                                                                                                    |  |  |  |
|-----------------------------------------------------------------|----------------------------------------------------------------------------------------------------|--|--|--|
| Name                                                            | vip_tcp                                                                                                    |  |  |  |
| Destination                                                     | Type: Itest C Network Address: 192.168.203.164                                                                                                    |  |  |  |
| Service Port                                                    | 5060 Other: 💌                                                                                                    |  |  |  |
| State                                                           | Enabled 💌                                                                                                    |  |  |  |
| onfiguration: Basic 💌                                           |                                                                                                    |  |  |  |
| Туре                                                            | Siandard                                                                                                    |  |  |  |
| Protocol                                                        | TCP                                                                                                    |  |  |  |
| OneConnect Profile                                              | None                                                                                                    |  |  |  |
| HTTP Profile                                                    | None                                                                                                    |  |  |  |
| FTP Profile                                                     | None 💌                                                                                                    |  |  |  |
| SSL Profile (Client)                                            | None 💌                                                                                                    |  |  |  |
| SSL Profile (Server)                                            | None                                                                                                    |  |  |  |
| SMTP Pro file                                                   | None 💌                                                                                                    |  |  |  |
| SIP Profile                                                     | sip 🔽                                                                                                    |  |  |  |
| VLAN Traffic                                                    | Enabled on 💌                                                                                                    |  |  |  |
| VLAN List                                                       | Selected Available       viar Sip External     <                                                                                                    |  |  |  |
| caourcea                                                        |                                                                                                    |  |  |  |
| Rules                                                           | Enabled Available                                                                                                    |  |  |  |
|                                                                 | Enabled Available                                                                                                    |  |  |  |
| HTTP Class Profiles                                             | Image: state state |  |  |  |
| Default Pool .                                                  |                                                                                                    |  |  |  |
|                                                                 |                                                                                                    |  |  |  |
|                                                                 | None                                                                                                    |  |  |  |
| -<br>Default Persistence Profile<br>Failback Persistence Pm fle | None                                                                                                    |  |  |  |

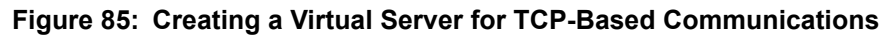

End of procedure

# **Configuring SIP Server HA**

 Table 24 provides an overview of the main steps that are required to configure

 SIP Server HA in the Configuration Layer.

Table 24: Task Flow—Configuring SIP Server Applications

| Objective                                                                       | Related Procedures and Actions                                                                                                    |
|---------------------------------------------------------------------------------|----------------------------------------------------------------------------------------------------|
| 1. Configure Host objects for<br>primary and backup SIP<br>Server applications. | <ul><li>Complete the following procedure:</li><li>Procedure: Configuring Host objects, on page 154</li></ul>                                          |
| 2. Configure primary and<br>backup SIP Server<br>applications.                  | <ul> <li>Complete the following procedure:</li> <li>Procedure: Configuring primary and<br/>backup SIP Server applications, on<br/>page 156</li> </ul> |

# **Procedures**

### Procedure: Configuring Host objects

**Purpose:** To configure a Host object for the computer on which a primary SIP Server application runs and to configure a Host object for the computer on which a backup SIP Server application runs.

#### Start of procedure

- 1. In Configuration Manager, right-click the Environment > Hosts folder and select New > Host.
- 2. On the General tab (see Figure 86):
  - a. Enter the name of the host for the primary SIP Server application—for example, 192.168.63.201.
  - b. Enter the IP address of the host—for example, 192.168.63.201.
  - **c.** Select the type of operating system from the OS Type drop-down list, and enter its version, if known.
  - **d.** Enter the LCA port number or accept the default (4999) to be used by the Management Layer to control applications running on this host.

| 🛄 192.168.63.201 [tech                      | pubs4-2003          | 3:5050] Prop | erties 🛛 | × |
|---------------------------------------------|---------------------|--------------|----------|---|
| General Annex Securi                        | y Depender          | ncy          |          |   |
|                                             |                     |              |          |   |
| <u>N</u> ame:                               | 192.168.63.2        | 201          | •        |   |
| <u>I</u> P Address:<br>⊂ OS Information ─── | 192 . 168           | . 63 . 201   |          |   |
| <u>O</u> S Type:                            | Windows Se          | rver 2003    | •        |   |
| Version:                                    |                     |              | -        |   |
| LCA Port:                                   | 4999                |              | -        |   |
| Solution <u>Control Server</u> :            | 🔀 [None]            |              | - 🥶      |   |
| Default Certificate                         |                     |              |          |   |
| Description:                                |                     |              | <u>5</u> |   |
| Certificate <u>K</u> ey:                    |                     |              | _        |   |
| <u>T</u> rusted CA:                         |                     |              |          |   |
|                                             | 🔽 <u>S</u> tate Ena | abled        |          |   |
| ОК                                          | Cancel              | Apply        | Help     | ] |

Figure 86: Configuring a Host Object for a Primary SIP Server Application: Sample Configuration

- 3. Click OK.
- 4. Right-click the Environment > Hosts folder and select New > Host.
- 5. On the General tab (see Figure 87):
  - **a.** Enter the name of the host for the backup SIP Server application—for example, 192.168.63.203.
  - **b.** Enter the IP address of the host—for example, 192.168.63.203.
  - **c.** Select the type of operating system from the OS Type drop-down list, and enter its version, if known.
  - **d.** Enter the LCA port number or accept the default (4999) to be used by the Management Layer to control applications running on this host.

| 💄 192.168.63.203 [techpubs4-2003:5050] Properties  | × |  |  |  |
|----------------------------------------------------|---|--|--|--|
| General Annex Security Dependency                  |   |  |  |  |
|                                                    |   |  |  |  |
| <u>N</u> ame: 192.168.63.203                       |   |  |  |  |
| IP Address: 192 . 168 . 63 . 203<br>OS Information |   |  |  |  |
| OS Type: Windows Server 2003                       |   |  |  |  |
| Version:                                           |   |  |  |  |
| LCA Port: 4999                                     |   |  |  |  |
| Solution Control Server: 💭 [None] 💽 🥶              |   |  |  |  |
|                                                    |   |  |  |  |
| Description:                                       |   |  |  |  |
| Certificate <u>K</u> ey:                           |   |  |  |  |
| Irusted CA:                                        |   |  |  |  |
| ☑ <u>S</u> tate Enabled                            |   |  |  |  |
| Cancel Apply Help                                  |   |  |  |  |

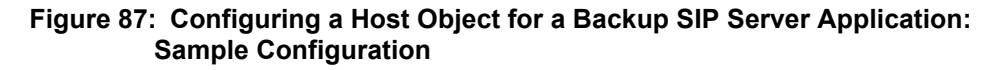

6. Click OK.

#### End of procedure

#### **Next Steps**

• Procedure: Configuring primary and backup SIP Server applications, on page 156

## Procedure: Configuring primary and backup SIP Server applications

Purpose: To configure primary and backup SIP Server applications.

#### Start of procedure

- 1. Open the primary SIP Server application.
- 2. Click the Server Info tab, and then specify the Host you created for the primary SIP Server application (see Figure 88).

| SIP_Server_primary [techpubs4-2003:5050] Properties                                      |
|------------------------------------------------------------------------------------------|
| Connections Options Annex Security Dependency<br>General Switches Server Info Start Info |
| Host: 🔲 192.168.63.201 💽 🥶                                                               |
| ID A Listening port S., Connecti ]<br>default 7000                                       |
| Add Port Edit Port Delete Port                                                           |
| Backup Server: 🔀 SIP_Server_backup 💌 🥑                                                   |
| Redundancy Type: Hot Standby                                                             |
| Reconnect Timeout: 10                                                                    |
| Reconnect Attempts: 1                                                                    |
|                                                                                          |
| Cancel Apply Help                                                                        |

Figure 88: Configuring a Primary SIP Server Application: Sample Configuration

3. Click the Options tab. In the TServer section, set options as specified in Table 25.

| Option Name                       | Option Value | Description                                                                                                    |
|-----------------------------------|--------------|----------------------------------------------------------------------------------------------------|
| sip-address                       | String       | Set this option to the value of the BIG-IP<br>LTM Virtual IP address, which is the<br>destination address for all incoming SIP<br>messages. In our example, this would be<br>192.168.203.164. |
| sip-port                          | <5060>       | Set this option to the value of the port on<br>which SIP Server listens to incoming SIP<br>requests. The same port number is used<br>for both TCP and UDP transports.                         |
| sip-interface                     | String       | Set this option to the value of the host<br>physical IP address where the primary SIP<br>Server runs. In our example, this would be<br>192.168.63.201.                                        |
| internal-registrar-<br>enabled    | true, false  | Set this option to true.                                                                                                    |
| internal-registrar-<br>persistent | true, false  | Set this option to true.                                                                                                    |
| sip-hold-rfc3264                  | true, false  | Set this option to true.                                                                                                    |

Table 25: Configuration Options for a Primary SIP ServerApplication

- 4. When you are finished, click OK.
- 5. Open the backup SIP Server application.
- 6. Click the Server Info tab, and then specify the Host you created for the backup SIP Server application (see Figure 89).

| SIP_Server_backup [techpubs4-2003:5050] Properties 🛛 🗙                                   |
|------------------------------------------------------------------------------------------|
| Connections Options Annex Security Dependency<br>General Switches Server Info Start Info |
| Host: 🔲 192.168.63.203 💌 🥶                                                               |
| ID A Listening port S., Connecti                                                         |
| Add Port Edit Port Delete Port                                                           |
| Backup Server: 💭 [None] 💽 🥶                                                              |
| Redundancy Type: Hot Standby                                                             |
| Reconnect Timeout: 10                                                                    |
| Reconnect Attempts: 1                                                                    |
|                                                                                          |
|                                                                                          |
|                                                                                          |
| OK     Cancel     Apply     Help                                                         |

# Figure 89: Configuring a Backup SIP Server Application: Sample Configuration

7. Click the Options tab. In the TServer section, set options as specified in Table 26.

# Table 26: Configuration Options for a Backup SIP Server Application

| Option Name | Option Value | Description                                                                                                    |
|-------------|--------------|----------------------------------------------------------------------------------------------------|
| sip-address | String       | Set this option to the value of the BIG-IP<br>LTM Virtual IP address, which is the<br>destination address for all incoming SIP<br>messages. In our example, this would be<br>192.168.203.164. |
| sip-port    | <5060>       | Set this option to the value of the port on<br>which SIP Server listens to incoming SIP<br>requests. The same port number is used<br>for both TCP and UDP transports.                         |

# Table 26: Configuration Options for a Backup SIP ServerApplication (Continued)

| Option Name                       | Option Value | Description                                                                                                    |
|-----------------------------------|--------------|----------------------------------------------------------------------------------------------------|
| sip-interface                     | String       | Set this option to the value of the host<br>physical IP address where the backup SIP<br>Server runs. In our example, this would be<br>192.168.63.203. |
| internal-registrar-<br>enabled    | true, false  | Set this option to true.                                                                                                    |
| internal-registrar-<br>persistent | true, false  | Set this option to true.                                                                                                    |
| sip-hold-rfc3264                  | true, false  | Set this option to true.                                                                                                    |

**8.** When you are finished, click 0K.

#### End of procedure

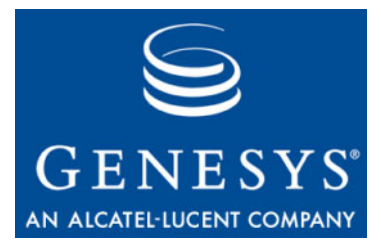

**Supplements** 

# Related Documentation Resources

The following resources provide additional information that is relevant to this software. Consult these additional resources as necessary.

# SIP Server

- The *Framework 8.1 SIP Server Deployment Guide*, which contains detailed reference information for the Genesys 8.1 SIP Server, including configuration options and specific functionality.
- The *Framework 8.1 SIP Server High-Availability Deployment Guide*, which contains reference information related to SIP Server high-availability deployment options, workflows, and deployment procedures for each supported operating system.

# **Management Framework**

• The *Framework 8.1 Deployment Guide*, which will help you configure, install, start, and stop Framework components.

### Genesys

- *Genesys Technical Publications Glossary*, which ships on the Genesys Documentation Library DVD and which provides a comprehensive list of the Genesys and computer-telephony integration (CTI) terminology and acronyms used in this document.
- *Genesys Migration Guide*, which ships on the Genesys Documentation Library DVD, and which provides documented migration strategies for Genesys product releases. Contact Genesys Technical Support for more information.
- Release Notes and Product Advisories for this product, which are available on the Genesys Technical Support website at <u>http://genesyslab.com/support</u>.

Information about supported hardware and third-party software is available on the Genesys Technical Support website in the following documents:

- Genesys Supported Operating Environment Reference Manual
- Genesys Supported Media Interfaces Reference Manual

Consult these additional resources as necessary:

- *Genesys Hardware Sizing Guide*, which provides information about Genesys hardware sizing guidelines for the Genesys 7.x/8.x releases.
- *Genesys Interoperability Guide,* which provides information on the compatibility of Genesys products with various Configuration Layer Environments; Interoperability of Reporting Templates and Solutions; and Gplus Adapters Interoperability.
- *Genesys Licensing Guide,* which introduces you to the concepts, terminology, and procedures relevant to the Genesys licensing system.
- *Genesys Database Sizing Estimator 8.0 Worksheets,* which provides a range of expected database sizes for various Genesys products.

For additional system-wide planning tools and information, see the release-specific listings of System Level Documents on the Genesys Technical Support website, accessible from the <u>system level documents by release</u> tab in the Knowledge Base Browse Documents Section.

Genesys product documentation is available on the:

- Genesys Technical Support website at <a href="http://genesyslab.com/support">http://genesyslab.com/support</a>.
- Genesys Documentation Library DVD, which you can order by e-mail from Genesys Order Management at <u>orderman@genesyslab.com</u>.

# **Document Conventions**

This document uses certain stylistic and typographical conventions introduced here—that serve as shorthands for particular kinds of information.

## **Document Version Number**

A version number appears at the bottom of the inside front cover of this document. Version numbers change as new information is added to this document. Here is a sample version number:

80fr\_ref\_06-2008\_v8.0.001.00

You will need this number when you are talking with Genesys Technical Support about this product.

## **Screen Captures Used in This Document**

Screen captures from the product graphical user interface (GUI), as used in this document, may sometimes contain minor spelling, capitalization, or grammatical errors. The text accompanying and explaining the screen captures corrects such errors *except* when such a correction would prevent you from installing, configuring, or successfully using the product. For example, if the name of an option contains a usage error, the name would be presented exactly as it appears in the product GUI; the error would not be corrected in any accompanying text.

# **Type Styles**

Table 27 describes and illustrates the type conventions that are used in this document.

Table 27: Type Styles

| Type Style | Used For                                                                                                    | Examples                                                                                                    |
|------------|----------------------------------------------------------------------------------------------------|----------------------------------------------------------------------------------------------------|
| Italic     | <ul> <li>Document titles</li> <li>Emphasis</li> <li>Definitions of (or first references to)<br/>unfamiliar terms</li> <li>Mathematical variables</li> <li>Also used to indicate placeholder text within<br/>code samples or commands, in the special case<br/>where angle brackets are a required part of the<br/>syntax (see the note about angle brackets on<br/>page 164).</li> </ul> | Please consult the <i>Genesys Migration</i><br><i>Guide</i> for more information.<br>Do <i>not</i> use this value for this option.<br>A <i>customary and usual</i> practice is one<br>that is widely accepted and used within a<br>particular industry or profession.<br>The formula, $x + 1 = 7$<br>where x stands for |

| Type Style                                        | Used For                                                                                                    | Examples                                                                                                    |
|---------------------------------------------------|----------------------------------------------------------------------------------------------------|----------------------------------------------------------------------------------------------------|
| Monospace<br>font                                 | All programming identifiers and GUI elements. This convention includes:                                                                                                    | Select the Show variables on screen check box.                                                                                                    |
| (Looks like<br>teletype or<br>typewriter<br>text) | <ul> <li>The <i>names</i> of directories, files, folders, configuration objects, paths, scripts, dialog boxes, options, fields, text and list boxes, operational modes, all buttons (including radio buttons), check boxes, commands, tabs, CTI events, and error messages.</li> <li>The values of options.</li> <li>Logical arguments and command syntax.</li> <li>Code samples.</li> <li>Also used for any text that users must manually enter during a configuration or installation procedure, or on a command line.</li> </ul> | In the Operand text box, enter your<br>formula.<br>Click OK to exit the Properties dialog<br>box.<br>T-Server distributes the error messages in<br>EventError events.<br>If you select true for the<br>inbound-bsns-calls option, all<br>established inbound calls on a local agent<br>are considered business calls.<br>Enter exit on the command line. |
| Square<br>brackets ([ ])                          | A particular parameter or value that is optional<br>within a logical argument, a command, or<br>some programming syntax. That is, the<br>presence of the parameter or value is not<br>required to resolve the argument, command, or<br>block of code. The user decides whether to<br>include this optional information.                                                                                                    | smcp_server -host [/flags]                                                                                                    |
| Angle<br>brackets<br>(<>)                         | A placeholder for a value that the user must<br>specify. This might be a DN or a port number<br>specific to your enterprise.<br><b>Note:</b> In some cases, angle brackets are<br>required characters in code syntax (for<br>example, in XML schemas). In these cases,<br>italic text is used for placeholder values.                                                                                                    | smcp_server -host ⟨confighost⟩                                                                                                    |

# Table 27: Type Styles (Continued)

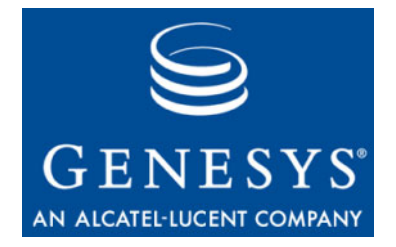

# Index

# Symbols

| [] (square brackets). | 2 | 2 |  |  |  | 2 | 2 | . 164 |
|-----------------------|---|---|--|--|--|---|---|-------|
| < > (angle brackets)  |   |   |  |  |  |   |   | . 164 |

# **Numerics**

| 1 pcc (first-party call-control) operations |    |
|---------------------------------------------|----|
| support                                     | 56 |

# A

| angle brackets           |   |   |   |   |   |  |    | 164   |
|--------------------------|---|---|---|---|---|--|----|-------|
| Asterisk                 |   |   |   |   |   |  |    |       |
| deployment architecture. |   |   | 2 | 2 | 2 |  |    | . 62  |
| DN objects configuration |   |   | 2 | 2 | 2 |  |    | . 78  |
| integration task summary |   |   | ÷ |   |   |  | 74 | 1, 83 |
| audience                 |   |   |   |   |   |  |    |       |
| defining                 |   | 2 | 2 | 2 |   |  |    | . 10  |
| AudioCodes               |   |   |   |   |   |  |    |       |
| configuration.           |   |   |   |   |   |  |    | 113   |
| DN objects configuration |   |   |   |   |   |  |    | 115   |
| AudioCodes Gateway       |   |   |   |   |   |  |    |       |
| configuration.           |   | 2 | 2 | 2 |   |  |    | 113   |
| deployment architecture. |   |   | 2 | 2 |   |  |    | 111   |
| integration task summary | ÷ |   | ÷ |   |   |  |    | 112   |

## В

| brackets |   |  |  |  |  |  |  |   |  |  |     |
|----------|---|--|--|--|--|--|--|---|--|--|-----|
| angle.   |   |  |  |  |  |  |  | 2 |  |  | 164 |
| square   | ÷ |  |  |  |  |  |  |   |  |  | 164 |

## С

| Cisco Media Gateway      |  |  |   |  |   |     |
|--------------------------|--|--|---|--|---|-----|
| configuration.           |  |  | 2 |  |   | 101 |
| deployment architecture. |  |  | 2 |  | 2 | 100 |
| DN objects configuration |  |  | ÷ |  |   | 107 |

| integration task summary                       |
|------------------------------------------------|
| Click-to-Answer                                |
| configuration                                  |
| commenting on this document                    |
| configuration options                          |
| contact (Asterisk)                             |
| contact (AudioCodes)                           |
| contact (Cisco Media Gateway) 109              |
| contact (OpenScape Voice)                      |
| dual-dialog-enabled (Asterisk) 82              |
| dual-dialog-enabled (OpenScape Voice) 49       |
| gvm_mailbox (Asterisk)                         |
| internal-registrar-enabled (F5 BIG-IP LTM) 158 |
| internal-registrar-persistent (F5 BIG-IP       |
| LTM)                                           |
| make-call-rfc3725-flow (Asterisk) 82           |
| makecall-subst-uname (OpenScape Voice) 49      |
| mwi-agent-enable (Asterisk)                    |
| mwi-extension-enable (Asterisk) 84             |
| mwi-group-enable (Asterisk)                    |
| mwi-host (Asterisk)                            |
| mwi-mode (Asterisk)                            |
| mwi-port (Asterisk)                            |
| oos-check (AudioCodes Gateway) 116             |
| oos-check (Cisco Media Gateway) 109            |
| oos-force (AudioCodes Gateway) 116             |
| oos-force (Cisco Media Gateway) 109            |
| prefix (Asterisk)                              |
| prefix (AudioCodes Gateway) 117                |
| prefix (Cisco Media Gateway) 109               |
| prefix (OpenScape Voice)                       |
| priority (AudioCodes Gateway) 117              |
| priority (Cisco Media Gateway) 109             |
| recovery-timeout (AudioCodes Gateway). 117     |
| recovery-timeout (Cisco Media Gateway) 109     |
| refer-enabled (Asterisk)                       |
| refer-enabled (AudioCodes Gateway) 117         |
| refer-enabled (Cisco Media Gateway) 109        |
| refer-enabled (OpenScape Voice) 49, 52         |
| replace-prefix (AudioCodes Gateway) 117        |
| replace-prefix (Cisco Media Gateway) 109       |

| replace-prefix (OpenScape Voice)              |
|-----------------------------------------------|
| service-type (OpenScape Voice) 49             |
| sip-address (F5 BIG-IP LTM)                   |
| sip-cti-control (OpenScape Voice)             |
| sip-hold-rfc3264 (Asterisk)                   |
| sip-hold-rfc3264 (F5 BIG-IP LTM) 158          |
| sip-interface (F5 BIG-IP LTM)                 |
| sip-port (F5 BIG-IP LTM)                      |
| sip-ring-tone-mode (OpenScape Voice) 50       |
| subscribe-presence (Asterisk)                 |
| subscribe-presence-domain (Asterisk) 80       |
| subscribe-presence-expire (Asterisk) 80       |
| subscribe-presence-from (Asterisk) 80         |
| contact                                       |
| configuration option (Asterisk) 80, 82        |
| configuration option (AudioCodes) 116         |
| configuration option (Cisco Media             |
| Gateway)                                      |
| configuration option (OpenScape Voice) 49, 52 |
| conventions                                   |
| in document                                   |
| type styles                                   |
|                                               |

# D

| document                               |      |
|----------------------------------------|------|
| change history.                        | . 11 |
| conventions                            | 163  |
| errors, commenting on                  | . 10 |
| version number                         | 163  |
| dual-dialog-enabled                    |      |
| configuration option (Asterisk)        | . 82 |
| configuration option (OpenScape Voice) | . 49 |
|                                        |      |

# Е

| emergency call routing |  |   |  |  |  |  |      |
|------------------------|--|---|--|--|--|--|------|
| configuration          |  |   |  |  |  |  | . 42 |
| extensions.conf        |  |   |  |  |  |  |      |
| Asterisk configuration |  | 2 |  |  |  |  | .77  |

# F

| F5 BIG-IP LTM            |  |  |  |   |     |
|--------------------------|--|--|--|---|-----|
| configuration procedures |  |  |  | 2 | 125 |
| deployment architecture  |  |  |  | 2 | 120 |
| integration task summary |  |  |  |   | 123 |
| font styles              |  |  |  |   |     |
| italic                   |  |  |  |   | 163 |
| monospace                |  |  |  |   | 164 |

# G

| gvm_mailbox                     |   |   |   |   |    |
|---------------------------------|---|---|---|---|----|
| configuration option (Asterisk) | • | ÷ | ÷ | ÷ | 85 |

# 

| internal-registrar-enabled            |     |
|---------------------------------------|-----|
| configuration option (F5 BIG-IP LTM). | 158 |
| internal-registrar-persistent         |     |
| configuration option (F5 BIG-IP LTM). | 158 |
| italics                               | 163 |

## Μ

| make-call-rfc3725-flow<br>configuration option (Asterisk) |
|-----------------------------------------------------------|
| makecall-subst-uname                                      |
| configuration option (OpenScape Voice 49                  |
| monospace font                                            |
| mwi-agent-enable                                          |
| configuration option (Asterisk)                           |
| mwi-extension-enable                                      |
| configuration option (Asterisk)                           |
| mwi-group-enable                                          |
| configuration option (Asterisk)                           |
| mwi-host                                                  |
| configuration option (Asterisk)                           |
| mwi-mode                                                  |
| configuration option (Asterisk)                           |
| mwi-port                                                  |
| configuration option (Asterisk)                           |

# 0

| oos-check                         |
|-----------------------------------|
| configuration option (AudioCodes  |
| Gateway)                          |
| configuration option (Cisco Media |
| Gateway)                          |
| oos-force                         |
| configuration option (AudioCodes  |
| Gateway)                          |
| configuration option (Cisco Media |
| Gateway)                          |
| OpenScape Voice                   |
| 1pcc operations support           |
| Click-to-Answer                   |
| configuration task flow           |
| deployment architecture           |
| DN objects configuration          |
| emergency call routing            |
| HiPath Assistant                  |
| integration task summary          |
| Split-Node deployment support 56  |
|                                   |

### Ρ

| prefix                                   |   |
|------------------------------------------|---|
| configuration option (Asterisk)          | 0 |
| configuration option (AudioCodes         |   |
| Gateway)                                 | 7 |
| configuration option (Cisco Media        |   |
| Gateway)                                 | 9 |
| configuration option (OpenScape Voice) 5 | 2 |
| priority                                 |   |
| configuration option (AudioCodes         |   |
| Gateway)                                 | 7 |
| configuration option (Cisco Media        |   |
| Gateway)                                 | 9 |

# R

| recovery-timeout                          |
|-------------------------------------------|
| configuration option (AudioCodes          |
| Gateway)                                  |
| configuration option (Cisco Media         |
| Gateway)                                  |
| refer-enabled                             |
| configuration option (Asterisk) 80, 82    |
| configuration option (AudioCodes          |
| Gateway)                                  |
| configuration option (Cisco Media         |
| Gateway)                                  |
| configuration option (OpenScape           |
| Voice)                                    |
| replace-prefix                            |
| configuration option (AudioCodes          |
| Gateway)                                  |
| configuration option (Cisco Media         |
| Gateway)                                  |
| configuration option (OpenScape Voice) 52 |
| ring-tone-on-make-call                    |
| configuration option (OpenScape Voice) 49 |

# S

| service-type                              |   |
|-------------------------------------------|---|
| configuration option (OpenScape Voice) 49 | ) |
| sip.conf                                  |   |
| Asterisk configuration                    | ; |
| sip-address                               |   |
| configuration option (F5 BIG-IP LTM) 158  | 5 |
| sip-cti-control                           |   |
| configuration option (OpenScape Voice) 50 | ) |
| sip-hold-rfc3264                          |   |
| configuration option (Asterisk)           | 2 |
| configuration option (F5 BIG-IP LTM) 158  | 5 |
| ,                                         |   |

| sip-interface<br>configuration option (F5 BIG-IP LTM) 158    | 8      |
|--------------------------------------------------------------|--------|
| sip-port<br>configuration option (F5 BIG-IP LTM) 158         | 8      |
| configuration option (OpenScape Voice)                       | )<br>6 |
| subscribe-presence<br>configuration option (Asterisk)        | +<br>2 |
| subscribe-presence-domain<br>configuration option (Asterisk) | C      |
| configuration option (Asterisk)                              | C      |
| configuration option (Asterisk)                              | 0      |

# Т

| type styles          |   |  |   |  |   |   |   |   |   |     |
|----------------------|---|--|---|--|---|---|---|---|---|-----|
| conventions          |   |  |   |  | 2 |   |   |   |   | 163 |
| italic               |   |  |   |  | 2 |   |   |   |   | 163 |
| monospace            | 2 |  | 2 |  |   | 2 | 2 | 2 | 2 | 164 |
| typographical styles |   |  |   |  |   |   |   |   |   | 163 |

## V

Index

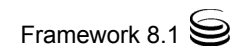